# "The Book"

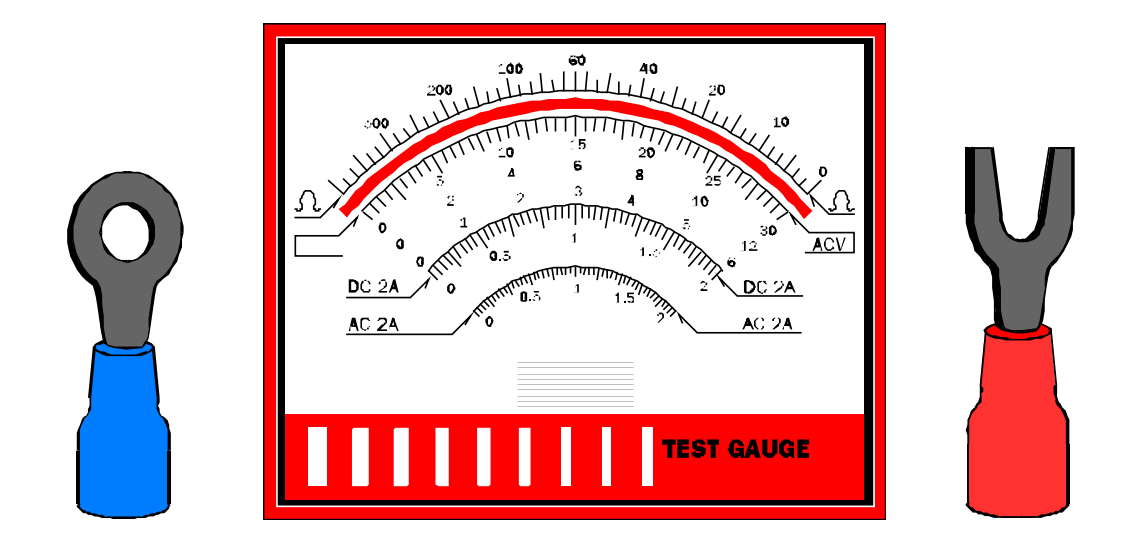

# Sugarloaf Technical Information And Troubleshooting Guides

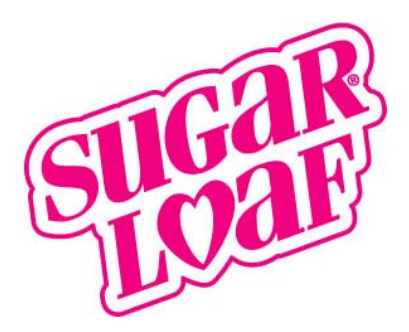

# **The Book**

.

# **Table of Contents**

| <b>General Information</b>   | 1  |
|------------------------------|----|
| <b>Dollar Bill Acceptors</b> | 2  |
| <b>Rainbow Crane Cm24</b>    | 3  |
| <b>Rainbow Crane Classic</b> | 4  |
| <b>Rainbow Crane NC / WC</b> | 5  |
| Smart                        | 6  |
| Sammy                        | 7  |
| A&A E.B.V.                   | 8  |
| I.C.E. Cranes                | 9  |
| <b>Juke Boxes</b>            | 10 |
| Video Games                  | 11 |

.

# General Information

**Route Merchandiser Service Skills** 

Safety Warnings

**Basic Troubleshooting Skills** 

**Preventive Maintenance Guidelines** 

and Stuff

#### Route Merchandiser Service Skills

**Commission Compensation Programme** 

**Overall prerequisites** Can accurately describe equipment type, and discern S/N and NAV numbers Can accurately describe major components, and discern part numbers Physically able to move equipment for cleaning, service and rotation Mechanical and Electrical skills Ability to use simple hand tools Ability to field replace any lightbulb Ability to field replace any simple mechanical sub-assembly Ability to field replace any player control (joystick / pushbutton / steering wheel / footpedal / etc...) Ability to field replace any flexible Wire Harness Ability to field replace all Printed Circuit Board assemblies Ability to field replace all Micro-Switches (except soldered in place switches) Coin / Cash Acceptors specific skills Ability to clear and clean any coin accepting mechanism Ability to clear any Dollar Bill Acceptor / Stacker Ability to field replace any coin accepting mechanism Ability to field replace any Dollar Bill Acceptor / Stacker / Control mechanism Crane Machine specific skills Ability to field replace string on all Transport assemblies Ability to make necessary Claw Voltage and Claw Finger Gap Adjustments Ability to field replace Carriage / Transport assemblies Ability to field replace Claw assembly **Digital Multi-Meter skills** Ability to perform a short/open continuity test Ability to measure any Low Voltage Power Supply output voltages Programming skills Ability to set +/or retrieve all game DIP switch settings Ability to set +/or retrieve all game software settings **Route Merchandiser Preventative Maintenance Requirements** Cranes **Replace Cabinet and Marguis lamps** Replace Coin Mech. lamps **Replace Play Button lamps Replace Corner Strip lamps** Video Replace Coin Mech. lamps Clean between CRT and Safety Glass Tighten Console / Control and Seat hardware Degauss CRT Bulk Tighten Rack and Globe mounting hardware **Replace Marquis lamps** Juke **Replace Cabinet and Marquis lamps** Replace CD's Perform Volume adjustments Rides Tighten Body and Frame hardware

# WARNINGS and CAUTIONS

# WARNING DISCONNECT POWER

Always turn the power OFF and unplug any equipment before attempting service or component replacement. Installing or repairing any electrical or electro-mechanical component with the equipment plugged in could cause equipment damage and shock hazards. Use *Extreme Caution* when situations arise that the equipment must be on for Power Supply Tests -or- other adjustments that must be completed inside the cabinet.

The areas accessed for testing Power Supply voltages and other adjustments will not present a shock hazard, however there may be hazardous areas nearby you may not be aware of.

# WARNING GROUND ALL EQUIPMENT

Avoid electrical shocks. DO NOT plug in any equipment until you have inspected and are able to properly ground it. Only plug equipment into a grounded, three-prong outlet that is in good condition. DO NOT use a "cheater plug". DO NOT cut off the ground pin of the plug. DO NOT plug in to any outlet that is loose, or has exposed wires, or is obviously cracked and damaged, or is missing a suitable cover plate. DO NOT use two-wire extension cords.

## CAUTION USE PROPER FUSES

Avoid electrical shocks. Replacement fuses must be of the same size and rating as those they replace.

# CAUTION ATTACH CONNECTORS PROPERLY

Avoid electrical shock. Never pull connectors apart by their wires. This may damage and expose the wire conductors or connector pins. If connectors do not mate easily, Do Not force them. A reversed or mismatched connector may push out and expose the wire conductor or connector pins, and may cause equipment damage. Observe connector "keys" when mating. Mismatched connectors or keys may damage the connector, push out and expose the wire conductor or conductor or connector pins, and may cause equipment damage.

### BEGINNING TROUBLESHOOTING THE BASICS

NUMERO UNO. Always get as much information about the equipment's problem as possible !!! The more DETAILS you know, the easier the troubleshooting.

STOP & TALK to your location managers and customers. Communicate with the party who discovered and reported the problem if possible. -. Thank them for their concern for your equipment. Most (90%) service problems can be remedied using basic common sense and simple hand tools.

LOOK for the easiest solution. This can include coin and bill jams. hung mechanisms, loose connectors, stuck switches and important small items out of their normal positions (pads, belts and wheels, screws holding boards in place, etc.) Does everything look "normal"?

LISTEN for abnormal noises. Is there anything hissing, buzzing or grinding ? A machine in good operational condition may sound different from a machine that has problems.

USE YOUR NOSE to smell around the mechanisms and board areas for hot or burned odors.

BE CAREFUL when changing boards. They are full of delicate, expensive electronic components. The connectors and corresponding pins are especially deserving of a light touch. Be certain they are plugged in where they belong. Be sure to secure boards and components in place with their proper screws.

BE ACCURATE. Log your test plays. When you test your machine, ringing up plays is considered non-play. You must log these in their proper place.

BE PREPARED ! A good supply of tools and parts should accompany you wherever you go. Your DMM further assure successful repairs. If your tools and parts are well stocked and organized, your chances of quick repair at greatly increased.

DON'T PANIC ! Random, haphazard board switching only leads to frustration and confusion. Isolate your problem before changing boards. There are many resources for you to draw from to fix a machine: a service manual, your manager, other drivers and of course Sugarloaf's Technical Services Department.

When you complete your service call, hunt down your contact at the account and thank them before you leave. These short meetings will enhance and define your RELATIONSHIP with your account.

### **SUGARLOAF Crane Equipment Preventive Maintenance Guidelines**

By using a defined schedule of observations, problems can be caught before causing machine down time. Examples:

- 1. Replacing a frayed string before it breaks.
- 2. Checking DBA before it jams-up.
- 3. Cleaning a coin mech. before accumulated crud causes coin jams.
- 4. Observing a loose drive wheel before it causes the carriage to not move or fall.

#### DAILY

- 1. Visually inspect each coin mech., press in each coin reject button and clear out coin mech. Look for jammed coins and junk.
- 2. For Rowe OBA DBA's, open mechanism lid and look for stuck paper and junk. Blow off the Sensor and check the belts.
- 3. For Mars AE (plastic) DBA's, remove optical sensor assembly and look for stuck paper and junk. Wipe off sensor face with clean, damp cloth.
- 4. Put a quarter through each coin mech. and run \$1 and \$5 through DBA. If money is not taken the FIRST time, look for the cause and repair it. Log test plays as required.
- 5. Play the machine. Run bridge right to left, then back to front and drop the claw. Look for frayed areas on string and for bent or sticking claw fingers. Watch claw for signs of broken wire in coil cord. See that bridge returns to home position and machine resets. Repair as needed.
- 6. Replace dead marquee, coin return and cabinet bulbs

### WEEKLY

- 1. Clean rails and wheels. Make sure that drive wheels are tight on drive shaft.
- 2. Tighten loose nuts and bolts on control console, coin mech. plates and DBA mounting plate.
- 3. Check buttons or joystick for tightness.
- 4. Make sure all PCBs and cable connectors are secure.
- 5. Look for loose screws that have fallen on or under boards.

### MONTHLY

- 1. Check AC cord, plug and outlet for crushed or frayed areas.
- 2. Verify smooth lock operations and proper door alignment. Lube locks with graphite powder if sticky.
- 3. Check cabinet for cracks, chips, loose T-molding, etc.. Repair ASAP.

By making these simple steps a part of your routine, you can be assured that your Toy, Beanie & Fun Shoppe revenues will be maximized and machine downtime minimized. Try it!

### **SUGARLOAF Video Equipment Preventive Maintenance Guidelines**

Using the same observation and Preventative Maintenance values and expertise (and Success !) we have had with Crane Games, problems can be caught before causing machine down time. Examples:

- 1. Checking a DBA before it jams-up.
- 2. Cleaning a coin mech. before accumulated crud causes coin jams.
- 3. Checking the game controls and video screens for proper operation to maximize the player experience.
- 4. Checking for loose control and cabinet hardware that may cause further game damage or become a hazard to players.
- 5. Keeping the game clean and inviting for new AND repeat players.

### DAILY

- 1. Visually inspect each coin mech., press in each coin reject button and clear out coin mech. Look for jammed coins and junk.
- 2. For Mars AE (plastic) DBA's, remove optical sensor assembly and look for stuck paper and junk. If necessary, wipe off sensor face with clean, damp cloth.
- 3. Put a quarter through each coin mech. and run \$1 through the DBA. If money is not taken the FIRST time, look for the cause and repair it. Log test plays as required.
- 4. Tighten loose nuts and bolts on the control console, coin mech. plates and DBA mounting plate and/or coin doors.
- 5. Tighten buttons / steering wheels / joysticks / foot pedals / gun cables / etc...
- 6. Play the game: do the buttons / steering wheels / joysticks / foot pedals / guns / etc... operate correctly ? Does the video action follow with your inputs ? Do the game sounds follow the video action ? Does the game appear to play "smoothly" through and finish with a feeling you 'got your money's worth' ? Repair as needed.
- 7. Replace dead marquee, coin return and cabinet bulbs
- 8. Clean the screen, seat, control panel, cabinet face, foot well and any visible surface.

### WEEKLY

- 1. Make sure all PCBs and cable connections are secure.
- 2. Look for loose screws that may have fallen out.

### MONTHLY

- 1. Check AC cord, plug and outlet for crushed or frayed areas. Check link cables too.
- 2. Verify smooth lock operations and proper door alignment.
- 3. Check cabinet for cracks, chips, loose T-molding, etc.. Repair ASAP.
- 4. Clean between the monitor safety glass and picture tube (check the manual !)
- 5. Vacuum out the dirt and dust bunnies from inside the cabinet, pay special attention to the fans, power supply, video chassis and open game boards.

By making these simple steps a part of your routine, you can be assured that your revenues will be maximized and machine downtime minimized. *Try it !* 

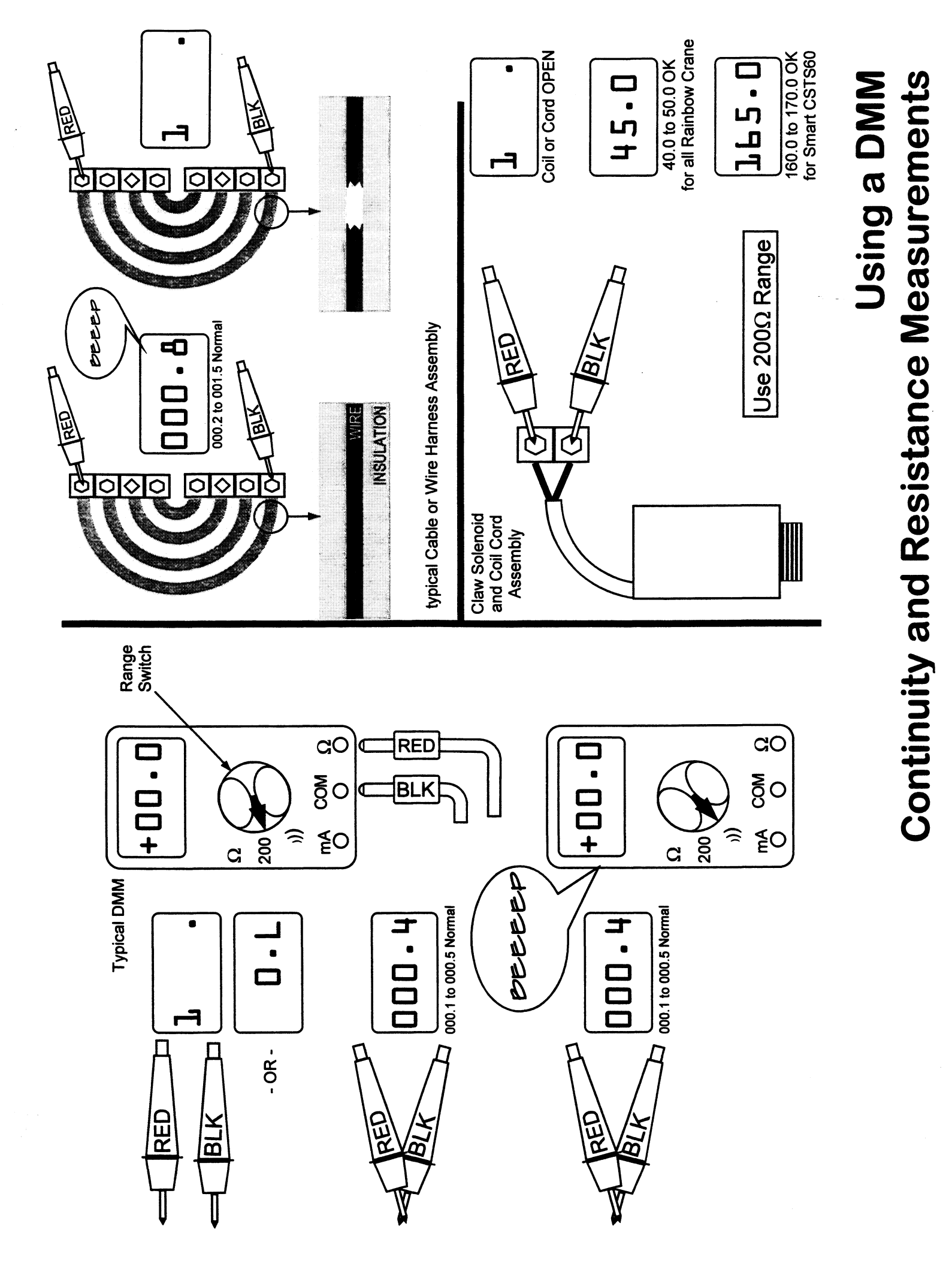

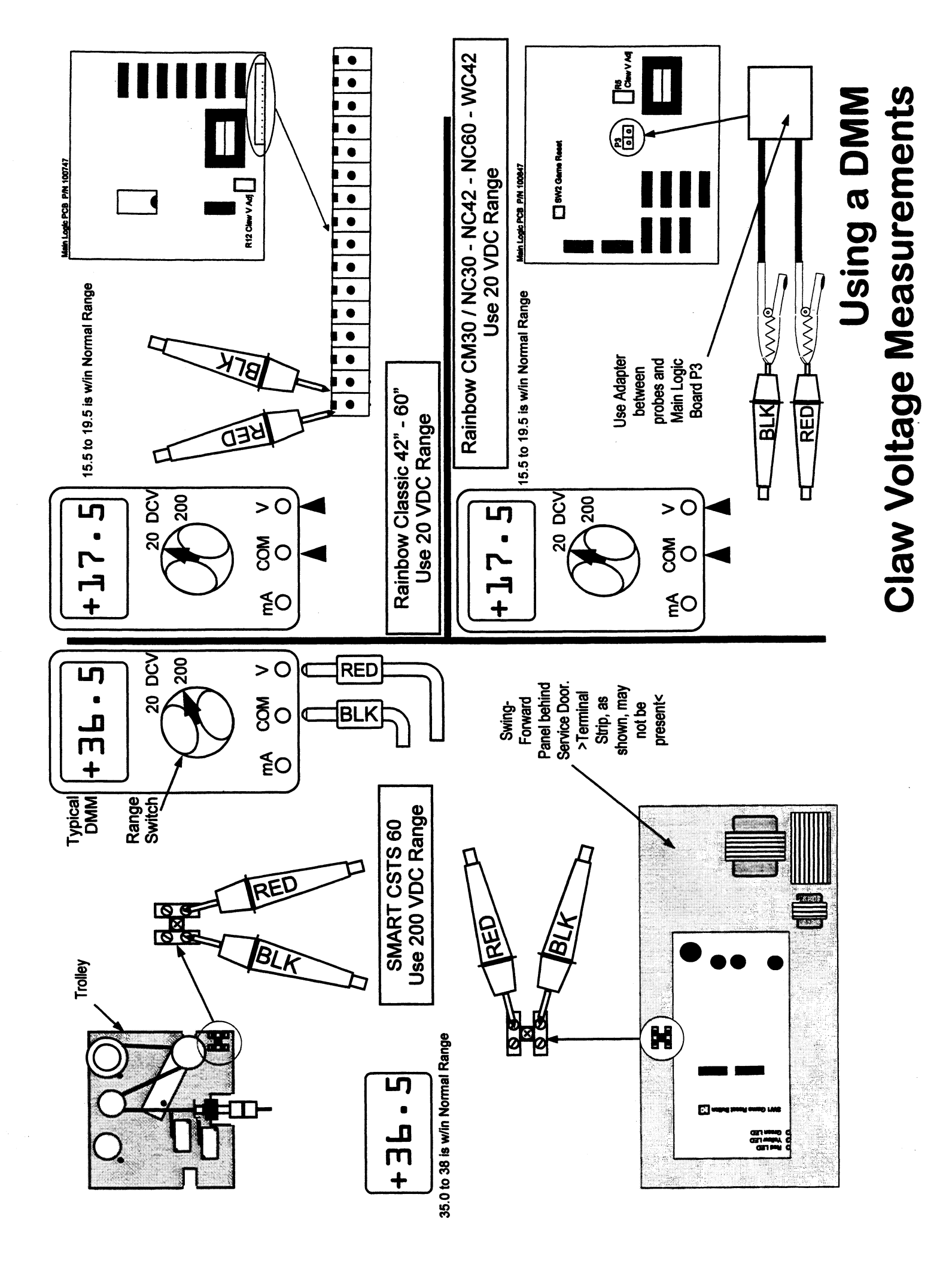

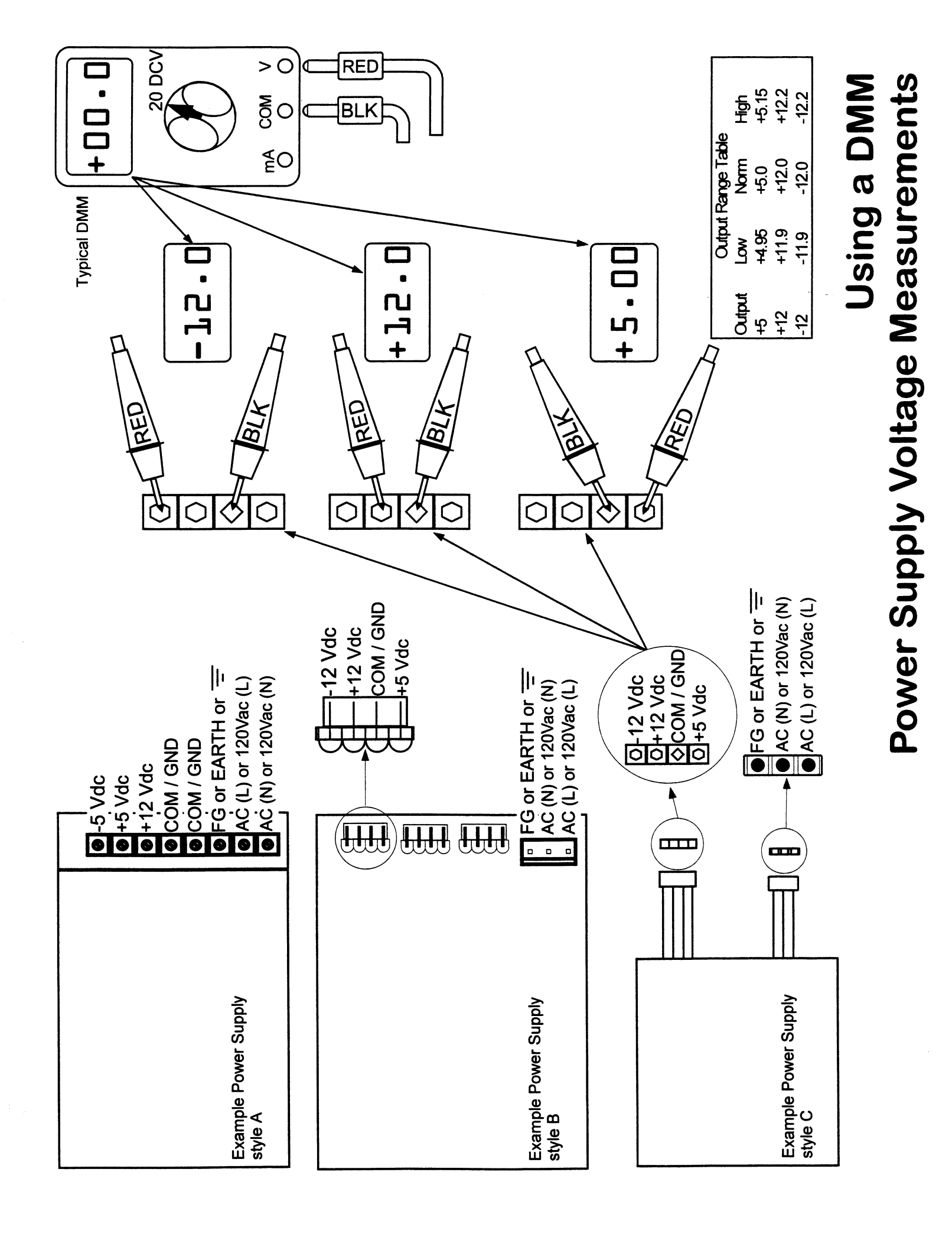

## FIELD DIAGNOSIS OF GAME POWER SUPPLIES.

These devices do exactly what their name implies; they supply power to the computer portion of every game out there.-

The only items necessary are 1) the game in question, 2) a decent quality DMM (Digital Multi-Meter) and 3) the game service manual or a clearly visible label on the power supply. This last item is THE most important tool... a goof-up here can cause game, restriction 0 meter, or human damage.

Refer to the following page illustrating 3 common styles of power supplies. You'll  $\int \frac{d}{d} \frac{d}{d}$ 

Power supplies need to be checked when the game begins to act erratic; like resetting in mid-play, erasing remaining plays, not responding to player controls correctly, screen jumping, or strange noises emitting from the computer drives in certain video games. A black and quiet game may also result from a bad power supply, but check that it's plugged in and turned on first. A bad power supply may be due to some other game component going bad -OR— it may cause damage to other game components, particularly video game CPU boards and data drives.

Practice on a good game in the warehouse. Read the illustration page of this and the game manual, and dig in. Turn your meter on, set it to the 20VDC range, make sure the game is on, connect the leads as shown... and measure away. WE ARE NOT going near open connections of the 120Vac wallplug wire connections, so there will be no shocks, curled and smoking hair or flaming blue molten globs of copper. There are primarily 3 very safe voltages we are looking for: +12 Vdc, +5 Vdc and -12 Vdc, and some games may be slightly different than these, there's that manual need again. The values must be exact, refer to the Range Chart for acceptable high and low limits. If any one value is too high or too low, the power supply must be replaced. The measurements must also remain steady, if it is 'jumping around", its probably getting ready to puke.

When in doubt: REPLACE IT... it's among the cheapest components in a game, will be good for the game's health, and necessary for your ability to troubleshoot other problems.

Remember; eliminate everything it can't be and the only thing left is what it must be.

| Code       | RBC Classic                | RBC CM30 / NC / WC     | RBC Fun                     | Smart 6th Gen Toy       |
|------------|----------------------------|------------------------|-----------------------------|-------------------------|
| -          |                            | RAM Error              | RAM Error                   | RAM Error               |
| 2          |                            |                        | Bridge Home Error           | ROM Error               |
| 3          |                            | Claw Home Fail         | Claw Home Fail              |                         |
| 4          |                            | Carrige Home Fail      | Left Limit Open             |                         |
| 5          |                            | Xport Home Fail        | Forward Limit open          |                         |
| 9          |                            | Left Limit Jam         | Left / Right Limit Closed   |                         |
| 2          |                            | Right Limit Jam        |                             |                         |
| 8          |                            | Fwrd Limit Jam         | Front / Rear Limit Closed   |                         |
| 6          |                            | Rear Limit Jam         | Claw-Up Limit Closed        |                         |
| 10         |                            | Claw Up Limit Jam      |                             | Claw / Bridge Home Fail |
| 11         |                            | Claw Tension Limit Jam | Claw-Up Limit Open          |                         |
| 12         |                            | Right Limit Open       |                             |                         |
| 13         |                            | Rear Limit Open        |                             |                         |
| 14         |                            | Game Counter           | Game Counter                |                         |
| 15         |                            |                        | Prize Detector Error        |                         |
| 16         |                            | Prize Detector Error   | Claw Tension Fail @ PowerUp |                         |
| 17         |                            | Left Joystick Error    | Left Joystick Error         |                         |
| 18         |                            | Fwrd Joystick Error    | Rear Joystick Error         |                         |
| 19         |                            | Right Joystick Error   | Right Joystick Error        |                         |
| 20         |                            | Rear Joystick Error    | Fwrd Joystick Error         |                         |
| 21         |                            | JS Claw Close Error    |                             |                         |
| 22         |                            | Claw Drop Switch Error | Claw Drop Switch Error      |                         |
| 24         |                            | CPU Interrupt          |                             |                         |
| 33         | Bridge Home Fail in Game   |                        |                             |                         |
| 44         | Claw Home Fail             |                        |                             |                         |
| 55         | EPROM Fail                 |                        |                             |                         |
| 99         | Bridge Home Fail @ StartUp |                        |                             |                         |
| 69         |                            |                        |                             | CPU Fail                |
| 88         | Eqpt in Maintenance Mode   |                        |                             |                         |
| <b>8</b> 6 | Eqpt in Life Cycle Mode    |                        | CPU Interrupt               |                         |
| 66         |                            | Check DIP Switches     |                             |                         |

Gen. Error Codes

# Dollar Bill Acceptors 2

CoinCo BA32R

Mars AE2411

Mars AE2451

Mars VFM-3

Rowe OBA

|                        | ·         | r       |         |             |            |               |        |        | ,       |        | ,      |                       |        |        |        | r      | ;      |        |                    |                               |
|------------------------|-----------|---------|---------|-------------|------------|---------------|--------|--------|---------|--------|--------|-----------------------|--------|--------|--------|--------|--------|--------|--------------------|-------------------------------|
| Video Games            |           | ×       |         |             |            |               | ×      |        |         |        |        |                       |        |        |        |        |        |        |                    |                               |
| T 'n J Mr. Bill        |           |         |         |             |            | ×             |        |        |         |        |        |                       |        |        |        |        |        |        |                    |                               |
| Smart TS               |           |         |         |             |            |               | ×      | -      |         | -      |        |                       |        |        |        |        |        |        | 1                  |                               |
| Smart CSTS             |           |         |         |             |            |               | ×      |        |         |        |        | and mand-tame of the  |        |        |        |        |        |        |                    |                               |
| Smart BC               |           | ×       |         |             |            |               |        |        |         |        |        | to have a sum and sum |        |        |        |        |        |        |                    | ×                             |
| Sammy                  |           |         |         |             |            |               | ×      |        |         |        |        |                       |        |        |        |        |        |        |                    |                               |
| Rowe Century Changer   |           |         |         |             |            |               | ×      |        |         |        |        |                       |        |        |        |        |        | ×      |                    |                               |
| Roew BC35 / 3500 Chang | е         |         |         |             |            |               |        |        |         |        |        |                       |        |        |        | ×      | ×      |        |                    |                               |
| Rowe CD-RN Juke        |           |         |         |             |            |               |        |        |         |        |        |                       |        | ×      |        |        |        |        |                    |                               |
| RBC WC                 |           |         |         |             |            |               |        |        | ×       |        | ×      | ×                     | ×      |        | ×      |        |        |        |                    |                               |
| RBC NC                 |           | ×       | ×       | ×           |            |               | ×      |        |         |        |        |                       |        |        | ×      |        |        |        |                    |                               |
| RBC CM30               |           |         |         |             |            |               | ×      |        |         |        |        |                       |        |        | ×      |        |        |        |                    |                               |
| RBC CM24               |           |         |         |             |            |               |        |        |         |        |        |                       |        |        | ×      |        |        |        |                    |                               |
| RBC Classic            |           |         | ×       | ×           |            |               |        |        |         |        |        |                       |        |        | ×      |        |        |        |                    | Vity added are conservationed |
| QS Showcase            |           |         |         |             |            | ×             |        |        |         |        |        |                       |        |        |        |        |        |        |                    |                               |
| QS Merlin              |           |         |         |             | ×          |               |        |        |         |        |        |                       |        |        |        |        |        |        |                    |                               |
| Noel LAX               |           |         |         |             |            |               |        |        |         |        |        |                       |        |        |        |        |        |        | ×                  |                               |
| GrayHound              | ×         |         |         |             |            |               |        |        |         | ×      |        |                       |        |        | ×      |        |        |        |                    |                               |
| A&A EBV                |           |         |         |             |            | ×             |        |        |         |        |        |                       |        |        |        |        |        |        |                    |                               |
| A F Race               |           |         |         |             |            |               |        |        |         |        |        |                       |        | ×      |        |        |        |        |                    |                               |
|                        | (Series   | ode 150 | ode 164 | mazing      | Simplex    | Is BA32       | AE24xx | AE2600 | ars AL2 | s VFM2 | s VFM3 | s VFM4                | s VFM5 | e CBA2 | we OBA | e BC20 | e BC30 | e VBA7 | DBV20              | Other                         |
|                        | Ardac 88X | CashCo  | CashCo  | CashCode Ar | CashCode S | Coin Controls | Mars A | Mars A | Ma      | Mars   | Mars   | Mars                  | Mars   | Rowe   | Row    | Row    | Row    | Rowe   | Japan Cash Machine |                               |
|                        |           |         |         |             |            |               |        |        |         |        |        |                       |        |        |        |        |        |        | Ъ                  |                               |
|                        |           | 6       |         |             |            |               |        |        |         |        |        |                       |        |        |        | -      | -      | -      | _                  |                               |

DBA Matrix

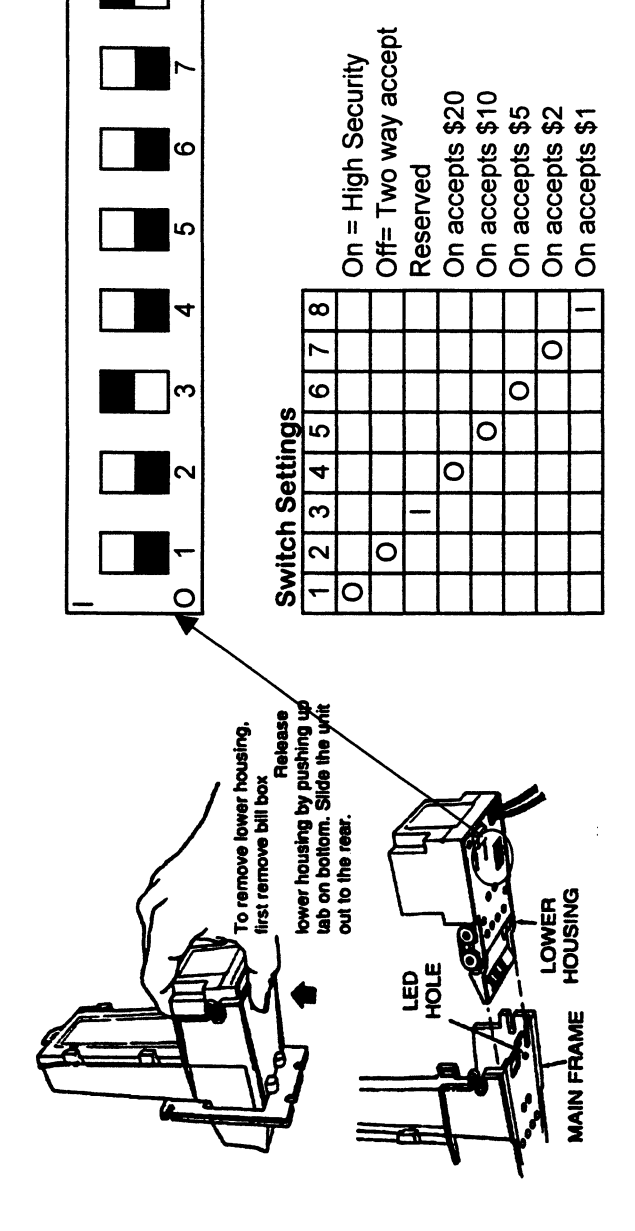

ω

|   | ١ | i, | J | h |
|---|---|----|---|---|
|   | 1 | Ċ  |   |   |
|   | i |    | i | ī |
| ٩ | í | ŀ  | d | ) |
|   | ļ | C  | 2 | ) |
|   | ļ | C  | 2 | ) |
|   | 1 | Ē  |   |   |
|   | l | ò  | Q | ) |
|   |   |    |   |   |
|   | ļ | 1  | ľ | ) |
| • | ( | 1  | ľ | ) |
|   |   | 2  |   |   |
| • |   |    |   |   |
|   |   |    |   |   |
|   |   |    |   |   |
|   |   |    |   |   |

| Dead Check Power<br>Check Connectors<br>Check for jammed bill or object<br>Replace DBA |  |
|----------------------------------------------------------------------------------------|--|
|----------------------------------------------------------------------------------------|--|

| oill path | e DBA      |
|-----------|------------|
| Clean     | Replac     |
| Poor      | Acceptance |

| Bills | Clean bill path                 |
|-------|---------------------------------|
| Jam   | Stacker Box loose or misaligned |
|       | Replace DBA                     |

## **MARS 2000 Series Bill Acceptor**

# <u>About half of the bill acceptors in the field are the Mars 2000 Series. The Mars 2000 is a Bill Transport, Control Unit and Stacker....All in One!!</u>

There are several adjustments and repairs that can be made to the Mars 2000 Series in the field. Here are a few examples:

The most common routine maintenance problem is obstructions in the bill path. To clear an obstruction, push down on the metal bar while pulling out on the detection unit. Then, remove the foreign object from the channel. And finally, snap the detection unit back in place

When cleaning is required, use a soft cloth moistened with Windex to wipe the smooth clear plastic bill path. All of the Sensors are embedded under this bill path. Be sure to clean the white rollers as they can accumulate dirt and interfere with bill acceptance.

Now we'll discuss the DIP Switch settings. With all DIP switches OFF, the MARS 2000 Series will have the following options enabled: Accepts \$1, \$2 and \$5 bills, Four Way Accept, High Security Accept, and One Pulse Per Dollar.

- ✓ Accept \$1, \$2 and \$5 bills
- ✓ Four Way Accept
- ✓ High Security Accept
- ✓ One Pulse Per Dollar

Placing ANY switch ON will override these options (including any card programmed functions) and the Bill Acceptor will operate according to the switch settings label located on the unit. Sugarloaf's Toy/Treasure/Beanie Shoppes manufactured by Rainbow and Smart should use the following configuration:

- 1) Switch 1 and Switch 2 should be ON for 4-Way acceptance.
- 2) Switch 3 should be OFF for High Acceptance
- 3) Switches 4,5 and 6 should be ON for \$1, \$2 and \$5 bill acceptance
- 4) Switch 7 should be ON for 4 pulses per dollar
- 5) Switch 8 should remain OFF

An ICE Crane should be set to the same configuration with one exception. The ICE crane is programmed to recognize the pulse from the bill acceptor and emit 4 pulses. So, the ICE crane should have DIP switch #7 in the OFF position.

During normal operation, the Diagnostic light signal should be a constant red. If it is flashing, use the following as a troubleshooting guide:

- 1) One Flash = Bill Path Jammed
- 2) Two Flashes = disabled from mech/VMC
- 3) Three Flashes = Needs cleaning
- 4) Four Flashes = cross channel blocked
- 5) Five Flashes = magazine removed
- 6) Continuous slow = unit failure, replace
- 7) Continuous fast = stacker full

| V / O = OFF<br>n Smart CSTS60<br>n-Coupon Smart CSTS60                                                                                                    | Lift UP on metal bar, then pull<br>BACK to clean Optics. Use<br>only clean cloths with mild<br>non-abrasive cleaner.                                                                                                    |
|----------------------------------------------------------------------------------------------------|----------------------------------------------------------------------------------------------------|
| A 5 6 7 8   4 5 6 7 8   7 Two way bill acceptance One way bill acceptance   1 0 N Increases Acceptance   1 0 0 0   1 1 0 0   1 1 0 0   1 1 0 0   1 1 0 Settings when Coupon set-up is used o   1 1 0 Settings when Coupon set-up is used o   1 1 0 Settings when Coupon set-up is used o   1 1 0 Settings when Coupon set-up is used o   1 1 0 Settings when Coupon set-up is used o | Troubleshooting   Led adjacent to SERVICE Button on the rear is:   ON Functioning Normal   OF Power off   OF Power off   Check Connections and Game power   One Flash Paper Path Jammed   Remove Jam   Check DIP Switch #8   3 Flashes Nay need cleaning   5 Flashes Stacker box not seated or missing   Continuous   Slow System Failed   Continuous   Slow System Failed   Fast Stacker box full   Dafa Takes bill but game will not credit   DBA Takes bill but game will not credit   DBA Takes bill but game will not credit                                                                                                    |
|                                                                                                    | COUPON Programming Steps   Coupon shown is not actual size   Coupon shown is not actual size   Coupon shown is not actual size   Coupon shown is not actual size   Coupon shown is not actual size   Coupon shown is not actual size   Coupon shown is not actual size   Coupon shown is not actual size   Coupon shown is not actual size   Coupon shown is not actual size   Coupon size   Coupon size   Coupon size   Coupon size   Coupon size   Coupon size   Coupon size   Coupon size   Coupon size   Coupon size   Coupon size   Coupon size   Coupon size   Coupon size   Coupon size   Coupon size   Coupon section   Coupon section   Coupon section    Coupon section    Coupon section    Coupon section    Coupon section |

Mars AE24xx

# **SERIES 2000 SOFTWARE EPROM LOCATION**

Identify the type of the Series 2000 Bill Acceptor by checking the product label.

### Series 2000 with MEI FlashPort:

- All AE2600
- > VN2500 manufactured during or after the 40th week of 1999<sup>1</sup>.
- > AE2400 manufactured during or after the 40th week of 1999<sup>1</sup>.

<sup>1</sup>**NOTE:** The first two digits of the serial number represent the week the unit was manufactured (1-52). The third digit represents the year the unit was manufactured.

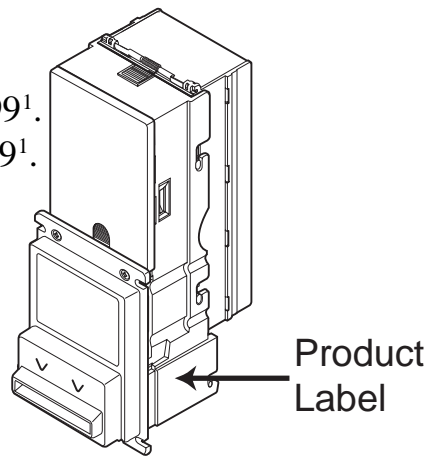

S/N 499XXXXXXXX - unit manufactured the 49th of 1999

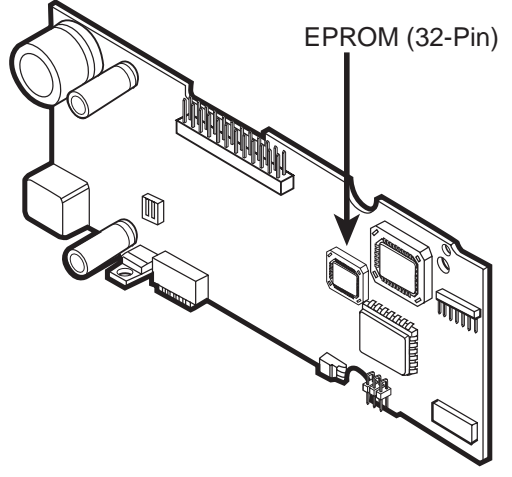

Series 2000 with MEI FlashPort

### Series 2000 (Original Plaftform):

- > VN2500 manufactured prior to the 40<sup>th</sup> week of 1999<sup>1</sup>.
- > AE2400 manufactured prior to the  $40^{\text{th}}$  week of 1999<sup>1</sup>.

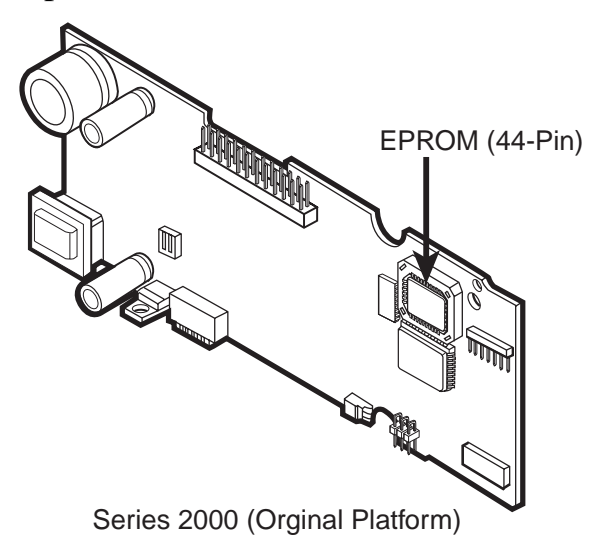

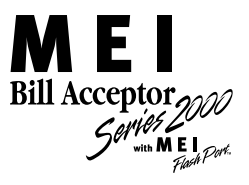

## SERIES 2000 EPROM REPLACEMENT KIT P/N: 250068065

### **REPLACEMENT GUIDE**

The E-Prom Replacement Kit includes all the necessary equipment needed to replace the EPROM for the following Bill Acceptors:

- ➤ Series 2000
  - VN2500
  - AE2400
- Series 2000 with MEI FlashPort
  - VN2500<sup>1</sup>
  - ▲ AE2400<sup>1</sup>
  - ♦ AE2600<sup>2</sup>

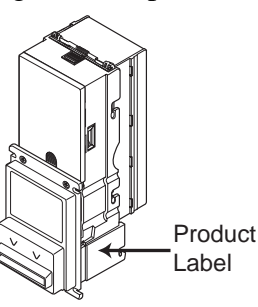

<sup>1</sup>**NOTE:** MEI started manufacturing the VN2500/AE2400 with MEI FlashPort on the 40<sup>th</sup> week of 1999. To verify if a unit was manufactured with MEI FlashPort capability check the product label for the words "with MEI FlashPort" or check the serial number of the unit to determine when it was manufactured. The first 2 digits of the serial number represent the week the unit was manufactured (1 - 52). The third digit represents the year the unit was manufactured (5 - 0).

S/N 499XXXXXXXX - unit manufactured the  $49^{\mbox{th}}$  week of 1999

<sup>2</sup>NOTE: All AE2600 have MEI FlashPort capability.

The E-Prom Replacement Kit consist of the following:

- Wrist Grounding Strap
- ➢ Chip Extractor
- Replacement Guide

<sup>©</sup>MEI, 2000 Printed in USA Part # 250067052 Rev. G1

### **REMOVING THE OLD CHIP**

1) Remove the Bezel screws. Then carefully remove the Bezel. If necessary remove the Bezel Bracket screws. Then remove the Bezel Bracket and Control Board Cover.

y remove the Bezel. If . Then remove the Bezel

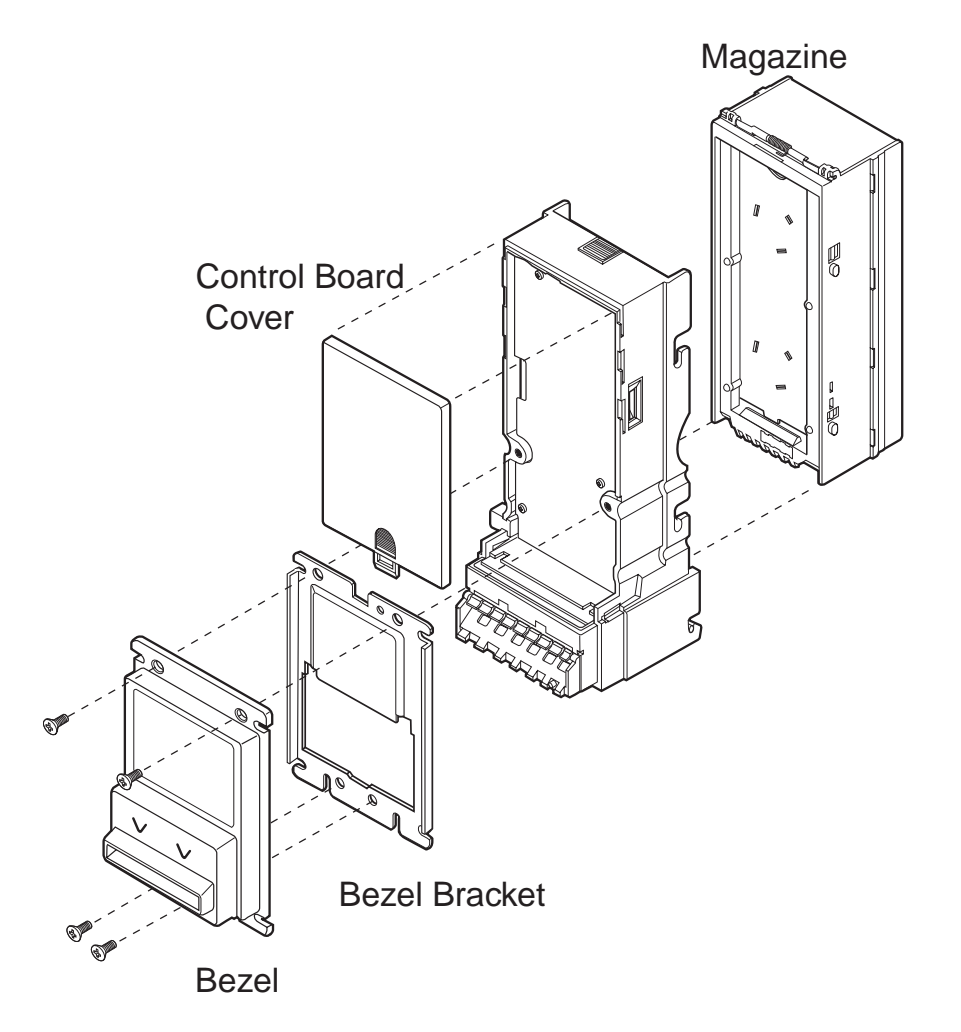

7

Questions should be directed to MEI Technical Support at 1-800-345-

### **INSTALLING THE NEW CHIP**

1) Identify the chamfered corner of the new chip.

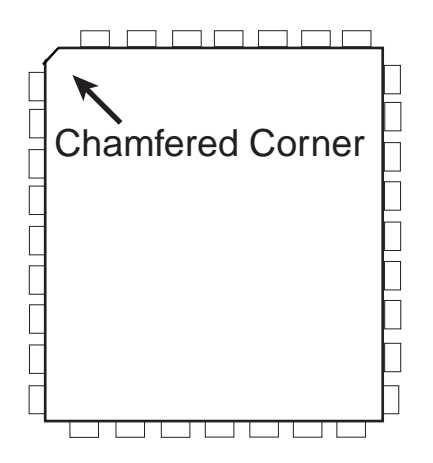

2) Align the chamfered corner of the new chip with the chamfered corner of the chip socket.

3) Press the chip into the chip carrier.

The chip carrier should receive the chip without much effort. **DO NOT FORCE THE CHIP INTO THE CHIP SOCKET!** If the chip does not install easily, recheck the alignment of the chip to the socket.

### NOTE: Make sure the chip is firmly in place - press on all four corners of the chip. **DO NOT USE A SCREWDRIVER OR ANY OTHER SHARP METAL INSTRUMENT TO PERFORM THIS TASK.**

4) Ensure the harnesses connected to the Control Board are seated properly then reassemble the unit.

2) Remove the LED Harness from the LED Harness holder. Remove the Magazine and then lay unit on its back and remove the Control Board screws. Gently remove the Control Board by lifting on the LED Harness Stopper, then lift on side of the Control Board as shown below.

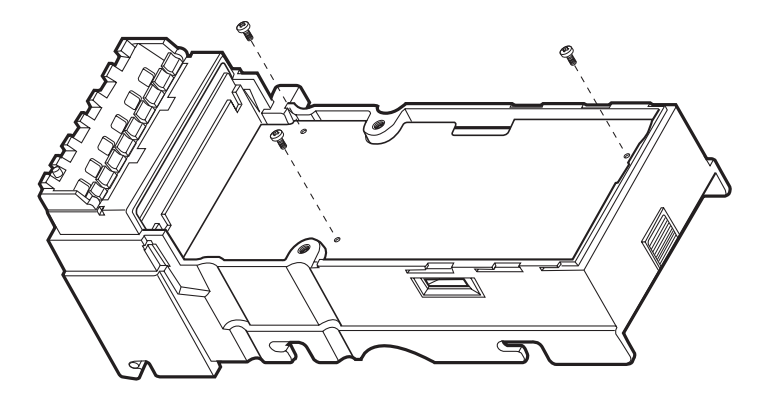

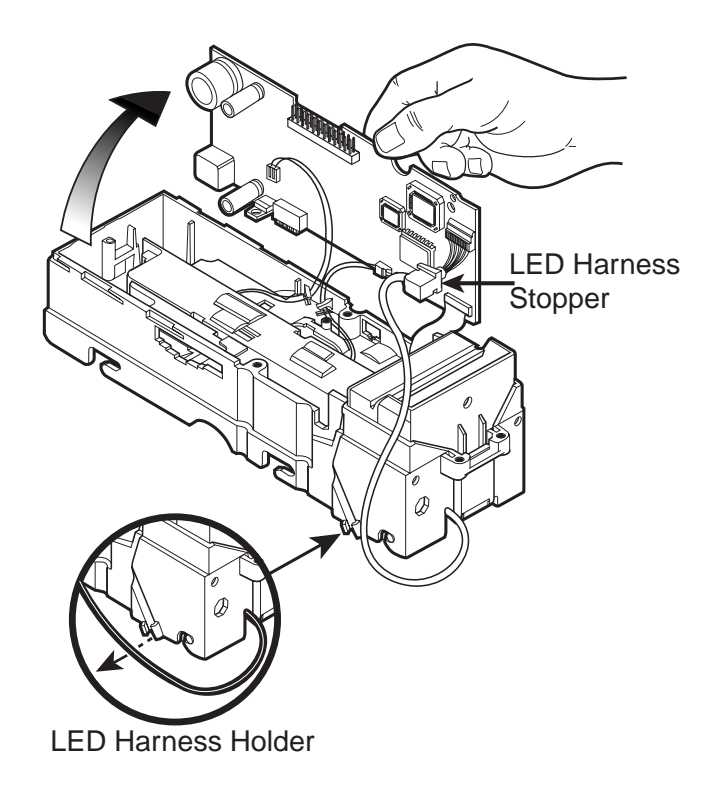

3) Locate the EPROM socket on the Control Board.

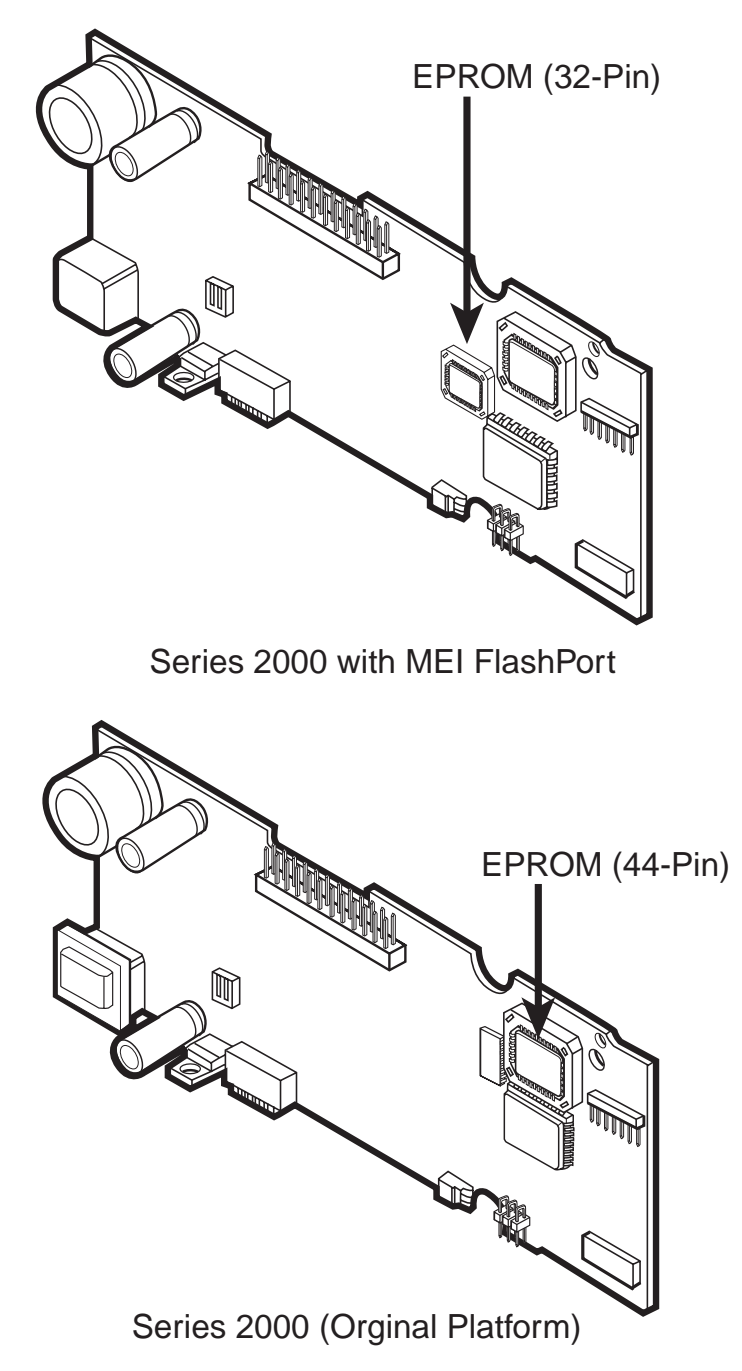

4) Remove the EPROM from its socket. Use an AMP extraction tool for plastic leaded chip carriers or equivalent tool. Locate the extraction slots.

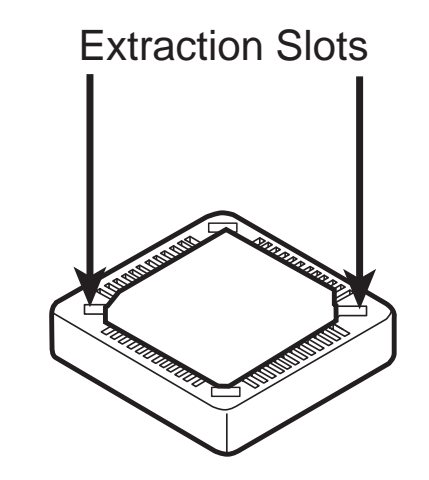

5) Lower the extraction tool into the extraction slot until it bottoms out. Then pull the tool back away from the socket using slight pressure until the corner of the chip lifts away. Repeat on the opposite extraction slot and lift the chip out of the socket.

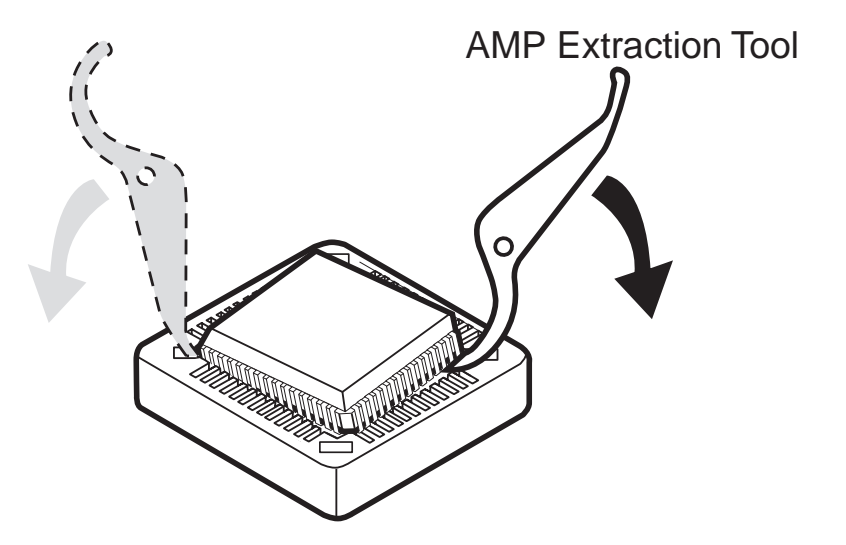

# MARS VFM AND AL SERIES CLEANING TIPS

- a) Work in a clean, bright area such as at a table. Don't try this working on a carpet or inside the machine.
- b) Set the DBA with the bill opening at the bottom facing towards you.
- c) Work to the Left and to the Right....take the screws from the left of the DBA and set them on your left \
  - take the screws from the right of the DBA and set them on your right.
- d) Pay attention to screw lengths as they are removed. Don't remove any other screws than shown.
- e) Reassemble completely, check for "leftovers".

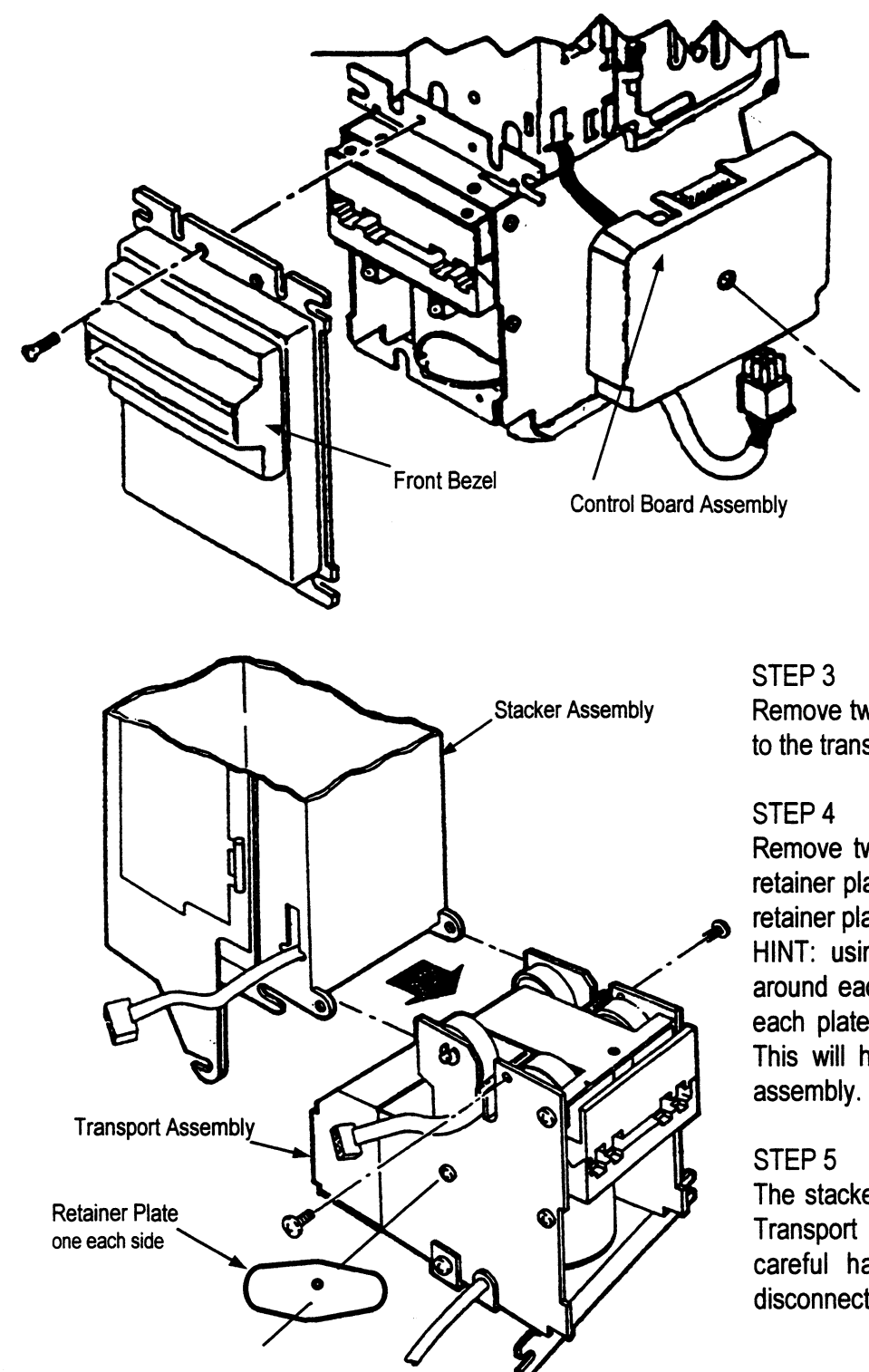

### STEP 1

Remove four screws holding the Front Bezel. Note that there are 2 lengths of these screws. Do not lose front Bezel Spacer.

### STEP 2

Remove single screw holding the Control Board Assembly. Do not force or strain several flat cables running between the DBA and Control Board. Note the relative positions of these cables for re-assembly.

Remove two upper screws holding the stacker to the transport assembly.

Remove two lower screws that pass through retainer plates on each side, then remove the retainer plates.

HINT: using a pencil or fine marker, trace around each of the retainer plates, and mark each plate "L" and "R" as you face the unit. This will help orient these plates during reassembly.

The stacker assembly will pull away from the Transport assembly. The flat cables require careful handling, but do not need to be disconnected.

# Mars VFM-3 and AL Series DBA Field Cleaning Detail

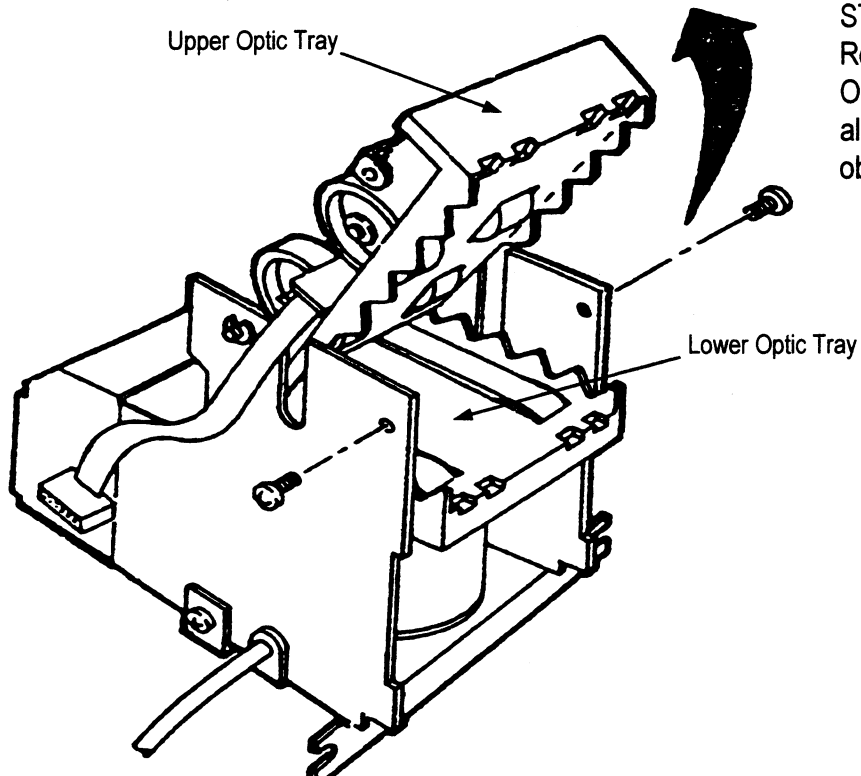

Rollers

Mag Head Sensor

**Drive Belts** 

### STEP 6

Remove two **short** screws securing the Upper Optic assembly and open as shown. This allows access to the bill path. Any stuck objects will become very obvious at this point.

### STEP 7

Remove any foreign objects and clean the Upper Optic and Lower Optic Trays (Red Plastic) using a soft cloth dampened with Denatured Alcohol. IF the Upper and Lower Optic Tray surfaces are scratched or damaged, replace the entire DBA.

#### STEP 8

Inspect and clean the black and white Pinch Rollers and belts, again using Denatured Alcohol. If either black Pinch Roller surface is gouged or beveled, or if the belts are worn or shredding, replace the entire DBA.

STEP 9

Reassemble the DBA in reverse order.

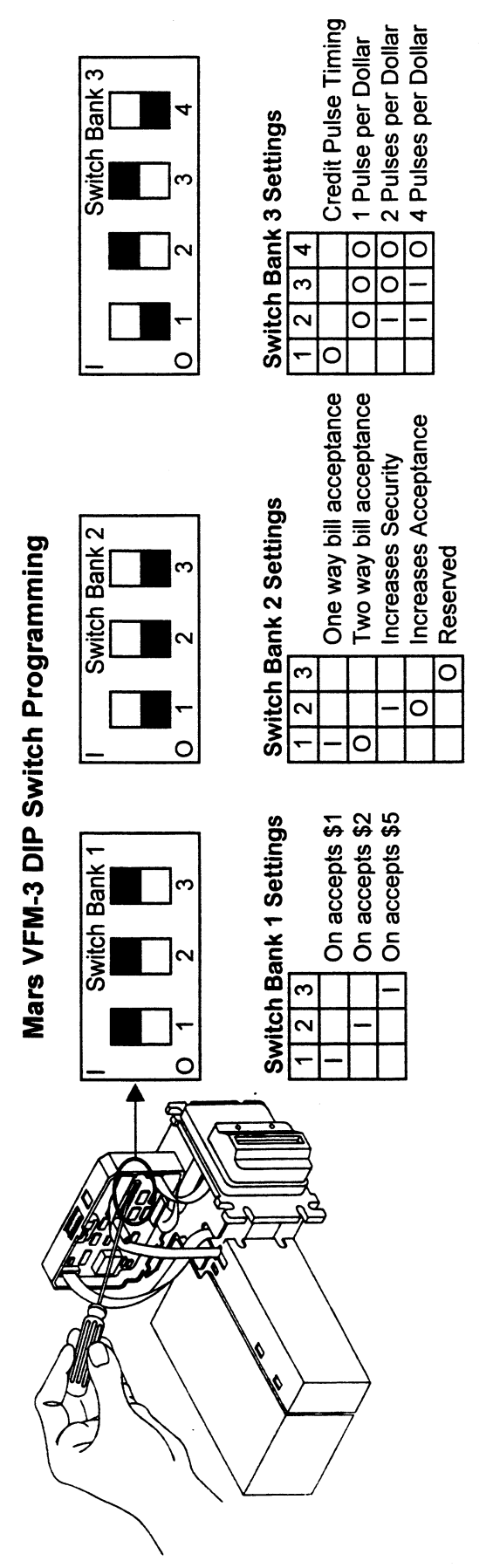

Standard VFM-3 Settings: I I I 0 0 0 0 I I 0

| 6        |   |
|----------|---|
| <u>.</u> | 2 |
| ō        | 1 |
| 2        | • |
| S        |   |
| e        | 1 |
| H        |   |
| 2        |   |
| Ē        |   |
|          |   |

Dead Check Power Check Connectors Check for jammed bill or object Replace DBA

Poor Clean bill path Acceptance Replace DBA

| Jan<br>Jan |
|------------|
|------------|

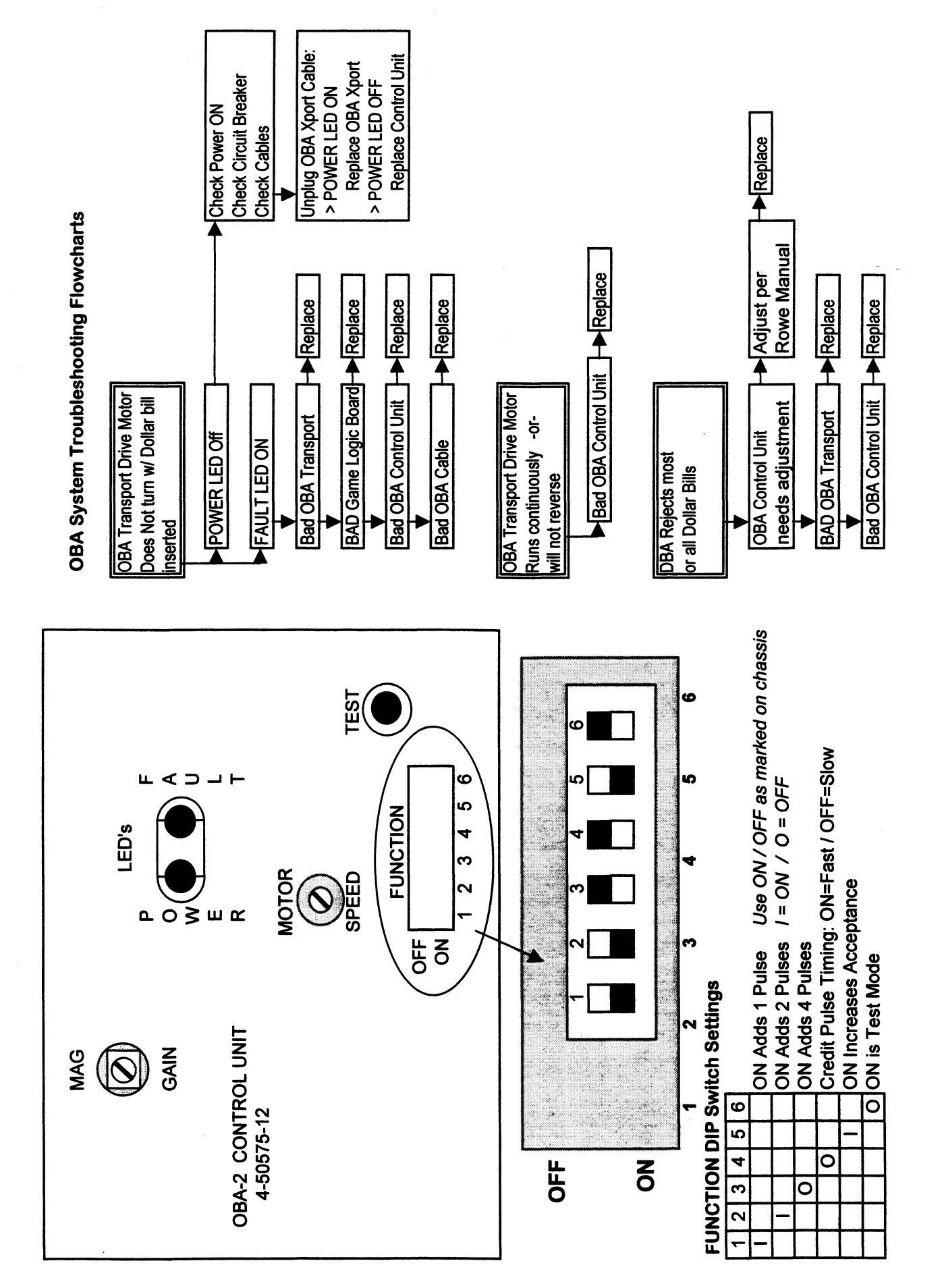

Rowe OBA

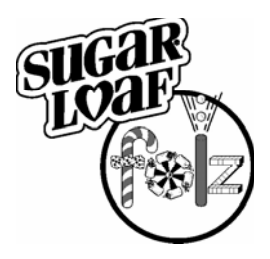

### **Rowe Bill Acceptor Adjustments**

We are experiencing many problems in the field with Rowe Bill Acceptors (BA) not taking bills. The following procedure should be performed on all Rowe Bill Acceptors:

You will need a flashlight and a small flathead screwdriver.

### <u>First</u>

Clean the BA Belts by placing a Windex soaked corner of your cloth towel on the belts while the motor is running. The motor will run when you press and hold the white TEST button located on the Bill Acceptor "Brain" (Black Box). You will need to dry the belts in a similar fashion when you are done. Be careful not to get your cloth towel caught up in the gears of the BA. Re-align the BA belts on the rollers when you are done.

### <u>Second</u>

With the machine turned OFF, manually run a bill through the BA Transport. You do this by manually turning the large white gear located on the right side of the BA Transport. The bill should travel all the way through the Transport as you do this. As the bill leaves the Transport, you will hear the "click" that the spring-loaded return switch makes. Look to make sure that this switch has sprung into the "out" position.

### <u>Third</u>

Check the position of the DIP Switches located on the Black Box. They should be in the following position:

1 2 3 4 5 6 ON ON OFF ON ON OFF

The ON and OFF labels are located on the outside of the box.

If they are in a different configuration, reset them to the proper configuration.

Always turn the machine off and then on to set any adjustments you make.

### <u>Fourth</u>

Check the Motor Speed. Begin by placing DIP Switch #6 in the ON position. Press and hold the TEST Button. If the red FAULT LIGHT, located next to the power light on the Black Box, comes on and stays on, the motor speed is out of adjustment. While the test button is depressed, turn the MOTOR SPEED adjustment screw, located on the Black Box, with your flathead screwdriver. When the FAULT LIGHT goes off you have found the correct motor speed. Place DIP Switch #6 back to the OFF position and turn the machine off and on to set your adjustment.

### Fifth

With a tiny flathead screwdriver, turn the MAG GAIN adjustment screw, located on the Black Box, all the way up to the maximum position. If the FAULT LIGHT comes on while the test button is depressed, then back off the screw 1/8<sup>th</sup> of a turn.
## Rainbow Crane CM24

24" Fun Shoppe

| Code | RBC CM 24 Fun               |
|------|-----------------------------|
| 1    | RAM Error                   |
| 2    | Bridge Home Error           |
| 3    | Claw Home Fail              |
| 4    | Left Limit Open             |
| 5    | Forward Limit open          |
| 6    | Left / Right Limit Closed   |
| 7    |                             |
| 8    | Front / Rear Limit Closed   |
| 9    | Claw-Up Limit Closed        |
| 10   |                             |
| 11   | Claw-Up Limit Open          |
| 12   |                             |
| 13   |                             |
| 14   | Game Counter                |
| 15   | Prize Detector Error        |
| 16   | Claw Tension Fail @ PowerUp |
| 17   | Left Joystick Error         |
| 18   | Rear Joystick Error         |
| 19   | Right Joystick Error        |
| 20   | Fwrd Joystick Error         |
| 21   |                             |
| 22   | Claw Drop Switch Error      |
| 24   |                             |
| 33   |                             |
| 44   |                             |
| 55   |                             |
| 66   |                             |
| 69   |                             |
| 88   |                             |
| 98   | CPU Interrupt               |
| 99   |                             |

#### TROUBLESHOOTING GUIDE for Rainbow CM24 (FUN and 24" Beanie) series

| Symptom                     | Possible Solutions                                                                |
|-----------------------------|-----------------------------------------------------------------------------------|
| No power or lights          | * Power cord connected.                                                           |
|                             | * Check power source.                                                             |
| SEE CAUTION PAGE >          | * Check MAIN fuse (next to on/off switch).                                        |
| SEE CAUTION PAGE >          | * Check main power switch connections.                                            |
|                             |                                                                                   |
| Lights come on but          | * Check DIP Switch settings.                                                      |
| the machine does            | * Check fuse on logic board.                                                      |
| not initialize              | * Check connectors and wiring on the carriage and transport system.               |
|                             | * Check or replace main logic board.                                              |
|                             | * Are error codes showing on the Display? See ERROR CODES.                        |
|                             |                                                                                   |
| Claw chatter at             | * Check for intermittent flapper switch connections and operation.                |
| transport home (up)         | * Check claw solenoid coil cable for break.                                       |
| position                    | * Check claw motor brake.                                                         |
|                             |                                                                                   |
| Claw drops                  | * Check continuity of coiled claw cable.                                          |
| intermittently              | * Test flapper switch.                                                            |
|                             |                                                                                   |
| Carriage/Transport moves    | * Check Joystick switches.                                                        |
| as soon as money is         | * Check connections and wiring.                                                   |
| placed in the machine       | * Replace the logic board.                                                        |
| Carriage/Transport does     | * Same as above                                                                   |
| not respond properly to the | * Check drive motors                                                              |
| lioustick                   | * Check for proper din switch settings and correct version EPROM                  |
| JOYSUCK                     | Check to proper up switch settings and conect version Er Rom.                     |
| Intermittent Carriage       | * Check cabinet to carriage swing harness connectors and cable continuity.        |
| operation or travel         | * Check Joystick switches.                                                        |
| SEF CAUTION PAGE >          | * Check for loose fuse holder on main logic board.                                |
|                             | * Replace the logic board.                                                        |
|                             |                                                                                   |
| No credits are given when   | * Check alignment of the trip wire located at the bottom of the coin chute on the |
| Coins or Dollars are        | coin acceptor.                                                                    |
| placed in the machine       | * Check DBA (if equipped).                                                        |
|                             | * Replace the logic board.                                                        |
|                             |                                                                                   |
| DBA (if equipped)           | * See Rowe data section                                                           |
| not accepting money         | * Replace DBA                                                                     |
|                             |                                                                                   |
| Carriage/Transport motors   | * Check alignment of "home" limit switches.                                       |
| do not stop at Home         | * Test all switches using maintenance mode operation.                             |
| position.                   | * Align carriage support shafts & wheels (binding).                               |
|                             | * Replace the logic board.                                                        |
|                             |                                                                                   |
| Carriage/Transport can't    | * Clean Carriage and Transport rails.                                             |
| get Home, motors still run. | Replace transport / carriage drive belts.                                         |
|                             | * Check drive wheel setscrews are tight.                                          |
|                             | * Align carriage support shafts & wheels (binding).                               |

.

| Intermittent crane       | * Test all switches using maintenance mode operation.                             |
|--------------------------|-----------------------------------------------------------------------------------|
| operation.               | * Check that all cable ends are securely seated.                                  |
| SEE CAUTION PAGE >       | * Check MAIN fuse (next to on/off switch)                                         |
| SEE CAUTION PAGE >       | * Check fuse holder on the main logic PCB holder must hold fuse snugly.           |
| SEE CAUTION PAGE >       | * Check that the crane is properly grounded at the power source                   |
|                          | * Replace main logic PCB                                                          |
|                          |                                                                                   |
| Claw string unwinds      | * Check string motor brake                                                        |
|                          | * Check swing arm inside transport is not rubbing anything                        |
|                          | * Check for misaligned or bent parts associated with the swing arm                |
|                          | * Check anti-tangle switch                                                        |
|                          | * Replace the logic board                                                         |
|                          |                                                                                   |
| Claw Ho-Ho's up and down | * Check string motor brake                                                        |
|                          | * Check intermittent anti-tangle switch operation                                 |
|                          | * Check for intermittent solenoid cord                                            |
|                          | * Poplace the logic heard                                                         |
| L                        |                                                                                   |
| String tangle            | * Replace worn string                                                             |
| Ouring tangle            | Replace worn stilling.                                                            |
| Claw motor will not      | * Check if brake release is activated i.e. pushed in or obstructed.               |
| hold claw against        | * Check anti-tangle switch alignment & function                                   |
| flanner switch           | * Replace transport                                                               |
|                          | * Do not null claw down manually. This will cause motor and brake damage          |
|                          | Do not pair claw down manually. This will cause motor and brake damage.           |
| Claw will not close      | * Test claw operation using the maintenance mode of operation.                    |
|                          | * Perform a continuity test on the coil wire connected to the solenoid.           |
|                          | * Perform a continuity test of the solenoid                                       |
|                          | * Replace the logic board                                                         |
|                          |                                                                                   |
| Inordinately strong claw | * Check compression spring and washer are properly installed in the claw housing. |
| (24" Beanie only)        | * Check claw voltage: should be between 15 and 19 volts                           |
|                          | * Replace claw assembly                                                           |
|                          | * Replace the logic board                                                         |
| L                        |                                                                                   |
| Intermittent or broken   | * Replace coil cord immediately.                                                  |
| claw coil cord           | * Check claw voltage: the Logic board may fail due to a worn coil cord.           |
|                          | ,                                                                                 |
| Intermittent LED display | * Check 5-volt output from power supply, replace if not between 4.9 and 5.2 V.    |
| operation                | * Check flat cable to LED for pinches, usually at the door hinge.                 |
|                          | * Check ribbon cable on the main PCB is connected properly, key on plug fits into |
|                          | key slot of connector on the PCB                                                  |
|                          | * Replace LED.                                                                    |
|                          | * Replace the logic board                                                         |
| L                        |                                                                                   |
| Game counter does not    | * Ensure proper connection is made to the main PCB.                               |
| work but machine accents | * Replace game counter                                                            |
| Money and names are      | * Replace main logic board                                                        |
| shown on the LED         |                                                                                   |
|                          |                                                                                   |

| Free games being given                                         | <ul> <li>* Close the cabinet door tightly and repeatedly 'thump' coin mech. plate, Check if credits accumulate; check alignment of coin mech. switches.</li> <li>* Replace DBA (if equipped)</li> <li>* Replace the logic board.</li> </ul>                                                                                                    |
|----------------------------------------------------------------|----------------------------------------------------------------------------------------------------|
| Main 5 amp power fuse<br>continually blows<br>SEE CAUTION PAGE | <ul> <li>* Check power outlet is 120V AC.</li> <li>* Check main power switch and fuse holder are not shorted.</li> <li>* Check to ensure all AC connectors in the machine are secure<br/>(three pronged connectors with white, black and green wires)</li> <li>* Remove all AC power connections in the machine.</li> <li>* Replace the blown 5 amp fuse with a new one:</li> <li>* Replace AC connectors one at a time.</li> <li>- AC to power supply.</li> <li>- AC to dollar acceptor.</li> <li>- AC to florescent toy area lights.</li> <li>* The short is in the last circuit which caused the 5 amp fuse to blow.</li> <li>* Repair or replace the defective cable, connector or component.</li> </ul> |

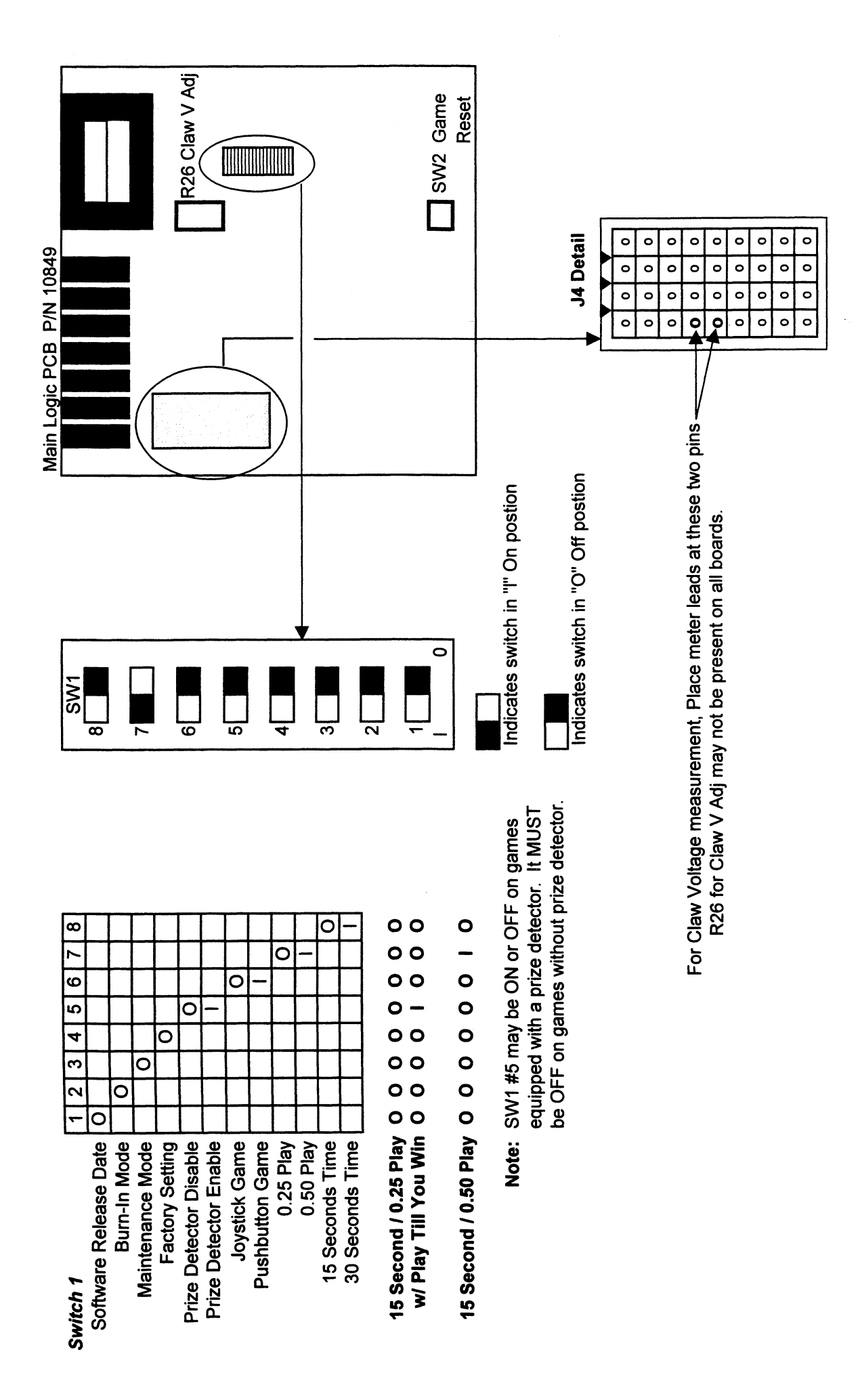

**RBC CM24 DIP's** 

#### **RBC CM24 (Fun and 24" Beanie) MAINTENANCE MODE OPERATION**

Dip Switch #3 "ON"

The game / timer display on the Joystick / Push Button Control Housing is used to display codes associated with machine micro-switch operability. The upper portion of the display is used to indicate condition of the joystick or push button micro-switches (good / bad).

Joystick Position Code When Switch is Good

| FORWARD                 | 0.8 |
|-------------------------|-----|
| REAR                    | 0.4 |
| LEFT                    | 0.1 |
| RIGHT (Claw Close Test) | 0.2 |
| NEUTRAL                 | 0.0 |

The lower portion of the game/timer display is used to indicate operational condition of micro-switches on the Transport and Carriage Assemblies.

| Switch                              | Code When Switch is Good |
|-------------------------------------|--------------------------|
| TRANSPORT<br>Flapper<br>Anti-Tangle | 2.0<br>1.0               |
| CARRIAGE                            |                          |
| Left                                | 0.1                      |
| Right                               | 0.1                      |
| Rear                                | 0.4                      |
| Front                               | 0.4                      |

\* To move the claw UP or DOWN hold the Joystick to the right During Power-up.. Hold the Joystick in the 'Forward position to run the claw Down. Hold the Joystick in the Right position to run the claw Up. An 8.8 will appear on the lower portion of the LED when the machine has been actively placed in the claw move mode.

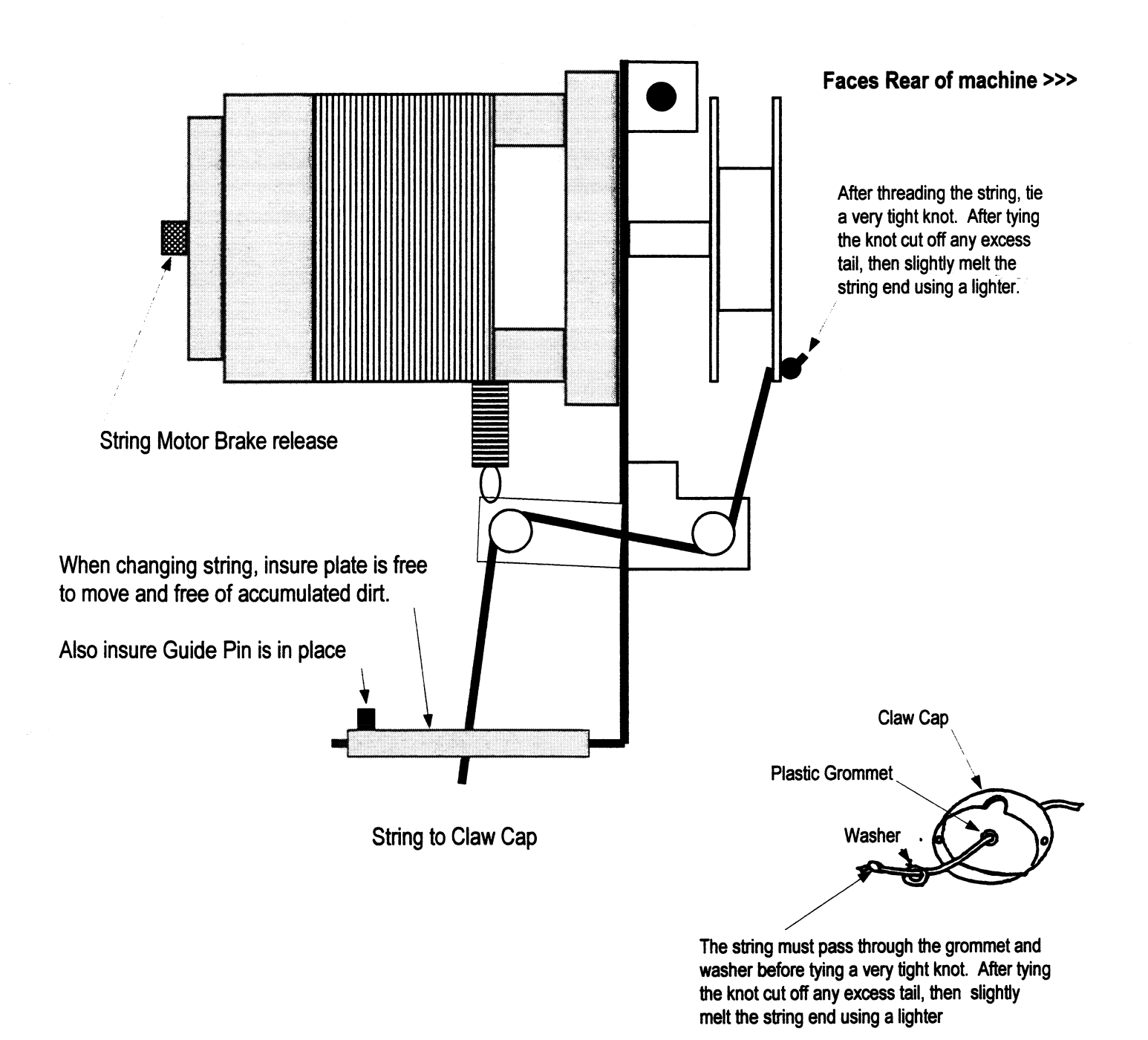

#### Rainbow CM24 (Fun and 24" Beanie) Transport Claw String Routing

# **TECHNICAL BULLETIN**

CONTRARY TO POPULAR BELIEF, MOTORS DO NOT RUN ON ELECTRICITY.

MOTORS RUN ON PRE-INSTALLED SMOKE, ELECTRICITY IS WHAT KEEPS THE SMOKE IN.

IF THE SMOKE GETS OUT THEN THE MOTOR IS NO GOOD ANY MORE.

### Rainbow Crane Classic 4

42" Toy Shoppe

60" Toy Shoppe

| Code | RBC Classic                |
|------|----------------------------|
| 1    |                            |
| 2    |                            |
| 3    |                            |
| 4    |                            |
| 5    |                            |
| 6    |                            |
| 7    |                            |
| 8    |                            |
| 9    |                            |
| 10   |                            |
| 11   |                            |
| 12   |                            |
| 13   |                            |
| 14   |                            |
| 15   |                            |
| 16   |                            |
| 17   |                            |
| 18   |                            |
| 19   |                            |
| 20   |                            |
| 21   |                            |
| 22   |                            |
| 24   |                            |
| 33   | Bridge Home Fail in Game   |
| 44   | Claw Home Fail             |
| 55   | EPROM Fail                 |
| 66   | Bridge Home Fail @ StartUp |
| 69   |                            |
| 88   | Eqpt in Maintenance Mode   |
| 98   | Eqpt in Life Cycle Mode    |
| 99   |                            |

#### TROUBLESHOOTING GUIDE for Rainbow "Classic" series

| Symptom                     | Possible Solutions                                                                |
|-----------------------------|-----------------------------------------------------------------------------------|
| No power or lights          | * Power cord connected.                                                           |
|                             | * Check power source.                                                             |
| SEE CAUTION PAGE >          | * Check MAIN fuse (next to on/off switch).                                        |
| SEE CAUTION PAGE >          | * Check main power switch connections.                                            |
| Lights come on but          | * Check DIP Switch settings                                                       |
| the machine does            | * Check fuse on logic board                                                       |
| not initialize              | * Check connectors and wiring on the carriage and transport system                |
|                             | * Check or replace main logic board                                               |
|                             | * Are error codes 33 or 44 showing on the LED? See ERROR CODES.                   |
|                             |                                                                                   |
| Claw chatter at             | * Check for intermittent flapper switch connections and operation.                |
| transport home (up)         | * Check claw solenoid coil cable for break.                                       |
| position                    | * Check claw motor brake.                                                         |
| Claw tilts too far          | * Check adjustment at top of transport                                            |
|                             | * Check pivot screw and alignment of the rocker arm located inside the transport  |
|                             | which is used as a guide for the claw string.                                     |
|                             |                                                                                   |
| Claw drops                  | * Check continuity of coiled claw cable.                                          |
| intermittently              | * Test flapper switch.                                                            |
| Carriage/Transport moves    | * Check joystick / push button switches.                                          |
| as soon as money is         | * Check connections and wiring.                                                   |
| placed in the machine       | * Replace the logic board.                                                        |
| Corrigo (Transport doos     | * Come ee cheve                                                                   |
| Carriage/Transport does     | * Check drive meters                                                              |
| not respond property to the | * Check arive motors.                                                             |
| joystick/push button        | Check for proper dip switch settings and correct version EPROW.                   |
| Intermittent Carriage       | * Check cabinet to carriage swing harness connectors and cable continuity.        |
| operation or travel         | * Check joystick / push button switches.                                          |
| SEE CAUTION PAGE >          | * Check for loose fuse holder on main logic board.                                |
|                             | * Replace the logic board.                                                        |
| No credite ere given when   | * Check alignment of the trip wire leasted at the bettem of the coin chute on the |
| Coine or Dollars are        | check alignment of the trip wire located at the bottom of the com chate of the    |
| Coms of Donars are          | com acceptor.                                                                     |
| placed in the machine       | * Denlace the logic board                                                         |
|                             |                                                                                   |
| DBA not accepting money     | * See Rowe or Mars data section                                                   |
|                             | * Replace DBA transport.                                                          |
|                             | * Mars AE series DBA's; check programming coupon settings and dip switches.       |
| Carriago/Transport maters   | * Check alignment of "home" limit switches                                        |
|                             | * Test all switches using maintenance mode operation                              |
|                             | * Alian carriage support shafts & wheels (hinding)                                |
| Error code 66 or 33         | Aligh carnage support shares a wheels (billuling).<br>* Replace the logic board   |
| LITUI COUE OU 01 33.        |                                                                                   |

•

| get Home, motors still rum. * Replace transport / carriage drive belts.<br>Error code 66 or 33. * Align carriage support shafts & wheels (binding).<br>Intermittent crane * Test all switches using maintenance mode operation.<br>* Check that all cable ends are securely seated.<br>SEE CAUTION PAGE > * Check use holder on the main logic PCB holder must hold fuse snugly.<br>SEE CAUTION PAGE > * Check these holder on the main logic PCB holder must hold fuse snugly.<br>SEE CAUTION PAGE > * Check these holder on the main logic PCB holder must hold fuse snugly.<br>SEE CAUTION PAGE > * Check these holder on the main logic PCB holder must hold fuse snugly.<br>SEE CAUTION PAGE > * Check these holder on the main logic PCB holder must hold fuse snugly.<br>SEE CAUTION PAGE > * Check they are not operational on single power supply versions.<br>Claw string unwinds * Check string motor brake.<br>* Check or misaligned or bent parts associated with the swing arm.<br>* Check intermittent anti-tangle switch operation.<br>* Check intermittent solenoid cord.<br>* Replace the logic board.<br>Claw Ho-Ho's up and down * Check string motor brake.<br>* Check intermittent solenoid cord.<br>* Replace the logic board.<br>String tangle * Open flapper, access to the tangled string is obvious.<br>* Replace the logic board.<br>String tangle * Open flapper, access to the tangled string is obvious.<br>* Replace transport.<br>* Do not pull Claw down manually. This will cause motor and brake damage.<br>Claw will not close * Test claw operation using the maintenance mode of operation.<br>* Perform a continuity test of the solenoid.<br>* Replace the logic board.<br>Claw will not close * Test claw operation using the maintenance mode of operation.<br>* Perform a continuity test of the solenoid.<br>* Replace the logic board.<br>Inordinately strong claw<br>* Check claw voltage; should be between 15 and 19 volts<br>* Replace the logic board.<br>Infermittent or broken<br>claw coil cord * Check claw voltage; the Logic board may fail due to a worn coil cord.<br>ERROR CODE 66 or 33<br>* After the machine attempted to move the cl | Carriage/Transport can't                                                                                                    | * Clean Carriage and Transport rails.                                            |  |
|----------------------------------------------------------------------------------------------------|----------------------------------------------------------------------------------------------------|----------------------------------------------------------------------------------|--|
| Error code 66 or 33.       * Align carriage support shafts & wheels (binding).         Intermittent crane<br>operation.       * Test all switches using maintenance mode operation.         SEE CAUTION PAGE >       Check that flu fuse (next to on/off switch).         SEE CAUTION PAGE >       * Check that the crane is properly grounded at the power source.         * Replace running lights or sequencer PCB if one or both strips are not<br>operational on single power supply versions.         Claw string unwinds       * Check that the crane is properly grounded at the swing arm.         Claw string unwinds       * Check that the crane is properly grounded at the swing arm.         Claw string unwinds       * Check string motor brake.         * Check training on the second of the second of the                                                                                                    | get Home, motors still run.                                                                                                    | * Replace transport / carriage drive belts.                                      |  |
| Intermittent crane       * Test all switches using maintenance mode operation.         operation.       * Check that all cable ends are securely seated.         SEE CAUTION PAGE > * Check MaiN fuse (rext to on/off switch).       SEE CAUTION PAGE > * Check that the crane is properly grounded at the power source.         * Replace main logic PCB.       * Replace main logic PCB.         * Replace running lights or sequencer PCB if one or both strips are not operational on single power supply versions.         Claw string unwinds       * Check string motor brake.         * Check string motor brake.       * Check chain garm spring inside transport is not rubbing anything.         * Check string motor brake.       * Check string motor brake.         * Check string motor brake.       * Check string motor brake.         * Check king arm spring lenside transport is not rubbing anything.       * Check king motor brake.         * Check king arm spring lenside transport is not rubbing anything.       * Check king intermittent anti-tangle switch operation.         * Check king motor brake.       * Check king motor brake.         * Check king intermittent anti-tangle switch operation.       * Check king intermittent anti-tangle switch operation.         * Check king the spring and washer are properly installed.       * Check anti-tangle switch alignment & function.         fapper switch       * Check compression spring and washer are properly installed in the claw housing.         * Check                                                                                                    | Error code 66 or 33.                                                                                                    | * Align carriage support shafts & wheels (binding).                              |  |
| Intermittent crane       * Test all switches using maintenance mode operation.         operation.       * Check that all cable ends are securely seated.         SEE CAUTION PAGE > * Check fuse holder on the main logic PCB holder must hold fuse snugly.         SEE CAUTION PAGE > * Check fuse holder on the main logic PCB holder must hold fuse snugly.         SEE CAUTION PAGE > * Check fuse holder on the main logic PCB holder must hold fuse snugly.         SEE CAUTION PAGE > * Check fust the crane is properly grounded at the power source.         Replace main logic PCB.         * Replace main logic PCB.         * Replace running lights or sequencer PCB if one or both strips are not operational on single power supply versions.         Claw string unwinds       * Check string motor brake.         * Check for misaligned or bent parts associated with the swing arm         * Check for intermittent anti-tangle switch operation.         * Check for intermittent anti-tangle switch operation.         * Check furthermittent anti-tangle switch operation.         * Check furthermittent anti-tangle switch operation.         * Check furthermittent anti-tangle switch alignment & function.         * Replace the logic board.         String tangle       * Open flapper, access to the tangled string is obvious.         * Replace transport.       * Open flapper, access to the solenoid.         * Replace transport.       * Do not pull claw down manually. This will c                                                                                                    |                                                                                                    |                                                                                  |  |
| operation.       * Check that all cable ends are securely seated.         SEE CAUTION PAGE > * Check Malk fuse (next to on/off switch).         SEE CAUTION PAGE > * Check fuse holder on the main logic PCB holder must hold fuse snugly.         SEE CAUTION PAGE > * Check that the crane is properly grounded at the power source.         * Replace running lights or sequencer PCB if one or both strips are not operational on single power supply versions.         Claw string unwinds       * Check string motor brake.         * Check swing arm spring inside transport is not rubbing anything.         * Check swing motor brake.         * Check string motor brake.         * Check string motor brake. <td>Intermittent crane</td> <td>* Test all switches using maintenance mode operation.</td>                                                                                                    | Intermittent crane                                                                                                    | * Test all switches using maintenance mode operation.                            |  |
| SEE CAUTION PAGE > * Check MaiN fuse (next to on/off switch).         SEE CAUTION PAGE > * Check fust holder on the main logic PCB holder must hold fuse snugly.         SEE CAUTION PAGE > * Check fust the crane is properly grounded at the power source.         * Replace main logic PCB.         * Replace muning lights or sequencer PCB if one or both strips are not operational on single power supply versions.         Claw string unwinds       * Check string motor brake.         * Check string motor brake.       * Check string motor brake.         * Check anti-tangle switch.       * Replace the logic board.         Claw Ho-Ho's up and down       * Check string motor brake.         * Check intermittent anti-tangle switch operation.       * Check intermittent anti-tangle switch operation.         * Check intermittent anti-tangle switch operation.       * Check intermittent anti-tangle switch operation.         * Check informer solenoid cord.       * Replace the logic board.         String tangle       * Open flapper, access to the tangled string is obvious.         * Replace the logic board.       * Check if brake release is activated i.e., pushed in or obstructed.         hold claw against       * Check if brake release is activated i.e., pushed in or obstructed.         hold claw against       * Check anti-tangle switch alignment & function.         * Replace transport.       * Do not pull claw down manually. This will cause motor and brake damage. <t< td=""><td>operation.</td><td>* Check that all cable ends are securely seated.</td></t<>                                                                                                    | operation.                                                                                                    | * Check that all cable ends are securely seated.                                 |  |
| SEE CAUTION PAGE > * Check fuse holder on the main logic PCB holder must hold fuse snugly.         SEE CAUTION PAGE > * Check that the crane is properly grounded at the power source.         * Replace running lights or sequencer PCB if one or both strips are not operational on single power supply versions.         Claw string unwinds       * Check swing arm spring inside transport is not rubbing anything.         * Check swing arm spring inside transport is not rubbing anything.         * Check swing arm spring inside transport is not rubbing anything.         * Check string motor brake.         * Check string motor brake.         * Check string motor brake.         * Check intermittent anti-tangle switch operation.         * Check for intermittent aslenoid cord.         * Replace the logic board.         String tangle       * Open flapper, access to the tangled string is obvious.         * Replace worn string.         Claw motor will not       * Check if brake release is activated i.e., pushed in or obstructed.         hold claw against       * Check anti-tangle switch alignment & function.         * Test claw operation using the maintenance mode of operation.         * Perform a continuity test on the coil wire connected to the solenoid.         * Perform a continuity test on the coil wire connected to the solenoid.         * Perform a continuity test on the coil wire connected to the solenoid.         * Perform a continuity test on                                                                                                    | SEE CAUTION PAGE >                                                                                                    | * Check MAIN fuse (next to on/off switch).                                       |  |
| SEE CAUTION PAGE > Check that the crane is properly grounded at the power source.         • Replace main logic PCB.         • Replace running lights or sequencer PCB if one or both strips are not operational on single power supply versions.         Claw string unwinds       • Check string motor brake.         • Check swing arm spring inside transport is not rubbing anything.         • Check swing arm spring inside transport is not rubbing anything.         • Check normaling or brake.         • Check anti-tangle switch.         • Replace the logic board.         Claw Ho-Ho's up and down         • Check string motor brake.         • Check is thermittent anti-tangle switch operation.         • Check is thermittent solenoid cord.         • Replace the logic board.         String tangle       • Open flapper, access to the tangled string is obvious.         • Replace wom string.         Claw motor will not       • Check if brake release is activated i.e., pushed in or obstructed.         hold claw against       • Check ani-tangle switch alignment & function.         • Replace transport.       • Do not pull claw down manually. This will cause motor and brake damage.         Do not pull claw down manually. This will cause motor and brake damage.         Claw will not close       • Test claw operation using the maintenance mode of operation.         • Perform a continuity test of the solenoid.                                                                                                    | SEE CAUTION PAGE >                                                                                                    | * Check fuse holder on the main logic PCB holder must hold fuse snugly.          |  |
| <ul> <li>Replace main logic PCB.</li> <li>Replace running lights or sequencer PCB if one or both strips are not operational on single power supply versions.</li> <li>Claw string unwinds</li> <li>Check string motor brake.</li> <li>Check for misaligned or bent parts associated with the swing arm</li> <li>Check for misaligned or bent parts associated with the swing arm</li> <li>Check for misaligned or bent parts associated with the swing arm</li> <li>Check anti-tangle switch.</li> <li>Replace the logic board.</li> <li>Claw Ho-Ho's up and down</li> <li>Check string motor brake.</li> <li>Check for intermittent anti-tangle switch operation.</li> <li>Check for intermittent solenoid cord.</li> <li>Replace the logic board.</li> <li>String tangle</li> <li>Open flapper, access to the tangled string is obvious.</li> <li>Replace transport.</li> <li>Check anti-tangle switch alignment &amp; function.</li> <li>Check anti-tangle switch alignment &amp; function.</li> <li>Replace transport.</li> <li>Claw will not close</li> <li>Test claw operation using the maintenance mode of operation.</li> <li>Perform a continuity test on the coli wire connected to the solenoid.</li> <li>Perform a continuity test of the solenoid.</li> <li>Replace the logic board.</li> <li>Inordinately strong claw</li> <li>Check compression spring and washer are properly installed in the claw housing.</li> <li>Check claw voltage; should be between 15 and 19 volts</li> <li>Replace claw assembly.</li> <li>Replace claw assembly.</li> <li>Replace claw assembly.</li> <li>Replace claw assembly.</li> <li>Replace claw assembly.</li> <li>Replace claw assembly.</li> <li>Replace claw assembly.</li> <li>Replace claw assembly.</li> <li>Replace claw assembly.</li> <li>Replace claw assembly.</li> <li>Replace claw assembly.</li> <li>Replace claw assembly.</li> <li>Replace claw assembly.</li> <li>Replace claw assem</li></ul>                                                                                                    | SEE CAUTION PAGE >                                                                                                    | * Check that the crane is properly grounded at the power source.                 |  |
| Replace running lights or sequencer PCB if one or both strips are not<br>operational on single power supply versions.     Claw string unwinds     * Check string motor brake.     * Check string motor brake.     * Check anti-tangle switch.     * Replace the logic board.     Claw Ho-Ho's up and down     * Check string motor brake.     * Check string motor brake.     * Check anti-tangle switch.     * Replace the logic board.     Claw Ho-Ho's up and down     * Check string motor brake.     * Check for intermittent anti-tangle switch operation.     * Check for intermittent anti-tangle switch operation.     * Check for intermittent solenoid cord.     * Replace the logic board.     String tangle     * Open flapper, access to the tangled string is obvious.     * Replace the logic board.     String tangle     * Open flapper, access to the tangled string is obvious.     * Replace the logic board.     * Replace the logic board.     * Check if brake release is activated i.e., pushed in or obstructed.     hold claw against     * Check anti-tangle switch alignment & function.     * Do not pull claw down manually. This will cause motor and brake damage.     * De not pull claw down manually. This will cause motor and brake damage.     Claw will not close     * Test claw operation using the maintenance mode of operation.     * Perform a continuity test of the solenoid.     * Perform a continuity test of the solenoid.     * Perform a continuity test of the solenoid.     * Perform a continuity test of the solenoid.     * Replace claw assembly.     * Replace claw assembly.     * Replace claw assembly.     * Replace claw assembly.     * Replace claw sole claw woltage; should be between 15 and 19 volts     * Replace the logic board.  Intermittent or broken     claw coil cord     * After the machine attempted to move the carriage and transport to the home     position six times the machine failed.  ERROR CODE 44  * After the machine attempted to move the claw to the home position six times                                                                                                    |                                                                                                    | * Replace main logic PCB.                                                        |  |
| operational on single power supply versions.           Claw string unwinds         * Check string motor brake.           * Check swing arm spring inside transport is not rubbing anything.         * Check for misaligned or bent parts associated with the swing arm           * Check anti-tangle switch.         * Replace the logic board.           Claw Ho-Ho's up and down         * Check string motor brake.           * Check intermittent anti-tangle switch operation.         * Check intermittent solenoid cord.           * Replace the logic board.         * Check intermittent solenoid cord.           * Replace the logic board.         * Check intermittent solenoid cord.           * Replace two string.         * Check in the tangle switch operation.           * Check in termittent solenoid cord.         * Replace two string.           Claw motor will not         * Check if brake release is activated i.e., pushed in or obstructed.           hold claw against         * Check anti-tangle switch alignment & function.           * Do not pull claw down manually. This will cause motor and brake damage.           Claw will not close         * Test claw operation using the maintenance mode of operation.           * Perform a continuity test on the coil wire connected to the solenoid.           * Perform a continuity test of the solenoid.           * Replace the logic board.           Inordinately strong claw         * Check claw voltage; should be betwe                                                                                                    |                                                                                                    | * Replace running lights or sequencer PCB if one or both strips are not          |  |
| Claw string unwinds       * Check string motor brake.         * Check swing am spring inside transport is not rubbing anything.         * Check for misaligned or bent parts associated with the swing arm         * Check anti-tangle switch.         * Replace the logic board.         Claw Ho-Ho's up and down       * Check string motor brake.         * Check intermittent anti-tangle switch operation.         * Check intermittent anti-tangle switch operation.         * Check intermittent solenoid cord.         * Replace the logic board.         String tangle       * Open flapper, access to the tangled string is obvious.         * Replace transport.         * Dopen flapper, access to the tangled string is obvious.         * Replace transport.         * Dopen tangle switch alignment & function.         * Check anti-tangle switch alignment & function.         * Replace transport.         * Do not pull claw down manually. This will cause motor and brake damage.         Claw will not close       * Test claw operation using the maintenance mode of operation.         * Perform a continuity test of the solenoid.       * Perform a continuity test of the solenoid.         * Perform a continuity test of the solenoid.       * Replace claw voltage; should be between 15 and 19 volts         * Replace coil cord immediately.       * Check claw voltage; should be between 15 and 19 volts                                                                                                    |                                                                                                    | operational on single power supply versions                                      |  |
| Claw string unwinds       * Check string motor brake.         * Check swing arm spring inside transport is not rubbing anything.         * Check for misaligned or bent parts associated with the swing arm         * Check tor misaligned or bent parts associated with the swing arm         * Check tor misaligned or bent parts associated with the swing arm         * Check tor misaligned or bent parts associated with the swing arm         * Check tor misaligned or bent parts associated with the swing arm         * Check intermittent anti-tangle switch operation.         * Check intermittent solenoid cord.         * Check for intermittent solenoid cord.         * Replace the logic board.         String tangle       * Open flapper, access to the tangled string is obvious.         * Replace worn string.         Claw motor will not       * Check if brake release is activated i.e., pushed in or obstructed.         hold claw against       * Check anti-tangle switch alignment & function.         * Berlace transport.       * Do not pull claw down manually. This will cause motor and brake damage.         Claw will not close       * Test claw operation using the maintenance mode of operation.         * Perform a continuity test of the solenoid.       * Perform a continuity test of the solenoid.         * Replace the logic board.       * Check claw voltage; should be between 15 and 19 volts         * Replace claw assembly.                                                                                                    |                                                                                                    |                                                                                  |  |
| Check swing arm spring inside transport is not rubbing anything.     Check for misaligned or bent parts associated with the swing arm     Check chanti-tangle switch.     Replace the logic board.  Claw Ho-Ho's up and down     Check string motor brake.     Check intermittent anti-tangle switch operation.     Check for intermittent solenoid cord.     Replace the logic board.  String tangle     Open flapper, access to the tangled string is obvious.     Replace worn string.  Claw motor will not     Check anti-tangle switch alignment & function.     Replace transport.     Check anti-tangle switch alignment & function.     Replace transport.     Do not pull claw down manually. This will cause motor and brake damage.  Claw will not close     Test claw operation using the maintenance mode of operation.     Perform a continuity test on the coil wire connected to the solenoid.     Replace the logic board.  Inordinately strong claw     Check caw voltage; should be between 15 and 19 volts     Replace the logic board.  ERROR CODE 66 or 33     After the machine attempted to move the carriage and transport to the home position six times the machine failed.  ERROR CODE 44     After the machine attempted to move the claw to the home position six times the machine failed.                                                                                                    | Claw string unwinds                                                                                                    | * Check string motor brake                                                       |  |
| Check for missigned or bent parts associated with the swing arm     * Check for missigned or bent parts associated with the swing arm     * Check anti-tangle switch.     * Replace the logic board.  Claw Ho-Ho's up and down     * Check string motor brake.     * Check for intermittent anti-tangle switch operation.     * Check for intermittent solenoid cord.     * Replace the logic board.  String tangle     * Open flapper, access to the tangled string is obvious.     * Replace worn string.  Claw motor will not     * Check if brake release is activated i.e., pushed in or obstructed.     * Check anti-tangle switch alignment & function.     * Replace worn string.  Claw motor will not     * Check anti-tangle switch alignment & function.     * Replace transport.     * Do not pull claw down manually. This will cause motor and brake damage.  Claw will not close     * Test claw operation using the maintenance mode of operation.     * Perform a continuity test of the solenoid.     * Perform a continuity test of the solenoid.     * Replace the logic board.  Inordinately strong claw     * Check compression spring and washer are properly installed in the claw housing.     * Check claw voltage; should be between 15 and 19 volts     * Replace the logic board.  ERROR CODE 66 or 33     * After the machine attempted to move the claw to the home position six times the machine failed.  ERROR CODE 44     * After the machine attempted to move the claw to the home position six times the machine failed.                                                                                                    |                                                                                                    | * Check swing arm spring inside transport is not rubbing anything                |  |
| * Check anti-tangle switch.         * Check anti-tangle switch.         * Check intermittent anti-tangle switch operation.         * Check intermittent anti-tangle switch operation.         * Check intermittent anti-tangle switch operation.         * Check for intermittent anti-tangle switch operation.         * Check for intermittent solenoid cord.         * Replace the logic board.         String tangle         * Open flapper, access to the tangled string is obvious.         * Replace worn string.         Claw motor will not hold claw against         * Check anti-tangle switch alignment & function.         * Replace transport.         * Do not pull claw down manually. This will cause motor and brake damage.         Claw will not close         * Test claw operation using the maintenance mode of operation.         * Perform a continuity test on the coil wire connected to the solenoid.         * Perform a continuity test of the solenoid.         * Perform a continuity test of the solenoid.         * Replace the logic board.         Inordinately strong claw         * Check claw voltage; should be between 15 and 19 volts         * Replace coil cord immediately.         * Check claw voltage; the Logic board may fail due to a worn coil cord.         ERROR CODE 66 or 33       * After the machine attempted to move the claw to the home positi                                                                                                    |                                                                                                    | * Check for misaligned or bent parts associated with the swing arm               |  |
| Claw Ho-Ho's up and down  Replace the logic board.  Claw Ho-Ho's up and down  Check string motor brake.  Check intermittent anti-tangle switch operation.  Check for intermittent solenoid cord.  Replace the logic board.  String tangle  Open flapper, access to the tangled string is obvious.  Replace worn string.  Claw motor will not  Claw against  Check if brake release is activated i.e., pushed in or obstructed.  Claw against  Check anti-tangle switch alignment & function.  Replace transport.  Do not pull claw down manually. This will cause motor and brake damage.  Claw will not close  Test claw operation using the maintenance mode of operation.  Perform a continuity test of the solenoid.  Replace the logic board.  Inordinately strong claw  Check compression spring and washer are properly installed in the claw housing.  Check claw voltage; should be between 15 and 19 volts  Replace the logic board.  Intermittent or broken  Claw coil cord  After the machine attempted to move the carriage and transport to the home position six times the machine failed.  ERROR CODE 44  After the machine attempted to move the claw to the home position six times  the machine failed.                                                                                                    |                                                                                                    | * Check anti-tangle switch                                                       |  |
| Claw Ho-Ho's up and down       * Check string motor brake.         * Check intermittent anti-tangle switch operation.       * Check for intermittent solenoid cord.         * Replace the logic board.       * Replace the logic board.         String tangle       * Open flapper, access to the tangled string is obvious.         * Replace worn string.       * Replace worn string.         Claw motor will not<br>hold claw against       * Check anti-tangle switch alignment & function.         flapper switch       * Replace transport.         * Do not pull claw down manually. This will cause motor and brake damage.         Claw will not close       * Test claw operation using the maintenance mode of operation.         * Perform a continuity test of the solenoid.       * Perform a continuity test of the solenoid.         * Replace the logic board.       * Check compression spring and washer are property installed in the claw housing.         Inordinately strong claw       * Check compression spring and washer are property installed in the claw housing.         * Check claw voltage; should be between 15 and 19 volts       * Replace claw assembly.         * Replace claw voltage; the Logic board.       * Replace claw voltage; the Logic board may fail due to a worn coil cord.         ERROR CODE 66 or 33       * After the machine attempted to move the claw to the home position six times the machine failed.         ERROR CODE 44       * After the machine attempted to move the claw to t                                                                                                    |                                                                                                    | * Replace the logic board                                                        |  |
| Claw Ho-Ho's up and down       * Check string motor brake.         * Check intermittent anti-tangle switch operation.         * Check for intermittent solenoid cord.         * Replace the logic board.         String tangle       * Open flapper, access to the tangled string is obvious.         * Replace worn string.         Claw motor will not       * Check if brake release is activated i.e., pushed in or obstructed.         hold claw against       * Check anti-tangle switch alignment & function.         flapper switch       * Replace transport.         * Do not pull claw down manually. This will cause motor and brake damage.         Claw will not close       * Test claw operation using the maintenance mode of operation.         * Perform a continuity test on the coil wire connected to the solenoid.         * Perform a continuity test of the solenoid.         * Replace the logic board.         Inordinately strong claw       * Check compression spring and washer are properly installed in the claw housing.         * Check claw voltage; should be between 15 and 19 volts         * Replace the logic board.         Intermittent or broken       * Replace coil cord immediately.         claw coil cord       * Check claw voltage; the Logic board may fail due to a worn coil cord.         ERROR CODE 66 or 33       * After the machine attempted to move the carriage and transport to the home position six times the machine                                                                                                    |                                                                                                    |                                                                                  |  |
| Check intermittent anti-tangle switch operation.     * Check intermittent anti-tangle switch operation.     * Check for intermittent solenoid cord.     * Replace the logic board.  String tangle     * Open flapper, access to the tangled string is obvious.     * Replace worn string.  Claw motor will not     * Check if brake release is activated i.e., pushed in or obstructed.     hold claw against     flapper switch     * Check anti-tangle switch alignment & function.     * Replace transport.     * Do not pull claw down manually. This will cause motor and brake damage.  Claw will not close     * Test claw operation using the maintenance mode of operation.     * Perform a continuity test on the coil wire connected to the solenoid.     * Perform a continuity test of the solenoid.     * Replace the logic board.  Inordinately strong claw     * Check claw voltage; should be between 15 and 19 volts     * Replace coil cord immediately.     * Check claw voltage; the Logic board may fail due to a worn coil cord.  ERROR CODE 66 or 33     * After the machine attempted to move the carriage and transport to the home     position six times the machine failed.  ERROR CODE 44     * After the machine attempted to move the claw to the home position six times     the machine failed.                                                                                                    | Claw Ho-Ho's up and down                                                                                                    | * Check string motor brake                                                       |  |
| Check for intermittent solenoid cord.     * Replace the logic board.  String tangle     * Open flapper, access to the tangled string is obvious.     * Replace worn string.  Claw motor will not     * Check anti-tangle switch alignment & function.     * Replace worn string.  Claw motor will not     * Check anti-tangle switch alignment & function.     * Replace transport.     * Replace transport.     * Do not pull claw down manually. This will cause motor and brake damage.  Claw will not close     * Test claw operation using the maintenance mode of operation.     * Perform a continuity test on the coil wire connected to the solenoid.     * Perform a continuity test of the solenoid.     * Replace the logic board.  Inordinately strong claw     * Check caw voltage; should be between 15 and 19 volts     * Replace the logic board.  Intermittent or broken     * Replace coil cord immediately.     * Check claw voltage; the Logic board may fail due to a worn coil cord.  ERROR CODE 66 or 33     * After the machine attempted to move the claw to the home position six times the machine failed.  ERROR CODE 44     * After the machine attempted to move the claw to the home position six times the machine failed.                                                                                                    |                                                                                                    | * Check intermittent anti-tangle switch operation                                |  |
| * Replace the logic board.         * Replace the logic board.         String tangle       * Open flapper, access to the tangled string is obvious.         * Replace worn string.         Claw motor will not       * Check if brake release is activated i.e., pushed in or obstructed.         hold claw against       * Check anti-tangle switch alignment & function.         flapper switch       * Replace transport.         * Do not pull claw down manually. This will cause motor and brake damage.         Claw will not close       * Test claw operation using the maintenance mode of operation.         * Perform a continuity test of the solenoid.       * Perform a continuity test of the solenoid.         * Perform a continuity test of the solenoid.       * Replace the logic board.         Inordinately strong claw       * Check compression spring and washer are properly installed in the claw housing.         * Check claw voltage; should be between 15 and 19 volts       * Replace the logic board.         Intermittent or broken       * Replace coil cord immediately.         claw coil cord       * Check claw voltage; the Logic board may fail due to a worn coil cord.         ERROR CODE 66 or 33       * After the machine attempted to move the claw to the home position six times the machine failed.         ERROR CODE 44       * After the machine attempted to move the claw to the home position six times the machine failed.                                                                                                    |                                                                                                    | * Check for intermittent solenoid cord                                           |  |
| String tangle       * Open flapper, access to the tangled string is obvious.         * Replace worn string.         Claw motor will not       * Check if brake release is activated i.e., pushed in or obstructed.         hold claw against       * Check anti-tangle switch alignment & function.         flapper switch       * Replace transport.         * Do not pull claw down manually. This will cause motor and brake damage.         Claw will not close       * Test claw operation using the maintenance mode of operation.         * Perform a continuity test on the coil wire connected to the solenoid.         * Perform a continuity test of the solenoid.         * Replace taw voltage; should be between 15 and 19 volts         * Replace claw assembly.         * Replace coil cord immediately.         * Check claw voltage; the Logic board may fail due to a worn coil cord.         ERROR CODE 66 or 33       * After the machine attempted to move the carriage and transport to the home position six times the machine failed.         ERROR CODE 44       * After the machine attempted to move the claw to the home position six times the machine failed.                                                                                                    |                                                                                                    | * Replace the logic board                                                        |  |
| String tangle       * Open flapper, access to the tangled string is obvious.         * Replace worn string.         Claw motor will not       * Check if brake release is activated i.e., pushed in or obstructed.         hold claw against       * Check anti-tangle switch alignment & function.         flapper switch       * Replace transport.         * Do not pull claw down manually. This will cause motor and brake damage.         Claw will not close       * Test claw operation using the maintenance mode of operation.         * Perform a continuity test on the coil wire connected to the solenoid.         * Perform a continuity test of the solenoid.         * Replace the logic board.         Inordinately strong claw       * Check compression spring and washer are properly installed in the claw housing.         * Check claw voltage; should be between 15 and 19 volts         * Replace the logic board.         Intermittent or broken       * Replace coil cord immediately.         claw coil cord       * Check claw voltage; the Logic board may fail due to a worn coil cord.         ERROR CODE 66 or 33       * After the machine attempted to move the carriage and transport to the home position six times the machine failed.         ERROR CODE 44       * After the machine attempted to move the claw to the home position six times the machine failed.                                                                                                    |                                                                                                    |                                                                                  |  |
| Claw motor will not       * Check if brake release is activated i.e., pushed in or obstructed.         hold claw against       * Check anti-tangle switch alignment & function.         flapper switch       * Check anti-tangle switch alignment & function.         * Do not pull claw down manually. This will cause motor and brake damage.         Claw will not close       * Test claw operation using the maintenance mode of operation.         * Perform a continuity test of the solenoid.       * Perform a continuity test of the solenoid.         * Replace the logic board.       * Check claw voltage; should be between 15 and 19 volts         * Replace coil cord immediately.       * Replace coil cord immediately.         * Replace coil cord immediately.       * Check claw voltage; the Logic board may fail due to a worn coil cord.         ERROR CODE 66 or 33       * After the machine attempted to move the claw to the home position six times the machine failed.                                                                                                    | String tangle                                                                                                    | * Open flapper, access to the tangled string is obvious                          |  |
| Claw motor will not       * Check if brake release is activated i.e., pushed in or obstructed.         hold claw against       * Check anti-tangle switch alignment & function.         flapper switch       * Replace transport.         * Do not pull claw down manually. This will cause motor and brake damage.         Claw will not close       * Test claw operation using the maintenance mode of operation.         * Perform a continuity test on the coil wire connected to the solenoid.         * Perform a continuity test of the solenoid.         * Replace the logic board.         Inordinately strong claw         * Check caw voltage; should be between 15 and 19 volts         * Replace coil cord immediately.         * Check claw voltage; the Logic board.         Intermittent or broken         claw coil cord         * After the machine attempted to move the carriage and transport to the home position six times the machine failed.         ERROR CODE 44       * After the machine attempted to move the claw to the home position six times the machine failed.                                                                                                    |                                                                                                    | * Replace worn string                                                            |  |
| Claw motor will not<br>hold claw against<br>flapper switch       * Check if brake release is activated i.e., pushed in or obstructed.         * Check anti-tangle switch alignment & function.       * Check anti-tangle switch alignment & function.         * Test claw operation using the maintenance mode of operation.       * Do not pull claw down manually. This will cause motor and brake damage.         Claw will not close       * Test claw operation using the maintenance mode of operation.         * Perform a continuity test on the coil wire connected to the solenoid.         * Perform a continuity test of the solenoid.         * Replace the logic board.         Inordinately strong claw       * Check compression spring and washer are properly installed in the claw housing.         * Replace the logic board.         Intermittent or broken<br>claw coil cord       * Replace coil cord immediately.         * Replace coil cord immediately.       * Check claw voltage; the Logic board may fail due to a worn coil cord.         ERROR CODE 66 or 33       * After the machine attempted to move the carriage and transport to the home<br>position six times the machine failed.         ERROR CODE 44       * After the machine attempted to move the claw to the home position six times<br>the machine failed.                                                                                                    |                                                                                                    |                                                                                  |  |
| And claw against       * Check anti-tangle switch alignment & function.         * Replace transport.       * Do not pull claw down manually. This will cause motor and brake damage.         Claw will not close       * Test claw operation using the maintenance mode of operation.         * Perform a continuity test on the coil wire connected to the solenoid.         * Perform a continuity test of the solenoid.         * Replace the logic board.         Inordinately strong claw       * Check compression spring and washer are properly installed in the claw housing.         * Check claw voltage; should be between 15 and 19 volts         * Replace the logic board.         Intermittent or broken         * Replace coil cord immediately.         * Check claw voltage; the Logic board may fail due to a worn coil cord.         * ERROR CODE 66 or 33         * After the machine attempted to move the carriage and transport to the home position six times the machine failed.         * REROR CODE 44                                                                                                    | Claw motor will not                                                                                                    | * Check if brake release is activated i.e. pushed in or obstructed               |  |
| flapper switch       * Replace transport.         * Do not pull claw down manually. This will cause motor and brake damage.         Claw will not close       * Test claw operation using the maintenance mode of operation.         * Perform a continuity test on the coil wire connected to the solenoid.         * Perform a continuity test of the solenoid.         * Replace the logic board.         Inordinately strong claw         * Check compression spring and washer are properly installed in the claw housing.         * Check claw voltage; should be between 15 and 19 volts         * Replace the logic board.         Intermittent or broken         claw coil cord         * Replace coil cord immediately.         * Check claw voltage; the Logic board may fail due to a worn coil cord.         ERROR CODE 66 or 33         * After the machine attempted to move the carriage and transport to the home position six times the machine failed.         ERROR CODE 44                                                                                                    | hold claw against                                                                                                    | * Check anti-tangle switch alignment & function                                  |  |
| * Do not pull claw down manually. This will cause motor and brake damage.         Claw will not close       * Test claw operation using the maintenance mode of operation.         * Perform a continuity test on the coil wire connected to the solenoid.         * Perform a continuity test of the solenoid.         * Replace the logic board.         Inordinately strong claw         * Check compression spring and washer are properly installed in the claw housing.         * Check claw voltage; should be between 15 and 19 volts         * Replace the logic board.         Intermittent or broken         * Replace coil cord immediately.         * Check claw voltage; the Logic board may fail due to a worn coil cord.         ERROR CODE 66 or 33         * After the machine attempted to move the carriage and transport to the home position six times the machine failed.         ERROR CODE 44                                                                                                    | flanner switch                                                                                                    | * Replace transport                                                              |  |
| Claw will not close       * Test claw operation using the maintenance mode of operation.         * Perform a continuity test on the coil wire connected to the solenoid.         * Perform a continuity test of the solenoid.         * Replace the logic board.         Inordinately strong claw         * Check compression spring and washer are properly installed in the claw housing.         * Check claw voltage; should be between 15 and 19 volts         * Replace claw assembly.         * Replace the logic board.         Intermittent or broken claw coil cord         * Replace coil cord immediately.         * Check claw voltage; the Logic board may fail due to a worn coil cord.         ERROR CODE 66 or 33         * After the machine attempted to move the carriage and transport to the home position six times the machine failed.         ERROR CODE 44       * After the machine attempted to move the claw to the home position six times the machine failed.                                                                                                    |                                                                                                    | * Do not null claw down manually. This will cause motor and brake damage         |  |
| Claw will not close       * Test claw operation using the maintenance mode of operation.         * Perform a continuity test on the coil wire connected to the solenoid.         * Perform a continuity test of the solenoid.         * Perform a continuity test of the solenoid.         * Replace the logic board.         Inordinately strong claw         * Check compression spring and washer are properly installed in the claw housing.         * Check claw voltage; should be between 15 and 19 volts         * Replace claw assembly.         * Replace the logic board.         Intermittent or broken         claw coil cord         * Replace coil cord immediately.         * Check claw voltage; the Logic board may fail due to a worn coil cord.         ERROR CODE 66 or 33       * After the machine attempted to move the carriage and transport to the home position six times the machine failed.         ERROR CODE 44       * After the machine attempted to move the claw to the home position six times the machine failed.                                                                                                    |                                                                                                    | be not puil claw down mandally. This will cause motor and brake duringe.         |  |
| <ul> <li>* Perform a continuity test on the coil wire connected to the solenoid.</li> <li>* Perform a continuity test of the solenoid.</li> <li>* Replace the logic board.</li> </ul> Inordinately strong claw <ul> <li>* Check compression spring and washer are properly installed in the claw housing.</li> <li>* Check claw voltage; should be between 15 and 19 volts</li> <li>* Replace the logic board.</li> </ul> Intermittent or broken <ul> <li>* Replace coil cord immediately.</li> <li>* Check claw voltage; the Logic board may fail due to a worn coil cord.</li> </ul> ERROR CODE 66 or 33 <ul> <li>* After the machine attempted to move the carriage and transport to the home position six times the machine failed.</li> </ul>                                                                                                    | Claw will not close                                                                                                    | * Test claw operation using the maintenance mode of operation                    |  |
| <ul> <li>* Perform a continuity test of the solenoid.</li> <li>* Replace the logic board.</li> <li>Inordinately strong claw</li> <li>* Check compression spring and washer are properly installed in the claw housing.</li> <li>* Check claw voltage; should be between 15 and 19 volts</li> <li>* Replace claw assembly.</li> <li>* Replace claw assembly.</li> <li>* Replace the logic board.</li> <li>Intermittent or broken claw coil cord immediately.</li> <li>* Check claw voltage; the Logic board may fail due to a worn coil cord.</li> <li>ERROR CODE 66 or 33</li> <li>* After the machine attempted to move the carriage and transport to the home position six times the machine failed.</li> <li>ERROR CODE 44</li> <li>* After the machine attempted to move the claw to the home position six times the machine failed.</li> </ul>                                                                                                    |                                                                                                    | * Perform a continuity test on the coil wire connected to the solenoid           |  |
| * Replace the logic board.         Inordinately strong claw       * Check compression spring and washer are properly installed in the claw housing.         * Check claw voltage; should be between 15 and 19 volts         * Replace the logic board.         Intermittent or broken         claw coil cord         * Replace coil cord immediately.         * Check claw voltage; the Logic board may fail due to a worn coil cord.         ERROR CODE 66 or 33         * After the machine attempted to move the carriage and transport to the home position six times the machine failed.         ERROR CODE 44         * After the machine attempted to move the claw to the home position six times the machine failed.                                                                                                    |                                                                                                    | * Perform a continuity test of the solenoid                                      |  |
| Inordinately strong claw       * Check compression spring and washer are properly installed in the claw housing.         * Check claw voltage; should be between 15 and 19 volts         * Replace claw assembly.         * Replace the logic board.         Intermittent or broken         claw coil cord         * Replace coil cord immediately.         * Check claw voltage; the Logic board may fail due to a worn coil cord.         ERROR CODE 66 or 33         * After the machine attempted to move the carriage and transport to the home position six times the machine failed.         ERROR CODE 44         * After the machine attempted to move the claw to the home position six times the machine failed.                                                                                                    |                                                                                                    | * Replace the logic board                                                        |  |
| Inordinately strong claw       * Check compression spring and washer are properly installed in the claw housing.         * Check claw voltage; should be between 15 and 19 volts         * Replace claw assembly.         * Replace the logic board.         Intermittent or broken         claw coil cord         * Replace coil cord immediately.         * Check claw voltage; the Logic board may fail due to a worn coil cord.         ERROR CODE 66 or 33         * After the machine attempted to move the carriage and transport to the home position six times the machine failed.         ERROR CODE 44         * After the machine attempted to move the claw to the home position six times the machine failed.                                                                                                    |                                                                                                    | Replace the logic board.                                                         |  |
| Intermittent or broken       * Check claw voltage; should be between 15 and 19 volts         * Replace claw assembly.       * Replace claw assembly.         * Replace coil cord immediately.       * Check claw voltage; the Logic board may fail due to a worn coil cord.         Intermittent or broken       * Check claw voltage; the Logic board may fail due to a worn coil cord.         ERROR CODE 66 or 33       * After the machine attempted to move the carriage and transport to the home position six times the machine failed.         ERROR CODE 44       * After the machine attempted to move the claw to the home position six times the machine failed.                                                                                                    | Inordinately strong claw                                                                                                    | * Check compression spring and washer are properly installed in the claw housing |  |
| * Replace claw assembly.         * Replace the logic board.         Intermittent or broken       * Replace coil cord immediately.         claw coil cord       * Check claw voltage; the Logic board may fail due to a worn coil cord.         ERROR CODE 66 or 33       * After the machine attempted to move the carriage and transport to the home position six times the machine failed.         ERROR CODE 44       * After the machine attempted to move the claw to the home position six times the machine failed.                                                                                                    |                                                                                                    | * Check claw voltage: should be between 15 and 19 volts                          |  |
| * Replace the logic board.         Intermittent or broken       * Replace coil cord immediately.         claw coil cord       * Check claw voltage; the Logic board may fail due to a worn coil cord.         ERROR CODE 66 or 33       * After the machine attempted to move the carriage and transport to the home position six times the machine failed.         ERROR CODE 44       * After the machine attempted to move the claw to the home position six times the machine failed.                                                                                                    |                                                                                                    | * Replace claw assembly                                                          |  |
| Intermittent or broken       * Replace coil cord immediately.         claw coil cord       * Check claw voltage; the Logic board may fail due to a worn coil cord.         ERROR CODE 66 or 33       * After the machine attempted to move the carriage and transport to the home position six times the machine failed.         ERROR CODE 44       * After the machine attempted to move the claw to the home position six times the machine failed.                                                                                                    |                                                                                                    | * Replace the logic board                                                        |  |
| Intermittent or broken       * Replace coil cord immediately.         claw coil cord       * Check claw voltage; the Logic board may fail due to a worn coil cord.         ERROR CODE 66 or 33       * After the machine attempted to move the carriage and transport to the home position six times the machine failed.         ERROR CODE 44       * After the machine attempted to move the claw to the home position six times the machine failed.                                                                                                    |                                                                                                    |                                                                                  |  |
| claw coil cord       * Check claw voltage; the Logic board may fail due to a worn coil cord.         ERROR CODE 66 or 33       * After the machine attempted to move the carriage and transport to the home position six times the machine failed.         ERROR CODE 44       * After the machine attempted to move the claw to the home position six times the machine failed.                                                                                                    | Intermittent or broken                                                                                                    | * Replace coil cord immediately                                                  |  |
| ERROR CODE 66 or 33       * After the machine attempted to move the carriage and transport to the home position six times the machine failed.         ERROR CODE 44       * After the machine attempted to move the claw to the home position six times the machine failed.                                                                                                    | claw coil cord                                                                                                    | * Check claw voltage: the Logic board may fail due to a worn coil cord           |  |
| ERROR CODE 66 or 33       * After the machine attempted to move the carriage and transport to the home position six times the machine failed.         ERROR CODE 44       * After the machine attempted to move the claw to the home position six times the machine failed.                                                                                                    |                                                                                                    | check daw voltage, the Logic board may fail due to a worn con cord.              |  |
| ERROR CODE 66 or 33       * After the machine attempted to move the carriage and transport to the home position six times the machine failed.         ERROR CODE 44       * After the machine attempted to move the claw to the home position six times the machine failed.                                                                                                    |                                                                                                    |                                                                                  |  |
| ERROR CODE 44       * After the machine attempted to move the claw to the home position six times the machine failed.                                                                                                    | ERROR CODE 66 or 33                                                                                                    | * After the machine attempted to move the carriage and transport to the home     |  |
| ERROR CODE 44 * After the machine attempted to move the claw to the home position six times the machine failed.                                                                                                    |                                                                                                    | position six times the machine failed.                                           |  |
| ERROR CODE 44 * After the machine attempted to move the claw to the home position six times the machine failed.                                                                                                    | <b>K</b> anana ang kanana ang kanana |                                                                                  |  |
| the machine failed                                                                                                    | ERROR CODE 44                                                                                                    | * After the machine attempted to move the claw to the home position six times    |  |
|                                                                                                    |                                                                                                    | the machine failed.                                                              |  |

.

| <ul> <li>key slot of connector on the PCB.</li> <li>* Replace LED.</li> <li>* Replace the logic board.</li> </ul>                                                                                                    |
|----------------------------------------------------------------------------------------------------|
| * Check door switch.                                                                                                    |
| * Ensure proper connection is made to the main PCB.                                                                                                    |
| * Penlace main logic board                                                                                                    |
| Replace main logic board.                                                                                                    |
| <ul> <li>* Close the cabinet door tightly and repeatedly 'thump' coin mech. plate, Check if credits accumulate; check alignment of coin mech. switches.</li> <li>* Replace DBA.</li> <li>* Replace the logic board.</li> </ul>                                                                                                    |
| t Check news outlet is 1201/AC                                                                                                    |
| * Check power outlet is 120V AC.                                                                                                    |
| <ul> <li>* Check to ensure all AC connectors in the machine are secure<br/>(three pronged connectors with white, black and green wires)</li> <li>* Remove all AC power connections in the machine.</li> <li>* Replace the blown 5 amp fuse with a new one:</li> <li>* Replace AC connectors one at a time.</li> <li>- AC to power supply.</li> <li>- AC to main PCB.</li> <li>- AC to dollar acceptor.</li> <li>- AC to florescent toy area lights.</li> <li>* The short is in the last circuit which caused the 5 amp fuse to blow.</li> </ul> |
|                                                                                                    |

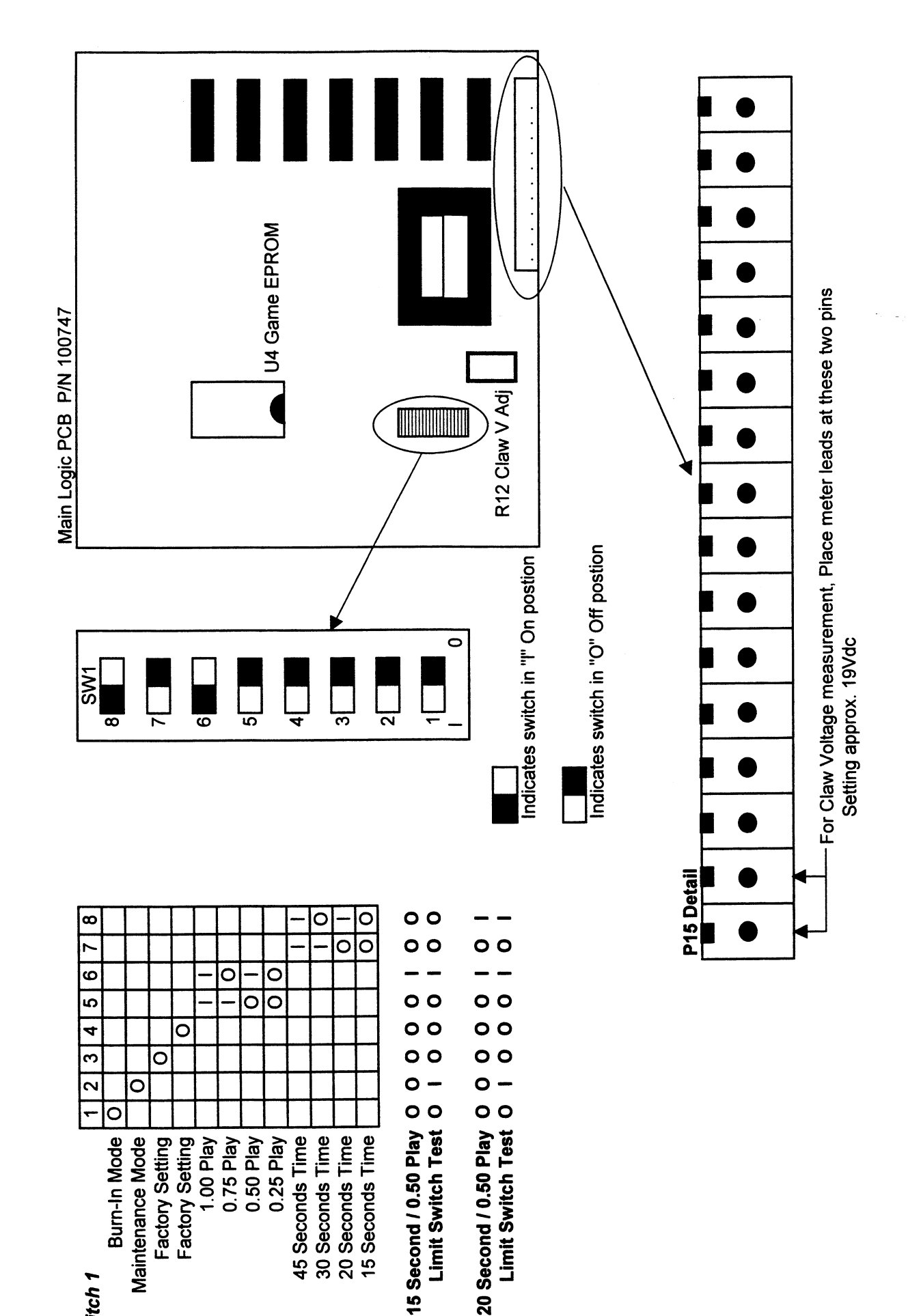

RBC Old DIP's

Switch 1

#### MAINTENANCE MODE OPERATION

Dip Switch #2 "ON"

The game/timer display on the Joystick/Push Button Control Housing is used to display codes associated with machine micro-switch operability. The upper portion of the display is used to indicate condition of the joystick or push button micro-switches(good/bad).

Stick/Button Position Code When Switch is Good

| FORWARD                 | 0.8 |
|-------------------------|-----|
| REAR                    | 0.4 |
| LEFT                    | 0.1 |
| RIGHT (Claw Close Test) | 0.2 |
| NEUTRAL 0.0             |     |

The lower portion of the game/timer display is used to indicate operational condition of micro-switches on the Transport and Carriage Assemblies.

| Switch                              | Code When Switch is Good |
|-------------------------------------|--------------------------|
| TRANSPORT<br>Flapper<br>Anti-Tangle | 2.0<br>1.0               |
| CARRIAGE                            |                          |
| Left                                | 0.1                      |
| Right                               | 0.2                      |
| Rear                                | 0.8                      |
| Front                               | 0.4                      |

All micro-switches at the "home" position are good/operational when the code 2.5 is indicated on the display. That is, all micro-switches which will be closed when the Carriage and Transport are in the home position are operating properly (Flapper-2.0 / Carriage Left-O.I / Carriage Front-0.4). Add the "home" position codes indicated above for a total of 2.5.

\* To move the claw UP or DOWN hold the PB/JS to the right During Power-up.. Hold the PB/JS in the 'Forward position to run the claw Down. Hold the PB/JS in the Right position to run the claw Up. An 8.8 will appear on the lower portion of the LED when the machine has been actively placed in the claw move mode.

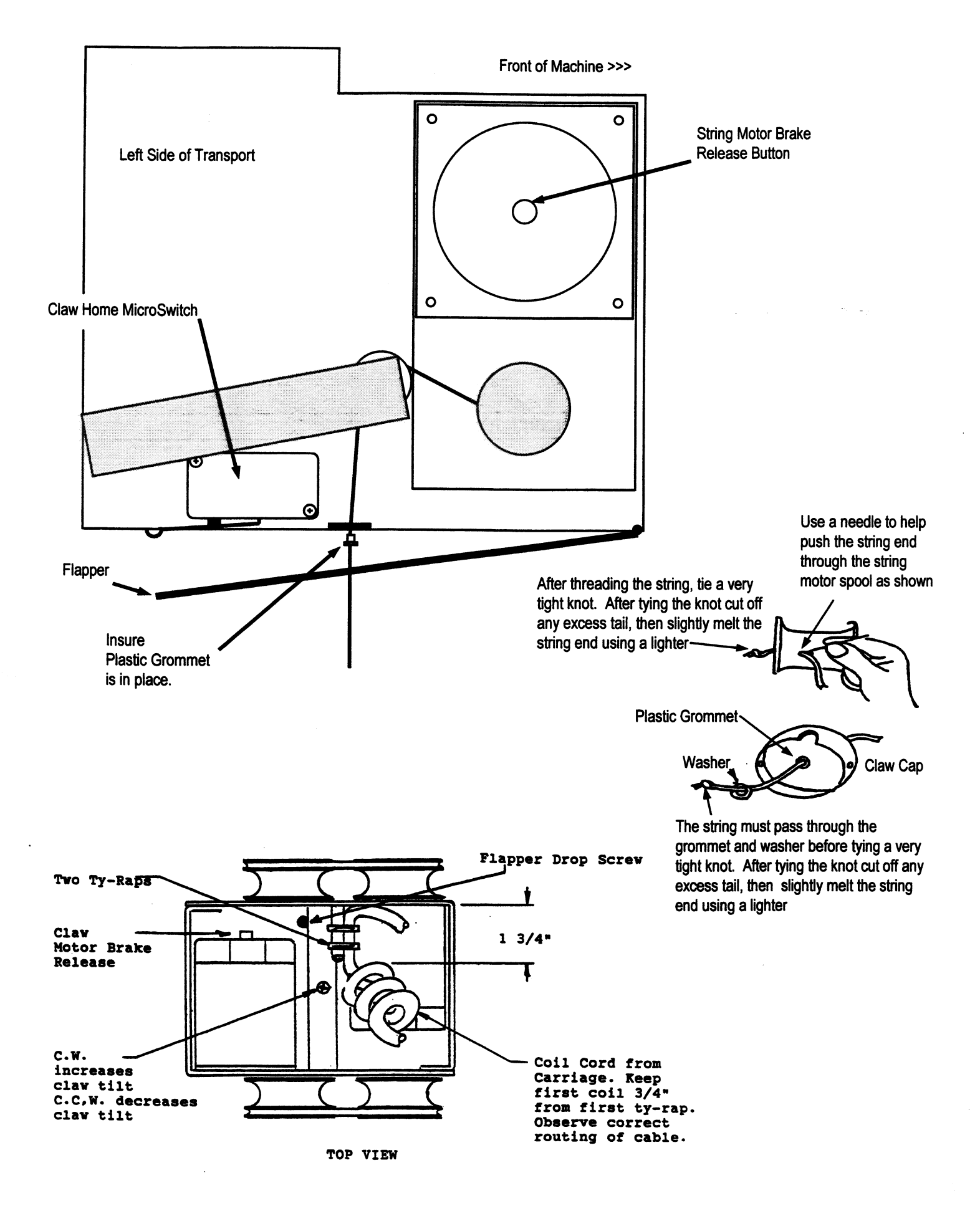

#### **Rainbow Classic Claw String Routing**

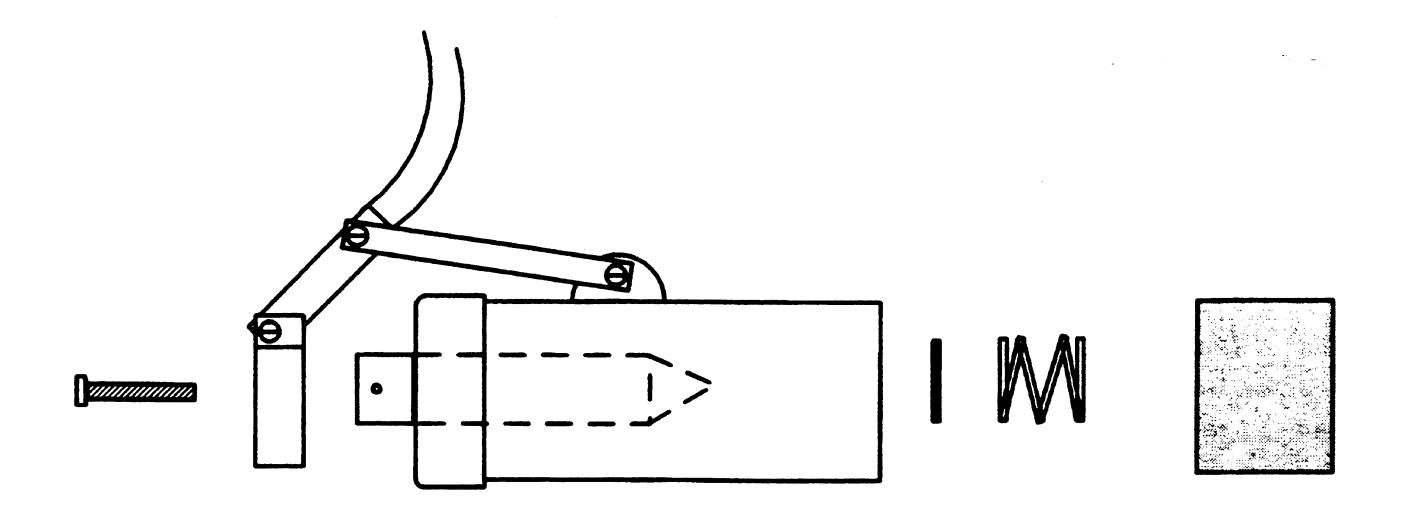

Rainbow Claw (exploded diagram)

## Rainbow Crane NC/WC 5

CM30 30" Fun Shoppe

NC30 30" Beanie Shop

NC42 42" Toy Shoppe

NC60 60" Toy Shoppe

WC42 Treasure Shoppe

| Code | RBC CM30 / NC / WC     |
|------|------------------------|
| 1    | RAM Error              |
| 2    |                        |
| 3    | Claw Home Fail         |
| 4    | Carrige Home Fail      |
| 5    | Xport Home Fail        |
| 6    | Left Limit Jam         |
| 7    | Right Limit Jam        |
| 8    | Fwrd Limit Jam         |
| 9    | Rear Limit Jam         |
| 10   | Claw Up Limit Jam      |
| 11   | Claw Tension Limit Jam |
| 12   | Right Limit Open       |
| 13   | Rear Limit Open        |
| 14   | Game Counter           |
| 15   |                        |
| 16   | Prize Detector Error   |
| 17   | Left Joystick Error    |
| 18   | Fwrd Joystick Error    |
| 19   | Right Joystick Error   |
| 20   | Rear Joystick Error    |
| 21   | JS Claw Close Error    |
| 22   | Claw Drop Switch Error |
| 24   | CPU Interrupt          |
| 33   |                        |
| 44   |                        |
| 55   |                        |
| 66   |                        |
| 69   |                        |
| 88   |                        |
| 98   |                        |
| 99   | Check DIP Switches     |

#### TROUBLESHOOTING GUIDE for Rainbow CM30, NC and WC series

| Symptom                     | Possible Solutions                                                                |
|-----------------------------|-----------------------------------------------------------------------------------|
| No power or lights          | * Power cord connected.                                                           |
|                             | * Check power source.                                                             |
| SEE CAUTION PAGE >          | * Check MAIN fuse (next to on/off switch).                                        |
| SEE CAUTION PAGE >          | * Check main power switch connections.                                            |
|                             |                                                                                   |
| Lights come on but          | * Check POWER Switch is on                                                        |
| the machine does            | * Check DIP Switch settings                                                       |
| not initialize              | * Check fuse on logic board.                                                      |
|                             | * Check connectors and wiring on the carriage and transport system.               |
|                             | * Check or replace main logic board.                                              |
|                             | * Are error codes showing on the LED? See ERROR CODES.                            |
|                             |                                                                                   |
| Claw chatter at             | * Check for intermittent flapper switch connections and operation.                |
| transport home (up)         | * Check claw solenoid coil cable for break.                                       |
| position                    | * Check claw motor brake.                                                         |
|                             |                                                                                   |
| Claw drops                  | * Check continuity of coiled claw cable.                                          |
| intermittently              | * Test flapper switch.                                                            |
|                             |                                                                                   |
| Carriage/Transport moves    | * Check joystick / push button switches.                                          |
| as soon as money is         | * Check connections and wiring.                                                   |
| placed in the machine       | * Replace the logic board.                                                        |
| Carriage/Transport does     | * Same as above                                                                   |
| not respond properly to the | * Check drive motors.                                                             |
| iovstick/push button        | * Check for proper DIP switch settings and correct version EPROM.                 |
|                             |                                                                                   |
| Intermittent Carriage       | * Check cabinet to carriage swing harness connectors and cable continuity.        |
| operation or travel         | * Check joystick / push button switches.                                          |
| SEE CAUTION PAGE >          | * Check for loose fuse holder on main logic board.                                |
|                             | * Replace the logic board.                                                        |
|                             |                                                                                   |
| No credits are given when   | * Check alignment of the trip wire located at the bottom of the coin chute on the |
| Coins or Dollars are        | coin acceptor.                                                                    |
| placed in the machine       | * Check DIP Switch settings                                                       |
|                             | * Check DBA                                                                       |
|                             | * Replace the logic board.                                                        |
|                             |                                                                                   |
| DBA not accepting money     | * See Rowe or Mars data section                                                   |
|                             | * Replace DBA transport.                                                          |
|                             | * Mars AE series DBA's; check programming coupon settings and dip switches.       |
|                             | * Check elignment of "home" limit switches                                        |
| de not eten et Herre        | Theory alignment of mome limit switches.                                          |
|                             | Alian corriged support chafte & whools (hinding)                                  |
| position.                   | Align carnage support sharts a wheels (binding).                                  |
|                             |                                                                                   |

| arriage/Transport can't * Clean Carriage and Transport rails. |                                                                                   |
|---------------------------------------------------------------|-----------------------------------------------------------------------------------|
| get Home, motors still run.                                   | * Replace transport / carriage drive belts.                                       |
|                                                               | * Align carriage support shafts & wheels (binding).                               |
|                                                               |                                                                                   |
| Intermittent crane                                            | * Test all switches using maintenance mode operation.                             |
| operation.                                                    | * Check that all cable ends are securely seated.                                  |
| SEE CAUTION PAGE >                                            | * Check MAIN fuse (next to on/off switch).                                        |
| SEE CAUTION PAGE >                                            | * Check fuse holder on the main logic PCB holder must hold fuse snugly.           |
| SEE CAUTION PAGE >                                            | * Check that the crane is properly grounded at the power source.                  |
|                                                               | * Replace main logic PCB.                                                         |
|                                                               |                                                                                   |
| Claw string unwinds                                           | * Check string motor brake.                                                       |
|                                                               | * Check swing arm spring inside transport is not rubbing anything.                |
|                                                               | * Check for misaligned or bent parts associated with the swing arm                |
|                                                               | * Check anti-tangle switch.                                                       |
|                                                               | * Replace the logic board.                                                        |
|                                                               |                                                                                   |
| Claw Ho-Ho's up and down                                      | * Check string motor brake.                                                       |
|                                                               | * Check intermittent anti-tangle switch operation.                                |
| 1                                                             | * Check for intermittent solenoid cord.                                           |
|                                                               | * Replace the logic board.                                                        |
| String tangle                                                 | * Open flapper, access to the tangled string is obvious.                          |
|                                                               | * Renlace worn string                                                             |
| L                                                             | Teplace wern stang.                                                               |
| Claw motor will not                                           | * Check if brake release is activated i.e., pushed in or obstructed.              |
| hold claw against                                             | * Check anti-tangle switch alignment & function.                                  |
| flapper switch                                                | * Replace transport.                                                              |
|                                                               | * Do not pull claw down manually. This will cause motor and brake damage.         |
|                                                               |                                                                                   |
| Claw will not close                                           | * Test claw operation using the maintenance mode of operation.                    |
|                                                               | * Perform a continuity test on the coil wire connected to the solenoid.           |
|                                                               | * Perform a continuity test of the solenoid.                                      |
|                                                               | * Replace the logic board.                                                        |
|                                                               |                                                                                   |
| Inordinately strong claw                                      | * Check compression spring and washer are properly installed in the claw nousing. |
|                                                               | * Check claw voltage; should be between 15 and 19 volts                           |
|                                                               | * Replace claw assembly.                                                          |
|                                                               | * Replace the logic board.                                                        |
| Intermittant or broken                                        | * Poplace coil cord immediately                                                   |
| claw coil cord                                                | * Check claw voltage: the Logic board may fail due to a worn coil cord            |
|                                                               | Check Claw Voltage, the Logic board may fail due to a worn concord.               |
| Intermittent LED display                                      | * Check 5-volt output from power supply, replace if not between 4.9 and 5.2 V.    |
| operation                                                     | * Check flat cable to LED for pinches, usually at the door hinge.                 |
|                                                               | * Replace LED.                                                                    |
|                                                               | * Replace the logic board.                                                        |

2

,

| Game counter does not    | * Check door switch.                                                                                                    |  |
|--------------------------|----------------------------------------------------------------------------------------------------|--|
| work but machine accepts | * Ensure proper connection is made to the main PCB.                                                                                               |  |
| Money and games are      | * Replace game counter.                                                                                                    |  |
| shown on the LED         | * Replace main logic board.                                                                                                    |  |
|                          | •                                                                                                    |  |
| Free games being given   | * Close the cabinet door tightly and repeatedly 'thump' coin mech. plate, Check if<br>credits accumulate: check alignment of coin mech, switches, |  |
|                          | * Check DIP Switch settings                                                                                                    |  |
|                          | * Replace DBA                                                                                                    |  |
|                          | * Replace the logic board.                                                                                                    |  |
|                          |                                                                                                    |  |
| Main 5 amp power fuse    | * Check power outlet is 120V AC.                                                                                                    |  |
| continually blows        | * Check main power switch and fuse holder are not shorted.                                                                                        |  |
| SEE CAUTION PAGE         | * Check to ensure all AC connectors in the machine are secure                                                                                     |  |
|                          | (three pronged connectors with white, black and green wires)                                                                                      |  |
|                          | * Remove all AC power connections in the machine.                                                                                                 |  |
|                          | * Replace the blown 5 amp fuse with a new one:                                                                                                    |  |
|                          | * Replace AC connectors one at a time.                                                                                                    |  |
|                          | - AC to power supply.                                                                                                    |  |
|                          | - AC to main PCB.                                                                                                    |  |
|                          | - AC to dollar acceptor.                                                                                                    |  |
|                          | - AC to florescent toy area lights.                                                                                                    |  |
|                          | * The short is in the last circuit which caused the 5 amp fuse to blow.                                                                           |  |
|                          | * Repair or replace the defective cable, connector or component.                                                                                  |  |

.

0 0 0 0 ω ω 0 0 0 0 0 0 0 0 ဖ 0 0 ശ 0 0 S S 0 0 0 0 0 0 0 0 0 0 0 4 -4 0 0 0 0 0 0 0 0 ო ო 0 0 Limit Switch Test I O 0 0 0 0 2 2 15 Second / 0.50 Play O 20 Second / 0.50 Play 1 15 Seconds Time O 30 Seconds Time O 0 PB Game 20 Seconds Time Maintenance Mode 45 Seconds Time 1.75 Play Software Release Money Diagnostic Free Play 0.25 Play 1.50 Play Factory Setting PTYW O/I Card Dispenser I/O PTYW Sensor Test Continuity Test Diagnostic Test 0.50 Play 0.75 Play 1.00 Play 1.25 Play Life Cycle Joystick Switch 4 Switch 3 Joystick

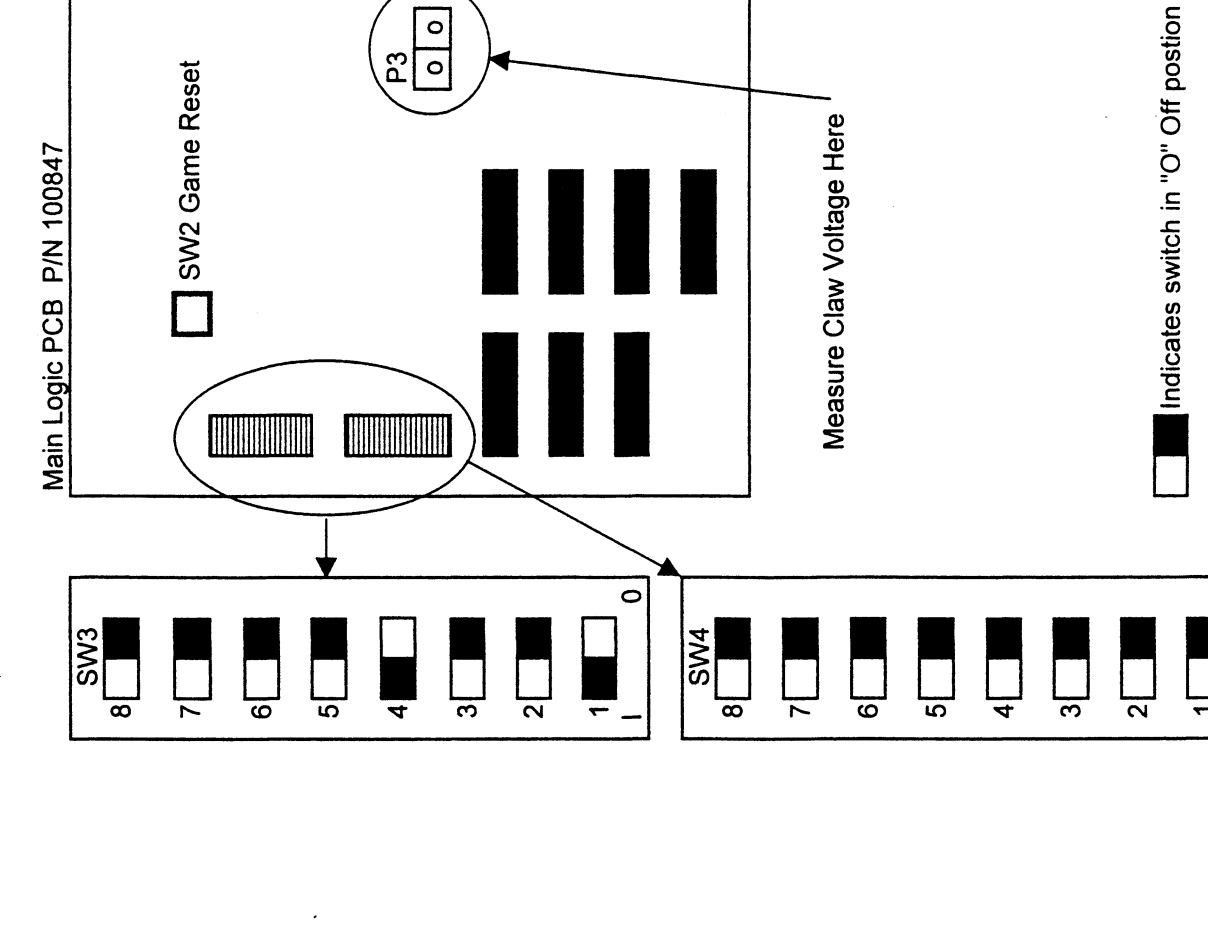

R5 Claw V Adj

0 0

В

SW3 / SW4 Example for Joystick Game, 20 Second Time, 0.50 per play

Indicates switch in "I" On postion

0

#### RBC CM30, NC42, NC60 and WC MAINTENANCE MODE OPERATION

DIP Switch SW4 positions 1 and 8 "ON" / Push SW2 Reset / Front Door open.

The game / timer display on the Joystick / Push Button Control Housing is used to display codes associated with machine micro-switch operability. The upper portion of the display is used to indicate condition of the joystick or push button micro-switches (good / bad).

| Stick/Button Position   | Code When Switch is Good |
|-------------------------|--------------------------|
| NEUTRAL                 | 0 0                      |
| LEFT                    | 01                       |
| RIGHT (Claw Close Test) | 02                       |
| FORWARD                 | 04                       |
| REAR                    | 08                       |
| Claw Drop               | 20                       |

The lower portion of the game/timer display is used to indicate operational condition of micro-switches on the Transport and Carriage Assemblies.

| Switch                                     | Code When Switch is Good |
|--------------------------------------------|--------------------------|
| TRANSPORT<br>Flapper<br>Anti-Tangle        | 2 0<br>1 0               |
| CARRIAGE<br>Left<br>Right<br>Front<br>Rear | 0 1<br>0 2<br>0 4<br>0 8 |

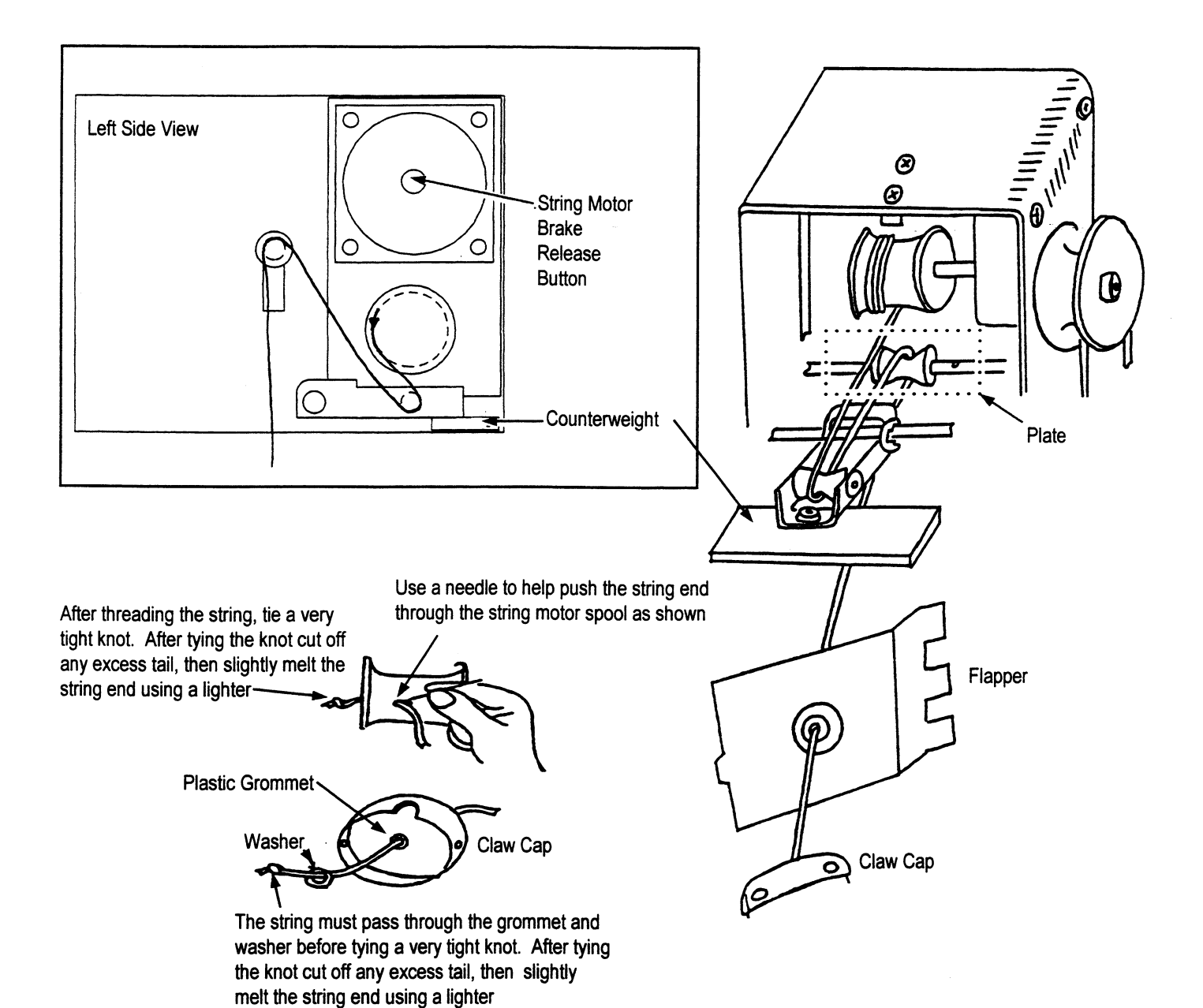

Rainbow CM30, WC42 and NC series Claw String Routing

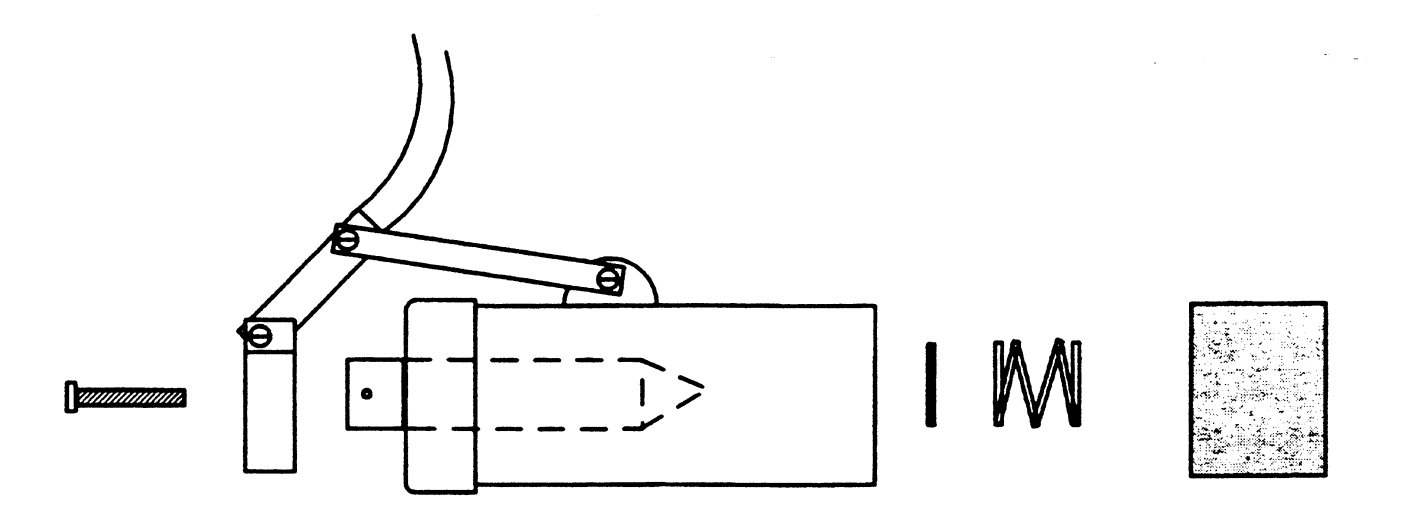

### Rainbow NC Claw (exploded diagram)

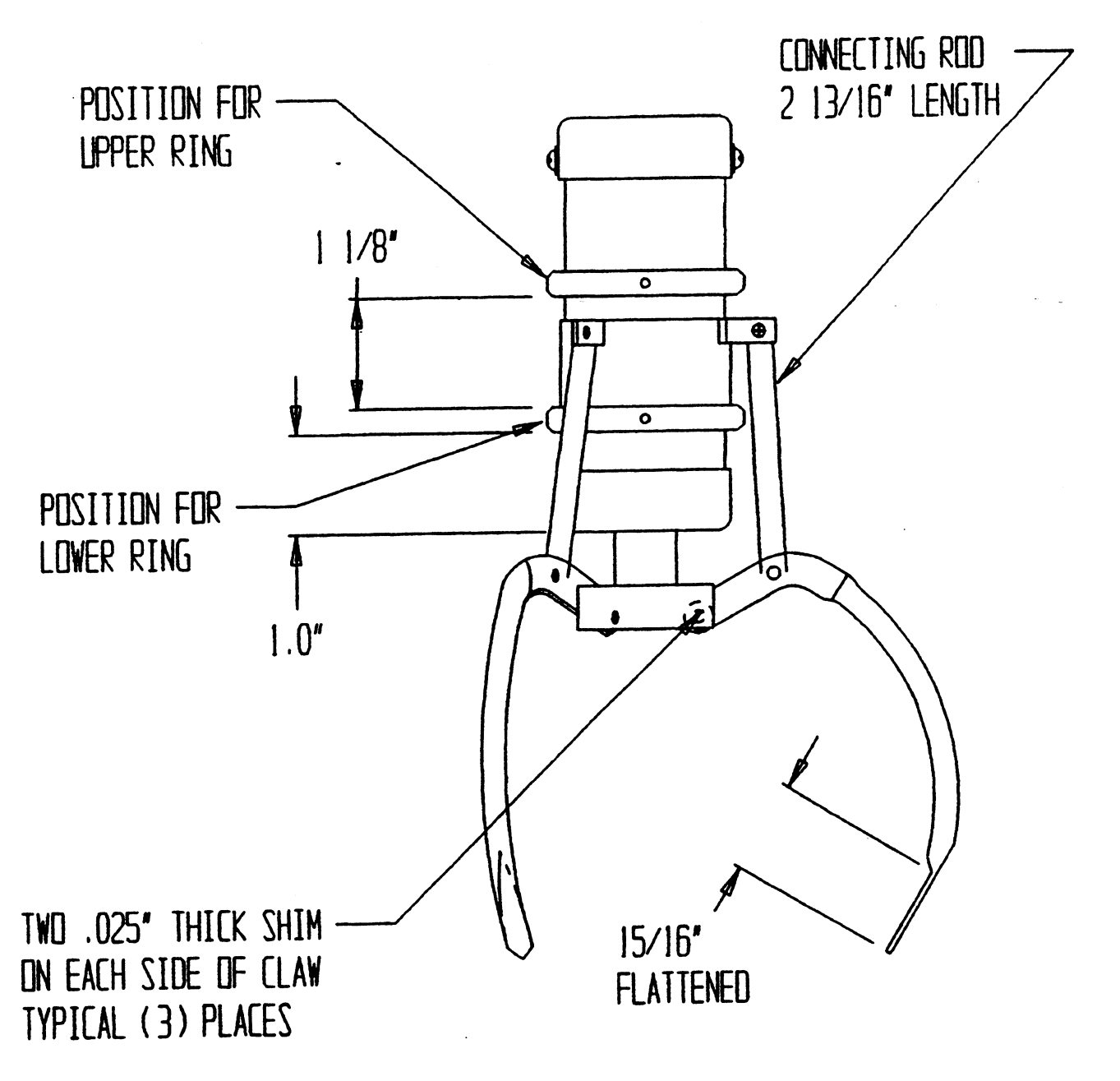

CLAW FINGER GAP ADJUSTMENT for Treasure Shoppe Application

1. Energize claw - set machine in Maintenance Mode

- 2. Fine adjust Lower Ring for Claw Fingertip overlap of 3/8"
- 3. Fine adjust Upper Ring for Claw Fingertip gap of 1 1/4"
- 4. Insure Sleeve moves freely up and down over Claw Body.

CLAW FINGER GAP ADJUSTMENT for NC30 Beanie Shoppe Application

- 1. Energize claw set machine in Maintenance Mode
- 2. Adjust Upper and Lower Rings against sleeve for Claw Fingertip gap of 3/16'

### **Rainbow WC and NC30 Claw**

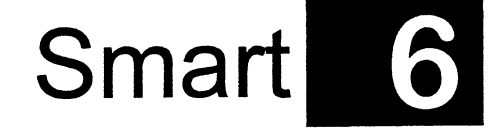

6th Generation Mechanicals

CSTS60 60" Toy Shoppe

CS34 34" Toy Shoppe

CS42 42" Toy Shoppe
| Code | Smart 6th Gen Toy       |
|------|-------------------------|
| 1    | RAM Error               |
| 2    | ROM Error               |
| 10   | Claw / Bridge Home Fail |
| 69   | CPU Fail                |

|                       | Red  | Yellow | Green    |
|-----------------------|------|--------|----------|
|                       | LED  | LED    | LED      |
| CPU Failure           | ON   | ON     | ON       |
| EPROM Failure         | ON . | ON     | OFF      |
| Power On Test Failure | ON   | OFF    | OFF      |
| General Failure       | ON   |        |          |
| General Failure       |      | ON     |          |
| Γ                     |      |        |          |
| Normal                | OFF  | OFF    | Flashing |

Gen. Error Codes

### TROUBLESHOOTING GUIDE for Smart CS and CSTS series

| Symptom                     | Possible Solutions                                                  |
|-----------------------------|---------------------------------------------------------------------|
| No power or lights          | * Power cord connected.                                             |
|                             | * Check power source.                                               |
| SEE CAUTION PAGE >          | * Check MAIN fuse (next to on/off switch).                          |
| SEE CAUTION PAGE >          | * Check main power switch connections.                              |
|                             |                                                                     |
| Lights come on but          | * Check POWER Switch is on                                          |
| the machine does            | * Check DIP Switch settings                                         |
| not initialize              | * Check connectors and wiring on the carriage and transport system. |
| L                           | * Check or replace main logic board.                                |
| Intermittent Crane Head     | * Check cabinet Chain Cable connectors and cable continuity         |
| Internitient Grane nead     | * Check Joystick switches                                           |
|                             | * Replace the logic board                                           |
|                             |                                                                     |
| Wagon/Trolley moves         | * Check Joystick switches.                                          |
| as soon as money is         | * Check connections and wiring.                                     |
| placed in the machine       | * Replace the logic board.                                          |
| <u>C</u>                    |                                                                     |
| Wagon/Trolley does          | * Same as above.                                                    |
| not respond properly to the | * Check drive motors.                                               |
| joystick                    | * Check for proper DIP switch settings                              |
|                             |                                                                     |
| Wagon/I rolley motors       | * Check alignment of "nome" limit switches.                         |
| do not stop at Home         | * Test all switches using Test and Service Mode 31.                 |
| position.                   | Align carriage support snans & wheels (binding).                    |
| L                           | Replace the logic board.                                            |
| Wagon/Trolley can't         | * Clean support rails                                               |
| aet Home motors still run   | * Alian carriage support shafts & wheels (binding)                  |
|                             | * Replace transport / carriage drive belts                          |
|                             |                                                                     |
| Single Crane Head Motor     | * Test all switches using Test and Service Mode 31.                 |
| not moving                  | * Align support rails & wheels (binding).                           |
|                             | * Clean Carriage and Transport rails.                               |
|                             | * Check Motor using Test and Service Mode 28 / 29 / 30              |
|                             | * Replace the logic board.                                          |
|                             |                                                                     |
| All Crane Head Motors       | * Check Joystick switches.                                          |
| not moving                  | * Check connections and wiring.                                     |
|                             | * Logic Board Fuse Fl open                                          |
|                             | * Replace the logic board.                                          |
| L                           | * 48 VAC not present from transformer to board                      |

| Intermittent crane           | * Test all switches using Test and Service Mode 31                             |  |  |  |  |  |  |  |  |
|------------------------------|--------------------------------------------------------------------------------|--|--|--|--|--|--|--|--|
| operation                    | * Check that all cable ands are securely seated                                |  |  |  |  |  |  |  |  |
|                              | + Oh cele MAINI fuer (neutrite en leff quitteb)                                |  |  |  |  |  |  |  |  |
|                              | * Check MAIN fuse (next to on/oπ switch).                                      |  |  |  |  |  |  |  |  |
|                              | * Check fuse holder on the main logic PCB holder must hold fuse snugly.        |  |  |  |  |  |  |  |  |
|                              | * Check that the crane is properly grounded at the power source.               |  |  |  |  |  |  |  |  |
|                              | * Replace main logic PCB.                                                      |  |  |  |  |  |  |  |  |
|                              |                                                                                |  |  |  |  |  |  |  |  |
| Claw does not drop correctly | * Check Motor using Test and Service Mode 30                                   |  |  |  |  |  |  |  |  |
|                              | * Test all switches using Test and Service Mode 31.                            |  |  |  |  |  |  |  |  |
|                              | * Check Down Motor Speed in Game Settings #12 is 10 or greater.                |  |  |  |  |  |  |  |  |
|                              | * Check Claw String Routing / Replace Claw String                              |  |  |  |  |  |  |  |  |
|                              | * Check brass cable sleeve spring                                              |  |  |  |  |  |  |  |  |
|                              | * Check Idler Arm spring or arm for binding                                    |  |  |  |  |  |  |  |  |
|                              | * Check 5-volt output from power supply, replace if not between 4.9 and 5.2 V. |  |  |  |  |  |  |  |  |
|                              | * Replace the logic board.                                                     |  |  |  |  |  |  |  |  |
|                              |                                                                                |  |  |  |  |  |  |  |  |
| Claw string winds up backwar | d * Test all switches using Test and Service Mode 31.                          |  |  |  |  |  |  |  |  |
|                              | * Check Claw String Routing / Replace Claw String                              |  |  |  |  |  |  |  |  |
|                              | * Check Idler Arm spring or arm for binding                                    |  |  |  |  |  |  |  |  |
|                              | * Check brass cable sleeve spring                                              |  |  |  |  |  |  |  |  |
|                              | * Check Down Motor Speed in Game Settings #12 is 12 or less.                   |  |  |  |  |  |  |  |  |

| Claw does not return Home | * Check Motor using Test and Service Mode 30                                   |
|---------------------------|--------------------------------------------------------------------------------|
|                           | * Test all switches using Test and Service Mode 31.                            |
|                           | * Check Claw String Routing / Replace Claw String                              |
|                           | * Check Up Motor Speed in Game Settings #11 is 19.                             |
|                           | * Check brass cable sleeve spring                                              |
|                           | * Check Idler Arm spring or arm for binding                                    |
|                           | * Check 5-volt output from power supply, replace if not between 4.9 and 5.2 V. |
|                           | * Replace the logic board.                                                     |

| Claw stays closed | * Check Claw Finger adjustment |  |
|-------------------|--------------------------------|--|
|                   | * Replace the logic board.     |  |
|                   |                                |  |

| Claw will not close                     | * Test claw operation using Test and Service Mode 26                    |  |  |  |  |  |  |  |  |
|-----------------------------------------|-------------------------------------------------------------------------|--|--|--|--|--|--|--|--|
|                                         | * Check Claw Finger adjustment                                          |  |  |  |  |  |  |  |  |
|                                         | * Perform a continuity test on the coil wire connected to the solenoid. |  |  |  |  |  |  |  |  |
|                                         | * Perform a continuity test of the solenoid.                            |  |  |  |  |  |  |  |  |
|                                         | * Replace the logic board.                                              |  |  |  |  |  |  |  |  |
| Inordinately strong claw                | * Check Claw Finger adjustment                                          |  |  |  |  |  |  |  |  |
| , , , , , , , , , , , , , , , , , , , , | * Check claw voltage; should be between 30 and 36 volts                 |  |  |  |  |  |  |  |  |
|                                         | * Replace claw assembly.                                                |  |  |  |  |  |  |  |  |
|                                         | * Replace the logic board.                                              |  |  |  |  |  |  |  |  |
|                                         |                                                                         |  |  |  |  |  |  |  |  |
| Intermittent or broken                  | * Replace coil cord immediately.                                        |  |  |  |  |  |  |  |  |
| claw coil cord                          | * Check claw voltage; the Logic board may fail due to a worn coil cord. |  |  |  |  |  |  |  |  |

| ·                        |                                                                                |
|--------------------------|--------------------------------------------------------------------------------|
| Intermittent LED display | * Check 5-volt output from power supply, replace if not between 4.9 and 5.2 V. |
| operation                | * Replace LED.                                                                 |
|                          | * Replace the logic board.                                                     |

| Game counter does not     | * Ensure proper connection is made to the main PCB.                               |
|---------------------------|-----------------------------------------------------------------------------------|
| work but machine accepts  | * Replace game counter.                                                           |
| Money and games are       | * Replace main logic board.                                                       |
| shown on the LED          |                                                                                   |
|                           | •                                                                                 |
| Free games being given    | * Close the cabinet door tightly and repeatedly 'thump' coin mech. plate, Check   |
|                           | credits accumulate; check alignment of coin mech. switches.                       |
|                           | * Check DIP Switch settings                                                       |
|                           | * Replace DBA.                                                                    |
|                           | * Replace the logic board.                                                        |
|                           |                                                                                   |
| No credits are given when | * Check alignment of the trip wire located at the bottom of the coin chute on the |
| Coins or Dollars are      | coin acceptor.                                                                    |
| placed in the machine     | * Check DBA                                                                       |
|                           | * Replace the logic board.                                                        |
| P                         |                                                                                   |
| DBA not accepting money   | * Replace DBA transport.                                                          |
|                           | * Check programming coupon settings and dip switches.                             |
| Main nower fuse           | * Check power outlet is 120V AC                                                   |
| continually blows         | * Check main nower switch and fuse holder are not shorted                         |
| SEE CALITION BACE         | * Check to ensure all AC connectors in the machine are secure                     |
| SEE CAUTION PAGE          | (three pronged connectors with white, black and green wires)                      |
|                           | * Remove all AC power connections in the machine.                                 |
|                           | * Replace the blown fuse with a new one:                                          |
|                           | * Replace AC connectors one at a time.                                            |
|                           | - AC to EMI Filter                                                                |
|                           | - AC to power supply.                                                             |
|                           | - AC to transformers.                                                             |
|                           | - AC to dollar acceptor.                                                          |
|                           | - AC to florescent toy area lights.                                               |
|                           | * The short is in the last circuit which caused the 5 amp fuse to blow.           |
|                           | * Repair or replace the defective cable, connector or component.                  |

,

## Audit & Test Mode Values

| st and Service<br>Reset All Operator | Resetable Audits to 0 | Claw V @ TrimPot Setting | 3 Front - Back Motor Run | ) Left - Right Motor Run | ) Up - Down Motor Run | vitch Test | I 1, Down Limit | 2, Up Limit | 3, Forward Limit | 4, Left Limit | 5, JS Left | 6, JS Right | 7, JS Forward | 8, JS Backward | 9, JS Drop | 10, Coin 1 | 11, Coin 2 | 12, Bill Acceptor | 14, Right Limit | 15, Photo Eyes | 16, Back Limit |  |
|--------------------------------------|-----------------------|--------------------------|--------------------------|--------------------------|-----------------------|------------|-----------------|-------------|------------------|---------------|------------|-------------|---------------|----------------|------------|------------|------------|-------------------|-----------------|----------------|----------------|--|
| <b>Te</b> :                          | 26                    | 312                      | 28                       | 29                       | 30                    | SW         | 31              |             |                  |               |            |             |               |                |            |            |            |                   |                 |                |                |  |

## **Game Settings**

Located on the inside left doorframe Control Board

10 Turn control on metal screwhead requires tiny screwdriver Do NOT twist the control body

# Programming GAME SETTINGS (Game Must be on)

- Lower digits of LED Game Display will show programmed value per chart 1 Press and hold SW2 Game Settings pushbutton for approx. 2 seconds Upper digits of LED Game Display will show programming step #
  - 2 Moving the Joystick Up / Down will step through programming step #
    - Moving the Joystick Left / Right will change programmed value
      - 3 When complete, Press SW2 again for approx. 2 seconds
- 4 Finish by pressing SW1 Reset button on the Main circuit board

1 Follow above procedure using SW3 Audit and Test pushbutton Accessing AUDIT and TEST functions (Game must be on)

nčrease ncrease Speaker Volume R126 R127 SW2 SW3 Game Settings Claw V Adj. Audit and Test

Smart 6th Gen SoftSet's

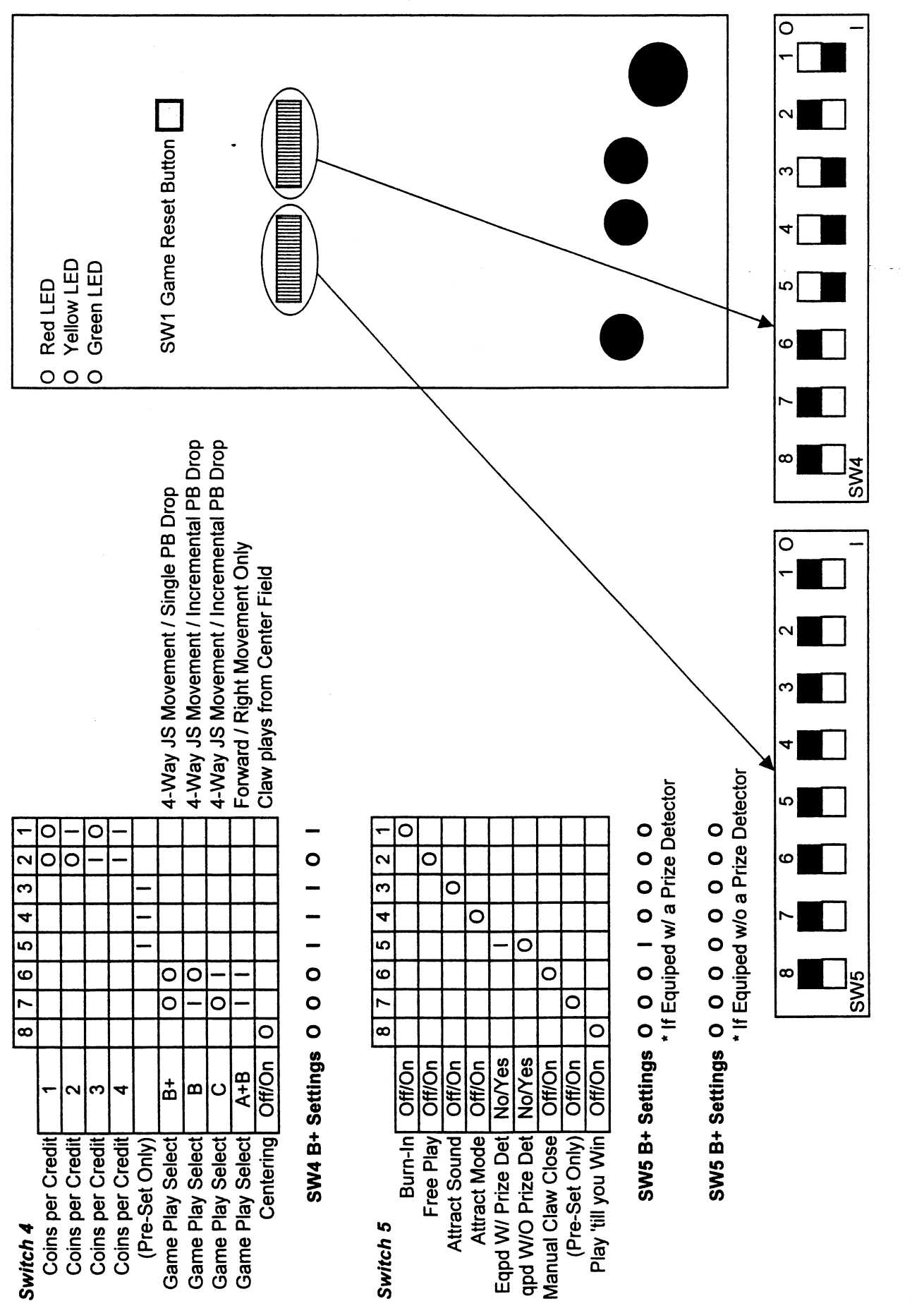

Smart 6th Gen DIP's

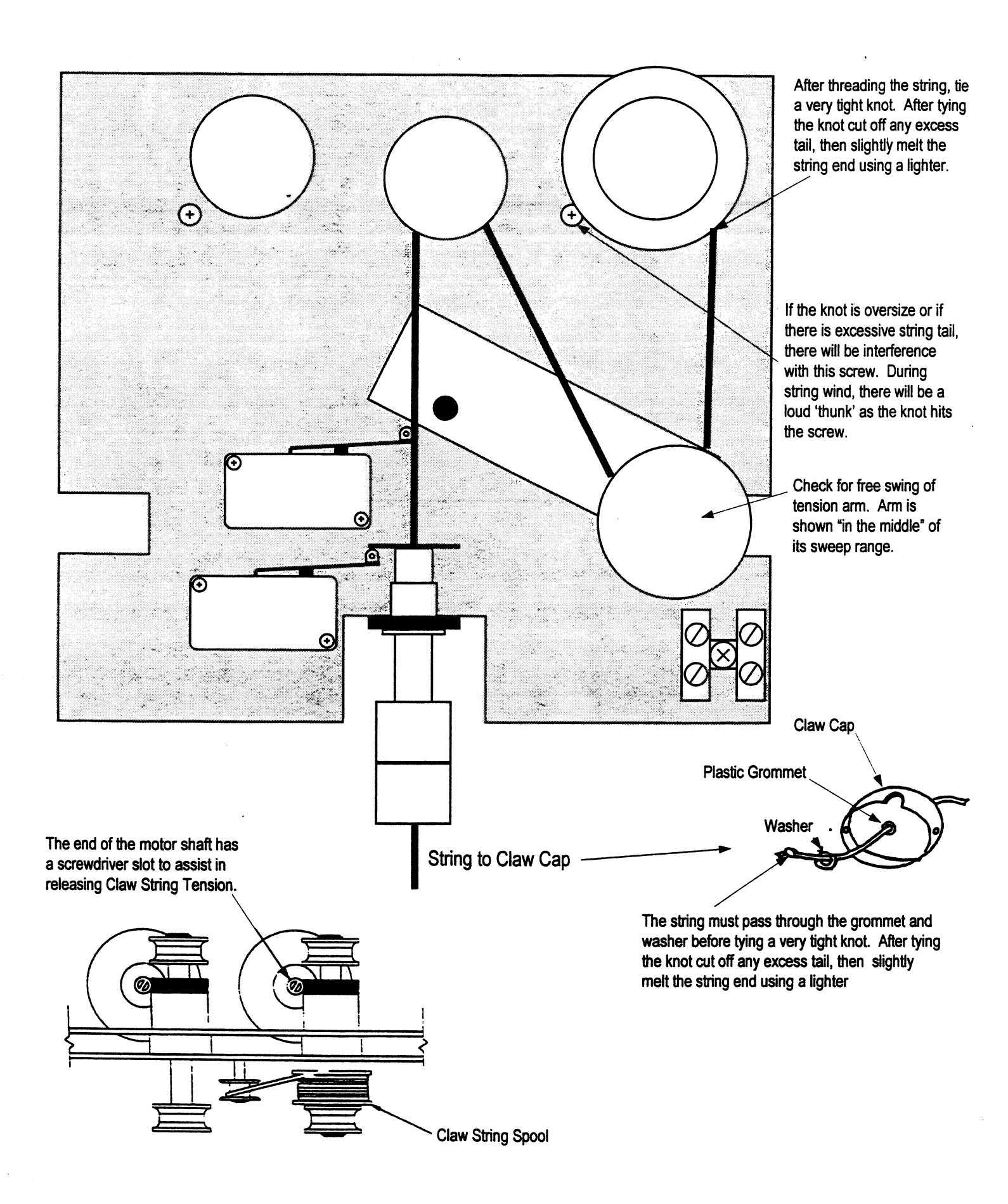

### Smart CS and CSTS60 Trolley Claw String Routing

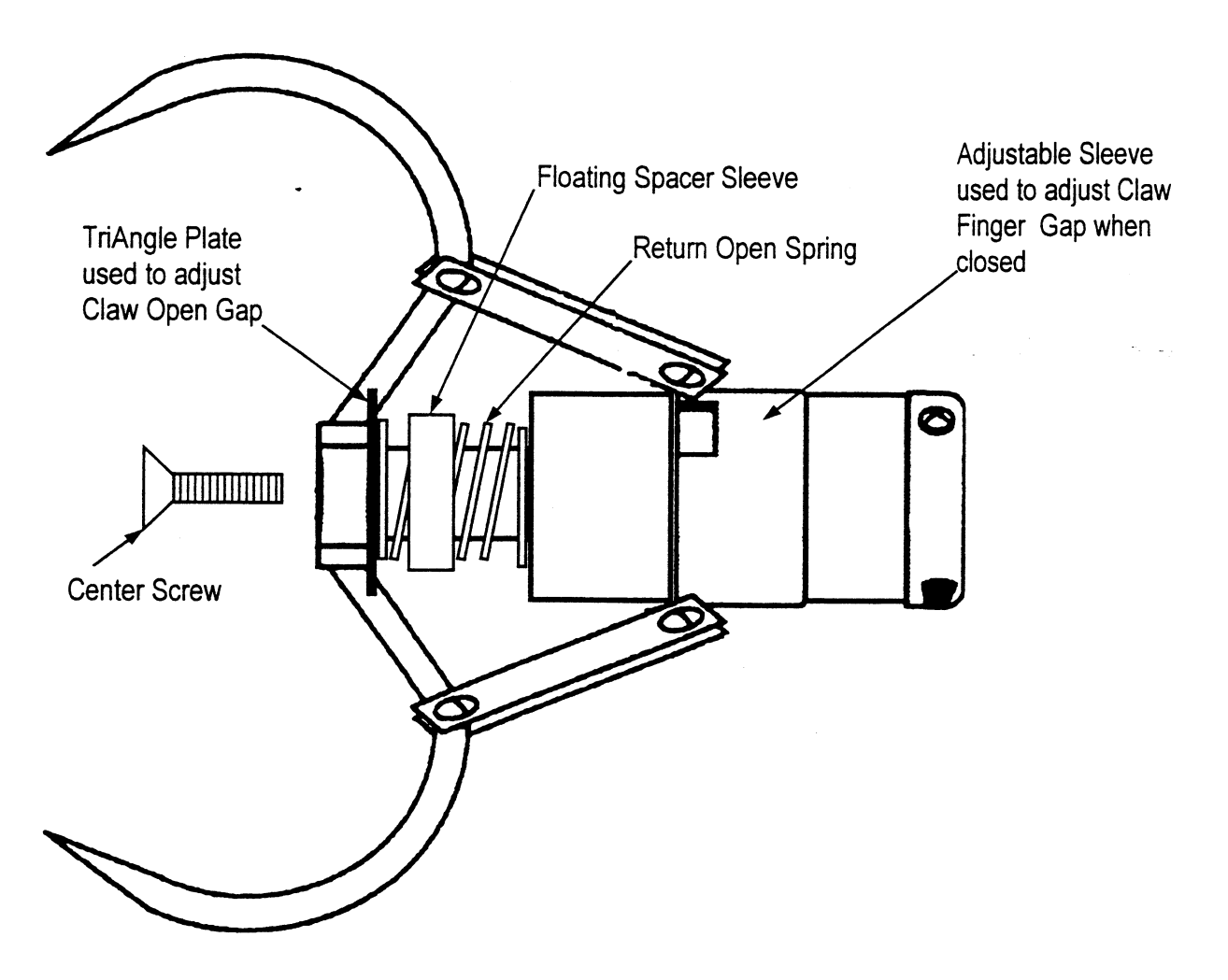

### CLAW FINGER GAP ADJUSTMENT

- 1. Loosen center screw and rotate TriAngle Plate for an unenergized Claw Fingertip gap of 4" to 4.5" (If this gap is too great, the claw will appear to close sluggishly, or seem to close after the Claw starts upward travel. Payout will remain low even if the Claw Voltage is raised.
- 2. Energize claw set machine Test and Service Mode #26.
- 3. Fine adjust Sleeve for Claw Fingertip gap of 3/16"".
- 4. Insure Claw Fingers move freeley.

### Smart CSTS60 Claw Details

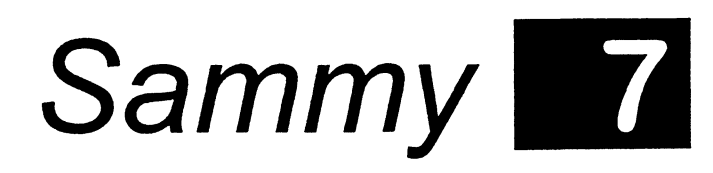

Sports Arena

### TROUBLESHOOTING GUIDE for Sammy Stop Shoppe / Sports Arena

| Symptom                     | Possible Solutions                                                                    |
|-----------------------------|---------------------------------------------------------------------------------------|
| No power or lights          | * Rower cord connected                                                                |
|                             | * Check power source                                                                  |
| SEE CAUTION PAGE >          | * Check MAIN fuse (next to on/off switch)                                             |
| SEE CALITION PAGE >         | * Check main nower switch connections                                                 |
|                             | Oneek main power switch connections.                                                  |
| Error Code "EC" flashing    | * Reset unit / Press CLEAR switch.                                                    |
| unit not accepting money    | * Check alignment of the trip wire located at the bottom of the coin chute on the     |
|                             | coin acceptor.                                                                        |
|                             | * Replace Main Logic Board.                                                           |
|                             | t Oberly all any and of the trip using logated at the better of the pair shute on the |
| No credits are given when   | - Check alignment of the trip wire located at the bottom of the coin chute on the     |
| Coins or Dollars are        | coin acceptor.                                                                        |
| placed in the machine       | Check DBA.                                                                            |
| L                           | - Replace the logic board.                                                            |
| DBA not accepting money     | * Check DBA programming din switches                                                  |
| DBA not accepting money     | * Penlace DBA transport                                                               |
|                             | * See DBA section                                                                     |
|                             | See DBA section.                                                                      |
| Game counter does not       | * Ensure proper connections are made at the main PCB.                                 |
| work but machine accepts    | * Replace game counter.                                                               |
| Money and games are         | * Replace main logic board.                                                           |
| shown on the LED            |                                                                                       |
|                             |                                                                                       |
| Free games being given      | * Close the cabinet door tightly and repeatedly 'thump' coin mech. plate, Check       |
|                             | if credits accumulate; check alignment of coin mech. switch.                          |
|                             | * Replace DBA                                                                         |
|                             | * Replace the logic board.                                                            |
|                             |                                                                                       |
| Intermittent LED display    | * Check ribbon is connected properly, key on plug fits into                           |
| operation                   | key slot of connector on the PCB.                                                     |
|                             | * Replace LED.                                                                        |
|                             | * Replace the logic board.                                                            |
|                             | t Chask free on Long Driver Reard                                                     |
| Unit has sound and display  | * Check fuse on Lamp Driver Board.                                                    |
| but no flashing lights      | Check TOA SIO-Blow Fuse hear Power Supply.                                            |
|                             | * Check Lamp Driver Board connectors and continuity.                                  |
| L                           | - Replace Lamp Driver Board.                                                          |
| Lights on but do not move   | * Check Lamp Driver Board connectors                                                  |
|                             | * Replace Lamp Driver Board                                                           |
|                             | Replace Lamp Driver Doard.                                                            |
| Some lights do not light    | * Replace Bulb.                                                                       |
|                             | * Check Lamp Driver Board connectors .                                                |
|                             | * Replace Lamp Driver Board.                                                          |
| Lights stay on continuously | * Replace Lamp Driver Board.                                                          |
|                             |                                                                                       |

| Unit "loses" all program settings     | * Reset and reprogram unit.                                                                                                |
|---------------------------------------|----------------------------------------------------------------------------------------------------|
| · · · · · · · · · · · · · · · · · · · |                                                                                                    |
| Bad or No Sound                       | * Check Volume settings.                                                                                                   |
|                                       | * Check speaker wire and connections.                                                                                      |
|                                       | * Replace speaker.                                                                                                    |
|                                       | * Replace Main Logic Board.                                                                                                |
| START / STOP Button                   | * Check switch connectors.                                                                                                 |
| not working                           | * Insure button Switch is in it's retainer and the retainer is firmly and squarely seated into lower button body assembly. |
|                                       | * Replace button assembly.                                                                                                 |
|                                       | * Replace Main Logic Board.                                                                                                |
| Carousel Unit not turning             | * Check carousel using EILL Switch                                                                                         |
|                                       | * Temporarily exchange Carousel into a position known to work and test                                                     |
|                                       | * Replace Carousel assembly.                                                                                               |
|                                       | tOback and Adjust Occurred Dring Outlink as shown                                                                          |
| empties or causes Error               | Check and Adjust Carousel Prize Switch as shown                                                                            |

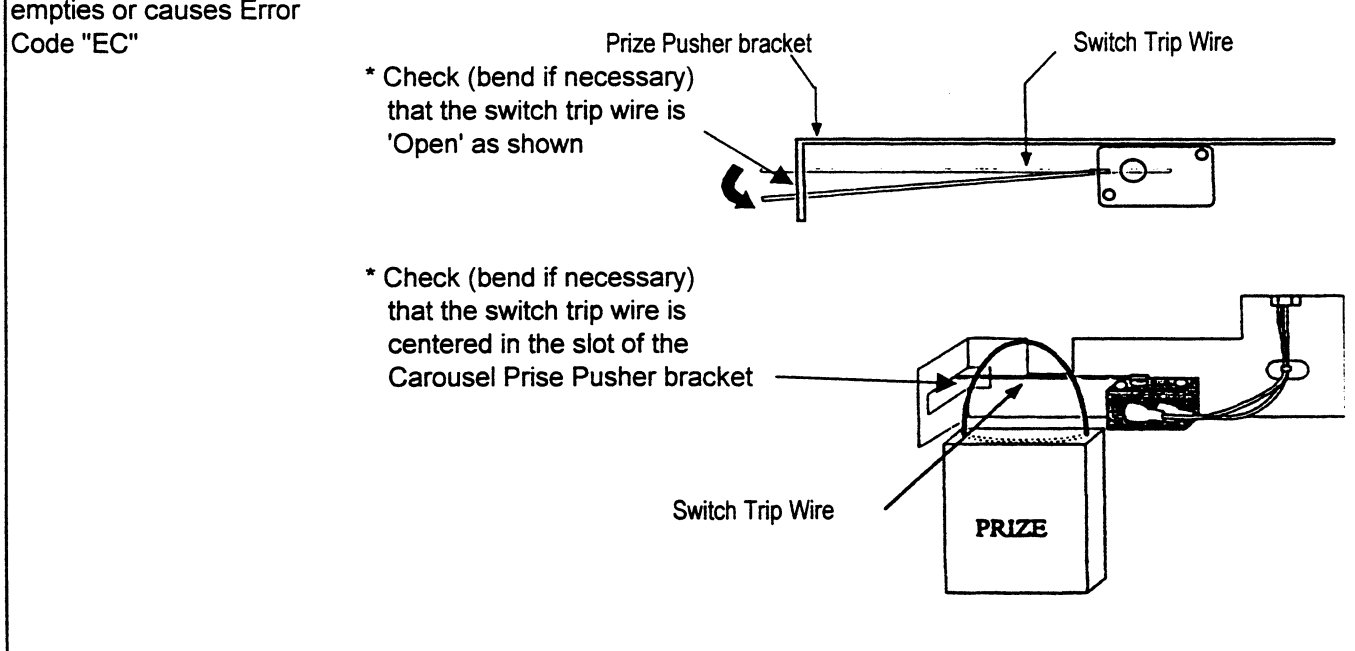

| Main 10 amp power fuse | * Check power outlet is 120V AC.                                                                                                    |  |  |
|------------------------|----------------------------------------------------------------------------------------------------|--|--|
| continually blows      | * Check main power switch and fuse holder are not shorted.                                                                                       |  |  |
| SEE CAUTION PAGE       | <ul> <li>Check to ensure all AC connectors in the machine are secure<br/>(three pronged connectors with white, black and green wires)</li> </ul> |  |  |
|                        | * Remove all AC power connections in the machine.                                                                                                |  |  |
|                        | * Replace the blown 10 amp fuse with a new one:                                                                                                  |  |  |
|                        | * Replace AC connectors one at a time.                                                                                                    |  |  |
|                        | - AC to power supply.                                                                                                    |  |  |
|                        | - AC to dollar acceptor.                                                                                                    |  |  |
|                        | - AC to florescent toy area lights.                                                                                                    |  |  |
|                        | * The short is in the last circuit which caused the fuse to blow.                                                                                |  |  |
|                        | * Repair or replace the defective cable, connector or component.                                                                                 |  |  |

### STOP SHOPPE Programming Guide for A16A Chip Set

Reset Machine programming as follows:

- 1 Game must be ON
- Push and hold "SERVICE" button until display LED 1 and LED 2 indicate "01" 2 You are now at the "FUNCTION 01" setting

The "SETTING" can be adjusted with the "UP" & "DOWN" buttons.

Briefly push and release "SERVICE" button, display LED 1 and 2 will indicate "02" 3 You are now at FUNCTION 02 setting

SETTING can be adjusted with the "UP" and "DOWN" buttons

- Repeat for Functions 01 to r4 (Change settings as indicated below.) 4
- You must step through all FUNCTION positions and briefly press "SERVICE" 5 one last time for changes to take effect. Do Not exit by pressing CLEAR or

turning the game OFF and ON, all SETTINGS changes will be lost.

The UP and DOWN buttons will control Game Sounds volume in normal play mode. 6

| FUNCTIONSETTINGSugarloaf Default<br>SettingsWinability0110SettingsWinability0110\$0.50 per playLamp Speed0303"fast"Lamp Direction0402RandomReplay0500ON / allows extra try if prize wheel won was empGame Time060120 secondsTilt Alarm0700ONAttract Sound0800OFFBonus1000OFFPrize ValueL1Setting Based on Product on CarouselPrize ValueL3Setting Based on Product on CarouselPrize ValueL4Setting Based on Product on Carousel | LED's 1 and 2 |     | LI           | ED's 3 and 4 |   |   |                |                |                           |
|----------------------------------------------------------------------------------------------------|---------------|-----|--------------|--------------|---|---|----------------|----------------|---------------------------|
| FUNCTIONSETTINGSettingsWinability0110Coin / Credit0201Lamp Speed0303"fast"Lamp Direction0402RandomReplay0500ON / allows extra try if prize wheel won was empGame Time06060120 secondsTilt Alarm0700ONAttract Sound0800OFFBonus1000OFFPrize ValueL1Setting Based on Product on CarouselPrize ValueL3Setting Based on Product on CarouselPrize ValueL4Setting Based on Product on Carousel                                        |               |     |              |              |   |   |                |                | Sugarloaf Default         |
| Winability0110Coin / Credit0201\$0.50 per playLamp Speed0303"fast"Lamp Direction0402RandomReplay0500ON / allows extra try if prize wheel won was empGame Time060120 secondsTilt Alarm0700ONAttract Sound0800ONFree Play0900OFFBonus1000OFFPrize ValueL1Setting Based on Product on CarouselPrize ValueL3Setting Based on Product on CarouselPrize ValueL4Setting Based on Product on Carousel                                   | FUNCTION      | I   | FUNCTION     |              |   |   | SETTING        |                | Settings                  |
| Coin / Credit0201\$0.50 per playLamp Speed0303"fast"Lamp Direction0402RandomReplay0500ON / allows extra try if prize wheel won was empGame Time060120 secondsTilt Alarm0700ONAttract Sound0800ONFree Play0900OFFBonus1000OFFPrize ValueL1Setting Based on Product on CarouselPrize ValueL3Setting Based on Product on CarouselPrize ValueL4Setting Based on Product on Carousel                                                 | Winability    |     | Winability   | 01           | 1 | 0 |                |                |                           |
| Lamp Speed0303"fast"Lamp Direction0402RandomReplay0500ON / allows extra try if prize wheel won was empGame Time060120 secondsTilt Alarm0700ONAttract Sound0800ONFree Play0900OFFBonus1000OFFPrize ValueL1Setting Based on Product on CarouselPrize ValueL2Setting Based on Product on CarouselPrize ValueL3Setting Based on Product on CarouselPrize ValueL4Setting Based on Product on Carousel                                | Coin / Credit | С   | oin / Credit | 02           | 0 | 1 | \$0.50 per pla | у              |                           |
| Lamp Direction0402RandomReplay0500ON / allows extra try if prize wheel won was empGame Time060120 secondsTilt Alarm0700ONAttract Sound0800ONFree Play0900OFFBonus1000OFFPrize ValueL1Setting Based on Product on CarouselPrize ValueL2Setting Based on Product on CarouselPrize ValueL3Setting Based on Product on CarouselPrize ValueL4Setting Based on Product on Carousel                                                    | Lamp Speed    | La  | amp Speed    | 03           | 0 | 3 | "fast"         |                |                           |
| Replay0500ON / allows extra try if prize wheel won was empGame Time060120 secondsTilt Alarm0700ONAttract Sound0800ONFree Play0900OFFBonus1000OFFPrize ValueL1Setting Based on Product on CarouselPrize ValueL2Setting Based on Product on CarouselPrize ValueL3Setting Based on Product on CarouselPrize ValueL4Setting Based on Product on Carousel                                                                            | amp Direction | am  | np Direction | 04           | 0 | 2 | Random         |                |                           |
| Game Time060120 secondsTilt Alarm0700ONAttract Sound0800ONFree Play0900OFFBonus1000OFFPrize ValueL1Setting Based on Product on CarouselPrize ValueL2Setting Based on Product on CarouselPrize ValueL3Setting Based on Product on CarouselPrize ValueL4Setting Based on Product on Carousel                                                                                                    | Replay        |     | Replay       | 05           | 0 | 0 | ON / allows e  | extra try if p | orize wheel won was empty |
| Tilt Alarm0700ONAttract Sound0800ONFree Play0900OFFBonus1000OFFPrize ValueL1Setting Based on Product on CarouselPrize ValueL2Setting Based on Product on CarouselPrize ValueL3Setting Based on Product on CarouselPrize ValueL4Setting Based on Product on Carousel                                                                                                    | Game Time     | Ģ   | Game Time    | 06           | 0 | 1 | 20 seconds     |                |                           |
| Attract Sound0800ONFree Play0900OFFBonus1000OFFPrize ValueL1Setting Based on Product on CarouselPrize ValueL2Setting Based on Product on CarouselPrize ValueL3Setting Based on Product on CarouselPrize ValueL4Setting Based on Product on Carousel                                                                                                    | Tilt Alarm    |     | Tilt Alarm   | 07           | 0 | 0 | ON             |                |                           |
| Free Play0900OFFBonus1000OFFPrize ValueL1Setting Based on Product on CarouselPrize ValueL2Setting Based on Product on CarouselPrize ValueL3Setting Based on Product on CarouselPrize ValueL4Setting Based on Product on Carousel                                                                                                    | Attract Sound | Att | tract Sound  | 08           | 0 | 0 | ON             |                |                           |
| Bonus1000OFFPrize ValueL1Setting Based on Product on CarouselPrize ValueL2Setting Based on Product on CarouselPrize ValueL3Setting Based on Product on CarouselPrize ValueL4Setting Based on Product on Carousel                                                                                                    | Free Play     |     | Free Play    | 09           | 0 | 0 | OFF            |                |                           |
| Prize ValueL1Setting Based on Product on CarouselPrize ValueL2Setting Based on Product on CarouselPrize ValueL3Setting Based on Product on CarouselPrize ValueL4Setting Based on Product on Carousel                                                                                                    | Bonus         |     | Bonus        | 10           | 0 | 0 | OFF            |                |                           |
| Prize ValueL2Setting Based on Product on CarouselPrize ValueL3Setting Based on Product on CarouselPrize ValueL4Setting Based on Product on Carousel                                                                                                    | Prize Value   | F   | Prize Value  | L1           |   |   | Setting Base   | d on Produ     | uct on Carousel           |
| Prize Value     L3     Setting Based on Product on Carousel       Prize Value     L4     Setting Based on Product on Carousel                                                                                                    | Prize Value   | F   | Prize Value  | L2           |   |   | Setting Base   | d on Produ     | uct on Carousel           |
| Prize Value L4 Setting Based on Product on Carousel                                                                                                    | Prize Value   | F   | Prize Value  | L3           |   |   | Setting Base   | d on Produ     | uct on Carousel           |
|                                                                                                    | Prize Value   | F   | Prize Value  | L4           |   |   | Setting Base   | d on Produ     | uct on Carousel           |
| Prize Value r1 Setting Based on Product on Carousel                                                                                                    | Prize Value   | F   | Prize Value  | r1           |   |   | Setting Base   | d on Produ     | uct on Carousel           |
| Prize Value r2 Setting Based on Product on Carousel                                                                                                    | Prize Value   | F   | Prize Value  | r2           |   |   | Setting Base   | d on Produ     | uct on Carousel           |
| Prize Value r3 Setting Based on Product on Carousel                                                                                                    | Prize Value   | F   | Prize Value  | r3           |   |   | Setting Base   | d on Produ     | uct on Carousel           |
| Prize Value r4 Setting Based on Product on Carousel                                                                                                    | Prize Value   | F   | Prize Value  | r4           |   |   | Setting Base   | d on Produ     | uct on Carousel           |

During Power Up, display should read "A16A"

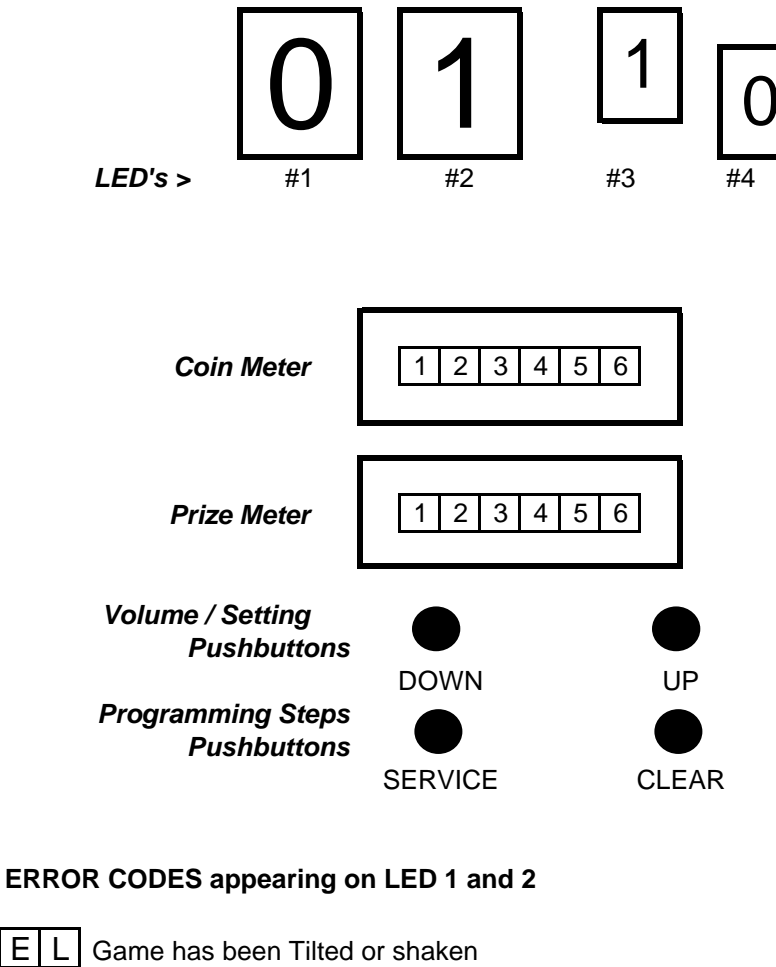

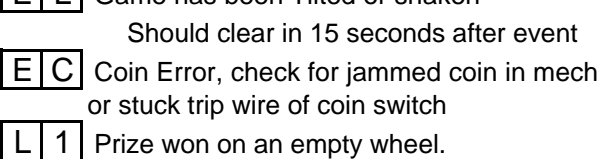

Prize won on an empty wheel.

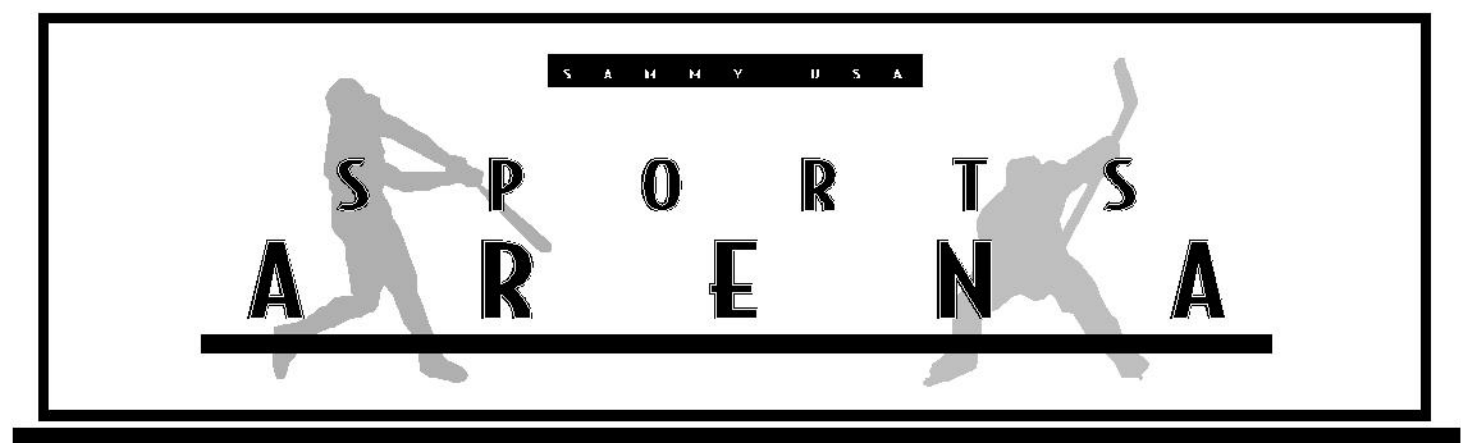

### **EP-ROM** for Regular SA (Ver. 1.06)

### 1) Exchange the EP-ROM to Ver. 1.06. Refer to picture below.

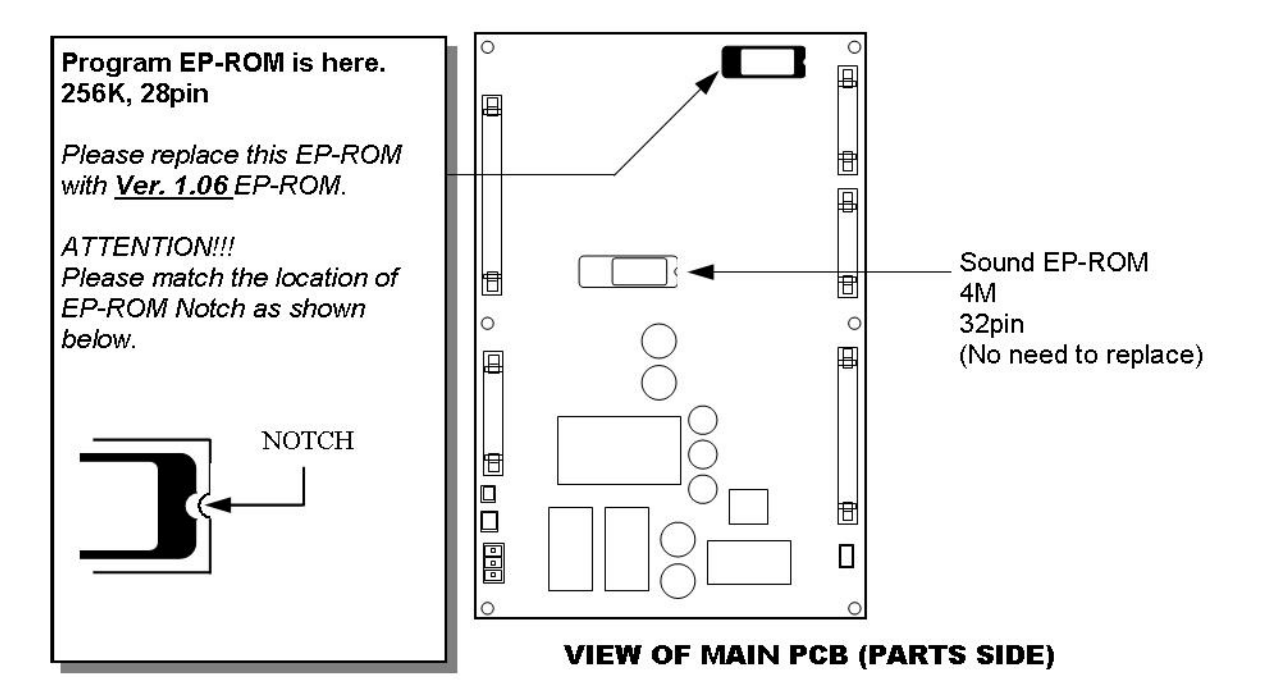

After exchanging the EP-ROM, do the following to reset the MAIN PCB:

Press and hold the SERVICE CREDIT SWITCH then re-power on the game. Continue to Press
and hold the SERVICE CREDIT SWITCH until attract sound comes on.

### NOTE:

You will have to re-set some Settings in the setting mode again, specifically pertaining to Winability and Lamp speed (See manual setting table.)

### NOTE: LED must display "<u>A16A</u>" when the machine is powered on.

### SETTING FUNCTIONS

The contents of each function follow the MANUAL SETTING TABLE.

### 01 WINABILITY

You can adjust the level of WINABILITY (difficulty) in this function. When you adjust on SETTING #15, player will be able to win every play.

### 02 COIN / CREDIT

You can adjust value of the COIN CHUTE in this function.

### 03 LAMP SPEED

You can adjust speed of flashing lamps which are on the playfield in this function.

### 04 DIRECTION OF FLASHING LAMPS

You can adjust DIRECTION OF FLASHING LAMPS which are on the playfield in this function.

### 05 REPLAY

You can set REPLAY on or off in this function. If you choose SETTING #0 (ON), the machine will give player a free play when player stops the lamp on an empty vending unit (with no prizes).

### **06 GAME TIME**

You can adjust the time limit of AUTO STOP TIMER in this function. It will stop the flashing lamps automatically when player does not hit the Stop Button during game play.

### 07 TILT ALARM

You can set TILT SYSTEM on or off in this function. If you choose SETTING #D (ON), the machine will make noise for about 15 seconds when the machine is shaken.

### **08 ATTRACT SOUND**

You can set ATTRACT SOUND on or off in this function.

### **09 FREE PLAY**

You can set FREE PLAY on or off in this function.

### **10 BONUS CREDIT**

Use these settings for operator who has a bill acceptor on the machine.

### 1 THROUGH r1 PRIZE VALUE OF EACH VENDING UNIT

An important feature of Stop Shoppe is the ability to change the value on each individual vending unit based on the prize's value (cost). In other words, the prizes can vary \$0.25 up to \$20.00 for each individual vending unit.

(The current factory setting is for \$1.75 value on every vending unit in the game.) It is very important that you set the vending units properly according to the MANUAL SETTING TABLE. By doing this properly the game will be able to adjust the difficulty for winning prizes of various values. If not done properly, it could result in unexpected vending. If you do not understand this section, please contact our service department for further details.

### MANUAL SETTING TABLE (SA, MA)

| FUNCTION#<br>(LED1 & 2) | FUNCTION  | SETTING#<br>(LED3 & 4) | SETTING           | NOTE  |
|-------------------------|-----------|------------------------|-------------------|-------|
| ,,                      |           | ·,                     | GETTING           |       |
| 01                      | WNABILITY | 0                      | HARDEST           | 5%    |
|                         |           | 1                      | ▲                 | 10%   |
|                         |           | 2                      |                   | 15%   |
|                         |           | 3                      |                   | 17.5% |
|                         |           | 4                      |                   | 20%   |
|                         |           | 5                      |                   | 22.5% |
|                         |           | 6                      |                   | 25%   |
|                         |           | 7                      |                   | 27.5% |
|                         |           | 8                      |                   | 30%   |
|                         |           | 9                      |                   | 32.5% |
|                         |           | 10                     | NORMAL            | 35%   |
|                         |           | 11                     |                   | 37.5% |
|                         |           | 12                     |                   | 40%   |
|                         |           | 13                     | *                 | 45%   |
|                         |           | 14                     | EASIEST           | 50%   |
|                         |           | 15                     | WINNER EVERY PLAY | 100%  |

| 02 | COIN CHUTE | 0  | 1 COIN / 1 CREDIT   | \$0.25 per play |  |  |  |  |  |  |  |  |  |  |  |  |  |    |                     |                 |
|----|------------|----|---------------------|-----------------|--|--|--|--|--|--|--|--|--|--|--|--|--|----|---------------------|-----------------|
|    |            | 1  | 2 COINS / 1 CREDIT  | \$0.50 per play |  |  |  |  |  |  |  |  |  |  |  |  |  |    |                     |                 |
|    |            | 2  | 3 COINS / 1 CREDIT  | \$0.75 per play |  |  |  |  |  |  |  |  |  |  |  |  |  |    |                     |                 |
|    |            | 3  | 4 COINS / 1 CREDIT  | \$1.00 per play |  |  |  |  |  |  |  |  |  |  |  |  |  |    |                     |                 |
|    |            | 4  | 5 COINS / 1 CREDIT  | \$1.25 per play |  |  |  |  |  |  |  |  |  |  |  |  |  |    |                     |                 |
|    |            | 5  | 6 COINS / 1 CREDIT  | \$1.50 per play |  |  |  |  |  |  |  |  |  |  |  |  |  |    |                     |                 |
|    |            | 6  | 7 COINS / 1 CREDIT  | \$1.75 per play |  |  |  |  |  |  |  |  |  |  |  |  |  |    |                     |                 |
|    |            | 7  | 8 COINS / 1 CREDIT  | \$2.00 per play |  |  |  |  |  |  |  |  |  |  |  |  |  |    |                     |                 |
|    |            | 8  | 9 COINS / 1 CREDIT  | \$2.25 per play |  |  |  |  |  |  |  |  |  |  |  |  |  |    |                     |                 |
|    |            | 9  | 10 COINS / 1 CREDIT | \$2.50 per play |  |  |  |  |  |  |  |  |  |  |  |  |  |    |                     |                 |
|    |            | 10 | 11 COINS / 1 CREDIT | \$2.75 per play |  |  |  |  |  |  |  |  |  |  |  |  |  |    |                     |                 |
|    |            | 11 | 12 COINS / 1 CREDIT | \$3.00 per play |  |  |  |  |  |  |  |  |  |  |  |  |  |    |                     |                 |
|    |            | 12 | 13 COINS / 1 CREDIT | \$3.25 per play |  |  |  |  |  |  |  |  |  |  |  |  |  |    |                     |                 |
|    |            | 13 | 14 COINS / 1 CREDIT | \$3.50 per play |  |  |  |  |  |  |  |  |  |  |  |  |  |    |                     |                 |
|    |            | 14 | 15 COINS / 1 CREDIT | \$3.75 per play |  |  |  |  |  |  |  |  |  |  |  |  |  |    |                     |                 |
|    |            |    |                     |                 |  |  |  |  |  |  |  |  |  |  |  |  |  | 15 | 16 COINS / 1 CREDIT | \$4.00 per play |
|    |            | 16 | 17 COINS / 1 CREDIT | \$4.25 per play |  |  |  |  |  |  |  |  |  |  |  |  |  |    |                     |                 |
|    |            | 17 | 18 COINS / 1 CREDIT | \$4.50 per play |  |  |  |  |  |  |  |  |  |  |  |  |  |    |                     |                 |
|    |            | 18 | 19 COINS / 1 CREDIT | \$4.75 per play |  |  |  |  |  |  |  |  |  |  |  |  |  |    |                     |                 |
|    |            | 19 | 20 COINS / 1 CREDIT | \$5.00 per play |  |  |  |  |  |  |  |  |  |  |  |  |  |    |                     |                 |

| 03 | LAMP SPEED | 0 | SLOWEST     |                        |
|----|------------|---|-------------|------------------------|
|    |            | 1 | SLOW        |                        |
|    |            | 2 | NORMAL      |                        |
|    |            | 3 | FAST        |                        |
|    |            | 4 | FASTER      |                        |
|    |            | 5 | FASTEST     |                        |
|    |            | 6 | RANDOM FAST | Combo of normal & fast |
|    |            | 7 | RANDOM SLOW | Combo of normal & slow |

### "FACTORY INSTALLED" SETTING

| FUNCTION#   |                | SETTING#    |                       |                                     |
|-------------|----------------|-------------|-----------------------|-------------------------------------|
| (LED 1 & 2) | FUNCTION       | (LED 3 & 4) | SETTING               | NOTE                                |
|             |                |             |                       |                                     |
| 04          | DIRECTION OF   | 0           | CLOCKWISE             | 1                                   |
|             | FLASHING LAMPS | 1           | COUNTER CLOCKWISE     |                                     |
|             |                | 2           | RANDOM                | Combo of both ways                  |
|             |                |             |                       |                                     |
| 05          | REPLAY         | 0           | ON                    | If prize vending unit is empty,     |
|             |                | 1           | OFF                   | player will get free replay.        |
|             |                |             |                       |                                     |
| 06          | AUTO STOP      | 0           | 10 SECONDS            | Lamps will stop automatically       |
|             | TIMER          | 1           | 20 SECONDS            | if player does not hit stop button. |
|             |                | 2           | 40 SECONDS            |                                     |
|             |                | 3           | 60 SECONDS            | 1                                   |
|             |                |             |                       |                                     |
| 07          | TILT SYSTEM    | 0           | ON                    |                                     |
|             |                | 1           | OFF                   |                                     |
|             |                |             |                       |                                     |
| 08          | ATTRACT SOUND  | 0           | ON                    |                                     |
|             |                | 1           | OFF                   |                                     |
|             |                |             |                       |                                     |
| 09          | FREE PLAY      | 0           | OFF                   | Regular Game                        |
|             |                | 1           | ON                    | Free play                           |
|             |                |             |                       |                                     |
| 10          | BONUS CREDIT   | 0           | OFF                   |                                     |
|             |                | 1           | 4 COINS / 3 CREDITS   | \$1.00/3 CREDITS                    |
|             |                | 2           | 20 COINS / 11 CREDITS | \$5.00/11 CREDITS                   |
|             |                |             |                       |                                     |

| ւ1      | PRIZE VALUE  | 0  | \$0.25  | Use these settings when using        |
|---------|--------------|----|---------|--------------------------------------|
| THROUGH | OF EACH      | 1  | \$0.50  | prizes of various values. You can    |
| r4      | VENDING UNIT | 2  | \$0.75  | set each individual vending unit     |
|         |              | 3  | \$1.00  | based on the prize cost.             |
|         |              | 4  | \$1.50  | (These setting determined by Mgmt. ) |
|         |              | 5  | \$1.75  |                                      |
|         |              | 6  | \$2.00  |                                      |
|         |              | 7  | \$2.50  |                                      |
|         |              | 8  | \$3.50  |                                      |
|         |              | 9  | \$5.00  |                                      |
|         |              | 10 | \$7.50  |                                      |
|         |              | 11 | \$10.00 |                                      |
|         |              | 12 | \$12.50 |                                      |
|         |              | 13 | \$15.00 |                                      |
|         |              | 14 | \$17.50 | Ī                                    |
|         |              | 15 | \$20.00 | Ţ                                    |

### "FACTORY INSTALLED" SETTING

### A&A Parkway EBV 8

Kid Shoppe

### TROUBLESHOOTING GUIDE for A&A Parkway EBV [Kid Shoppe]

| Symptom                  | Possible Solutions                                                                    |
|--------------------------|---------------------------------------------------------------------------------------|
| No power or lights       | * Power cord connected.                                                               |
|                          | * Check power source.                                                                 |
| SEE CAUTION PAGE         | * Check main power switch and connections.                                            |
|                          |                                                                                       |
| Single                   | * Check lamp in Head during vend cycle.                                               |
| Head Motor does not turn | Check motor connector.                                                                |
|                          | * Check for jam in product wheel.                                                     |
|                          | * Check not an anarction w/ Head removed                                              |
|                          | Check motor operation w/ Head removed. Intershanga Mater from adjacent operating Head |
|                          | * Peplace motor                                                                       |
|                          |                                                                                       |
| Multiple                 | * Check wire harness between Rack Shelf and Control Console.                          |
| Head Motors do not turn  | * Check harness connector inside Control Console.                                     |
|                          | > Interchange harness connectors between top and bottom shelves; Test                 |
|                          | * Check connectors of Main Logic Board.                                               |
|                          | * Replace Main Logic Board.                                                           |
|                          |                                                                                       |
| Multiple Motors turn     | * Check wire harness between each Head and Rack Shelf.                                |
| at once                  | * Check wire harness between Rack Shelf and Control Console.                          |
|                          | * Check harness connector inside Control Console.                                     |
|                          | > Interchange harness connectors between top and bottom shelves; lest                 |
|                          | * For every motor turning at once; unplug Head connector one-at-a-time; Test.         |
|                          | * Check connectors of Main Logic Board.                                               |
| L                        | Replace Main Logic Board.                                                             |
| Constant Product Jam     | * Check for jammed / out-of-time product wheel                                        |
|                          | * Insure Product Wheel gear teeth fully engage to motor gear.                         |
|                          | * Empty head / Refill 1/4 and Test / Hand fill remaining product.                     |
|                          | * Check front plex seated properly.                                                   |
|                          | * Insure Lock tightened securely.                                                     |
|                          | * Replace Motor.                                                                      |
|                          |                                                                                       |
| Does Not accept Dollars  | * Check for sufficient change in coin tubes.                                          |
|                          | * Check DBA                                                                           |
|                          | * Check connectors of Main Logic Board.                                               |
|                          | * Check MDB signal using Audit Systems Box LED                                        |
|                          | * Replace DBA.                                                                        |
| Doos Not accept coins /  | * Check Coin Changer Power LED                                                        |
| Coins returned to trav   | * Check Coin Changer                                                                  |
|                          | * Check connectors of Main Logic Board                                                |
|                          | * Check MDB signal using Audit Systems Box I FD                                       |
|                          | * Replace Coin Changer                                                                |
|                          | Replace com onangor.                                                                  |

| Does Not return proper   | * Check all Head prices programming.               |  |  |  |
|--------------------------|----------------------------------------------------|--|--|--|
| change                   | * Check for sufficient change in coin tubes.       |  |  |  |
| -                        | * Check for coin jams in each tube.                |  |  |  |
|                          | * Check coin eject solenoid operation in each tube |  |  |  |
|                          | * Replace Coin Changer.                            |  |  |  |
| Loses Programmed Pricing | * Reset machine w/ Power Switch                    |  |  |  |
|                          | > Reprogram pricing; Cycle Power Switch; Test      |  |  |  |
|                          | * Replace Main Logic Board.                        |  |  |  |

### Coin Changer Programming

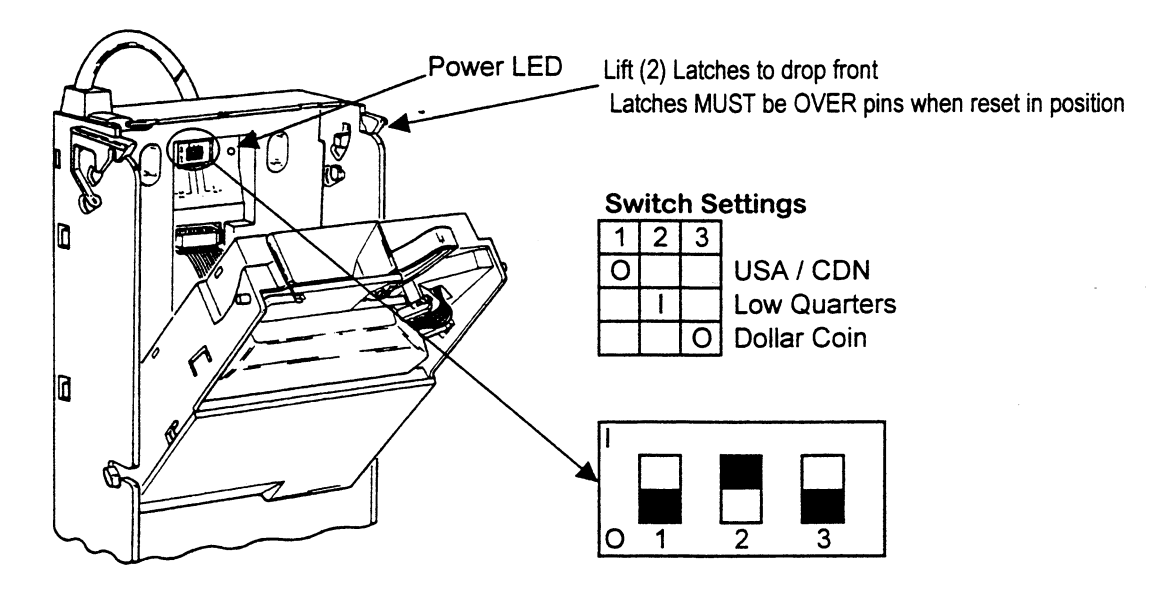

### Troubleshooting / MDB Error Codes

| CScf | Invalid change scale factor    | Replace Coin Changer          |
|------|--------------------------------|-------------------------------|
| tSnS | Defective coin tube sensor     | Replace Coin Changer          |
| CJAM | Coin jam detected              | Clear jam in coin path        |
| tJAM | Coin Tube jam detected         | Clear all coin tubes          |
| CnEr | Coin Acceptance problem        | Replace Coin Changer          |
| AcEr | Acceptor unplugged             | Check all connectors          |
| ChEr | Coin Changer ROM error         | Replace Coin Changer          |
| bScF | Invalid validator scale factor | Replace Coin Changer          |
| bSnS | Defective Bill sensor          | Replace DBA                   |
| bJAM | DBA Bill jam                   | Clear DBA bill path           |
| StFL | DBA Bill Stacker full          | Empty box                     |
| CShb | DBA Bill Box out of position   | Reset Bill Box and Optic Head |
| bMtr | DBA Bill Motor bad             | Replace DBA                   |
| bLEr | DBA ROM error                  | Replace DBA                   |

### Main Logic Board Connector Layout

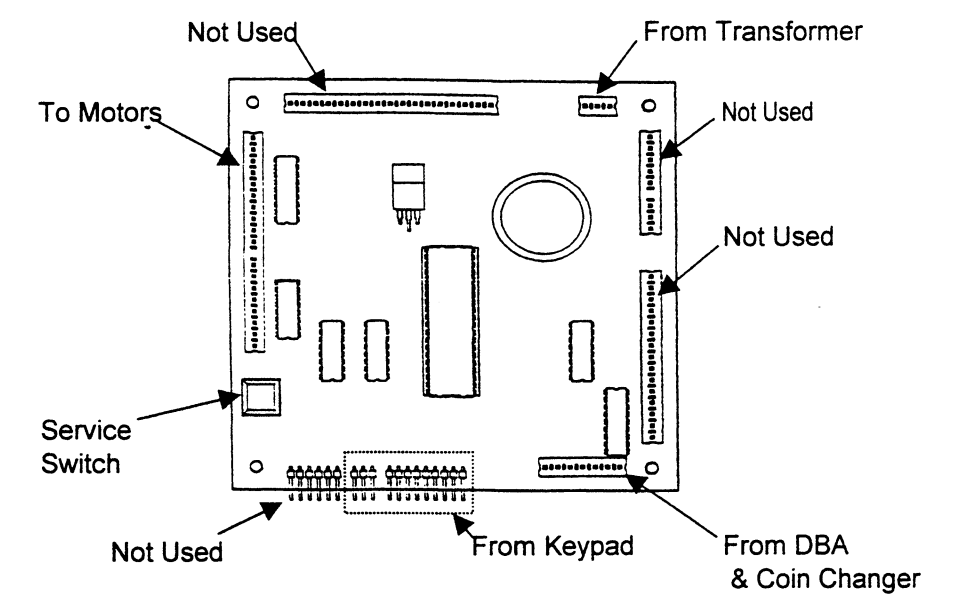

> ALWAYS turn machine OFF before unplugging or replugging any connection

### **Rack Head to Control Unit Connector Pinouts**

- Rear View of Cable Plugs

| GY     |         | GN      | ON      | BN      |
|--------|---------|---------|---------|---------|
| COMMON |         | HEAD #6 | HEAD #4 | HEAD #2 |
|        |         |         |         |         |
|        | BU      | YL      | RD      | BK      |
|        | HEAD #7 | HEAD #5 | HEAD #3 | HEAD #1 |

Harness shown for (7) Heads

### Control Console Programming Features

> Press and release the Service Switch pushbutton on the Main Logic Board

> Use the frontpanel keys for all remaining steps

| PRESS                     | Display Reads                                       | Press                                                                | Function                                                                                                    |  |  |
|---------------------------|-----------------------------------------------------|----------------------------------------------------------------------|----------------------------------------------------------------------------------------------------|--|--|
| 1<br>COIN<br>DISPENSE     | coin                                                | A<br>B<br>C                                                          | Dispenses Nickles<br>Dispenses Dimes<br>Dispenses Quarters                                                                                   |  |  |
| 2<br>MOTOR<br>COUNT       |                                                     |                                                                      | Will indicate the number<br>of motors with connection                                                                                        |  |  |
| 3<br>ACCOUNT              | Acct                                                | A<br>B                                                               | Total Vend CountDisplay indicates in 8 digits,Total Cash Countstarting w/ first 4 then last 4                                                |  |  |
| 4<br>PRICE<br>SETTING     | Prc                                                 | A1<br>UP Arrow<br>DN Arrow                                           | Selects Head<br>Increases Price -or-<br>Decreased Price                                                                                      |  |  |
|                           |                                                     | >> Continue the                                                      | rough all installed Head locations <<                                                                                                    |  |  |
|                           |                                                     | D9<br>UP Arrow<br>DN Arrow                                           | Selects Head<br>Increases Price -or-<br>Decreased Price                                                                                      |  |  |
| 5                         | Sict                                                | A1                                                                   | Selects Head; Motor will turn -or- Display will show FAIL                                                                                    |  |  |
| VEND                      |                                                     | A2                                                                   | Selects Head; Motor will turn -or- Display will show FAIL                                                                                    |  |  |
| TEST                      | >> Continue through all installed Head locations << |                                                                      |                                                                                                    |  |  |
|                           |                                                     | D9                                                                   | Selects Head; Motor will turn -or- Display will show FAIL                                                                                    |  |  |
| 6<br>MACHINE<br>TEST VEND |                                                     | Test runs all positions A1 to A9<br>B1 to B9<br>C1 to C9<br>D1 to D9 |                                                                                                    |  |  |
| E<br>VEND<br>OPTIONS      | Optn                                                | A<br>B<br>C<br>D<br>F                                                | Force VendOn / OffSet to ONBill EscrowOn / OffSet to ONMuliti-VendOn / OffSet to ONCanned DrinkOn / OffSet to OFFFree VendOn / OffSet to OFF |  |  |

.

### I.C.E. CRANE TIP's

Confidential

### **Table of Contents**

| Introduction                   | 3<br>4<br>6<br>12<br>13 |
|--------------------------------|-------------------------|
| Set-up, Testing, & Maintenance |                         |
| Programming                    |                         |
| Quick Troubleshooting          |                         |
| Game Repair                    |                         |
| Sugarloaf Technical Notes      |                         |
| Quick Reference Install Guide  | 16                      |
| Claw String fix                | 20                      |
| <b>Motor Binding Problems</b>  | 21                      |
| <b>EPROM Replacement</b>       | 22                      |
| I.C.E. Crane Install Checklist | 24                      |

### **INTRODUCTION**

### **GAME FEATURES**

The brand new PINNACLE<sup>™</sup> all metal crane game by I.C.E. was designed with the operator in mind. Reliability, low maintenance, themed cabinetry, and all metal construction are the key design features, exactly what is needed to ensure a combination of long life and high profit.

With nearly the entire construction made of metal, it was only natural to Powder Epoxy Coat everything, inside and out. This provides the owner - operator with a game that will certainly outlast its wooden counterparts for many years to come. The major advantages of all metal construction include:

- Vault like security
- Long service life
- Low maintenance, and High Durability to mention a few,

All windows, of the PINNACLE<sup>TM</sup>, are 1/4" tempered plate glass to provide an easy to clean, maximum safety, scratch resistant surface. Other features include, 40 strand conductor cables, to prevent wire fatigue, a full range operator adjustable software, and a newly designed crane mechanism.

The first step in ICE's new crane design was to select several leading cranes available on the market today, observe and determine what problems can be or are causes of failure and costly down time. ICE then surveyed operators nation wide, requesting information like:

- What are the leading causes of crane failures in your locations
- What are some problems in servicing cranes.
- What changes would you make to current cranes to create a better machine.

ICE's engineers then compiled all critical data, addressed and corrected each problem and use this information to created what we now call the PINNACLE<sup>TM</sup>.

This method of design ensures that the needs and concerns of the owner-

operators dictate the final design parameters, for who knows a cranes attributes and faults better than a crane operator.

### GAME PLAY

As coins are inserted into the PINNACLE<sup>TM</sup> all metal crane game, the sound of a "BUS" starting is heard. When sufficient coins have been inserted, the engine starts, the claw clicks closed and re-opens, which signals the start of the game. The crane will then position its self in the middle of the "play field\* and remain there, with the engine running, until the player is ready.

When the player has moved the joystick or pressed the buttons, to move the crane, the timer on the right display will begin to count down. The player will then position the crane above the prize they are attempting to win and press the drop button to lower the claw.

If the nudging option is on, then the player will have the ability to keep "nudging" the claw down each time the button is pressed to hone in on the chosen prize. If the nudging option is off, then the player will have only one chance to drop the claw.

When the claw has fully dropped it will close and retract to its upper most position. The crane will then automatically position its self over the prize chute at the rear of the cabinet. The claw will then open, releasing the prize into the prize chamber. The player can now remove the prize from the chamber through the prize door located in the front, lower left corner of the game. The game is now in its home position and is ready for the next player in line.

<sup>\* -</sup> The crane will remain in the home position if the game mode (option 0) is set to 2, 3 or 4 In these options the player may only have two buttons, one for right travel and one for forward travel. The crane will remain in the home position to allow the player access to the entire play field.

### SETUP/TESTING/MAINTENANCE

### SAFETY PRECAUTIONS

IMPORTANT: FAILURE TO FOLLOW THESE DIRECTIONS CLOSELY COULD CAUSE SERIOUS DAMAGE TO YOU AND/OR YOUR GAME.

WARNING: WHEN INSTALLING THIS GAME, A 3 PRONG GROUNDED RECEPTACLE MUST BE USED. FAILURE TO DO SO COULD RESULT IN SERIOUS INJURY TO YOURSELF OR OTHERS. FAILURE TO USE A GROUNDED RECEPTACLE COULD ALSO CAUSE IMPROPER GAME OPERATION AND/OR DAMAGE TO THE ELECTRONICS.

DO NOT DEFEAT OR REMOVE THE GROUNDING PRONG ON THE POWER CORD FOR THE SAME REASONS AS GIVEN ABOVE. USING AN IMPROPERLY GROUNDED GAME COULD VOID YOUR WARRANTY.

### GAME SET-UP

BEFORE PLUGGING THE GAME IN, OR TURNING IT ON, BE SURE THE GAME HAS BEEN SET TO THE PROPER VOLTAGE. YOUR GAME SHOULD COME PRE-SET FROM THE FACTORY TO THE CORRECT VOLTAGE, HOWEVER IT IS A GOOD IDEA TO CHECK THE A.C. WALL RECEPTACLE VOLTAGE BEFORE PLUGGING THE GAME IN.

### ASSEMBLY INSTRUCTIONS

- 1. Carefully unbox the game from its packaging.
- 2. Using the supplied keys, unlock the front door of cabinet.
- 3. Cut all tie wraps holding the wagon assembly and crane assembly in place.
- Plug the game into a three prong grounded receptacle. <u>NOTE</u>: The appliance must be positioned such that the plug is accessible during use.
- 5. The game is now ready for start up.

### TESTING

After the initial setup, it is time to test your game for proper operation.

- 1. Locate the game in it's permanent location and lock casters
- 2. Be sure the game has been properly plugged into a 3 prong grounded outlet, and that the receptacle is in good working order.
- 3. If using an extension cord, be sure it is a 3 prong grounded type of at least 16 Ga.
- 4. Verify that the game is set up for the proper voltage, and turn power to the game on.
- 5. The game will run through a test mode at every start up. See test mode explanation in the programming section for details.
- 6. Insert coins/bills at least ten times into the coin mech/bill acceptor to assure proper operation.
- 7. Check the credit and prize counters for proper operation.
- 8. Check that the door disconnect switch works properly.
- 9. Check game volume during busy time at location to set it at the proper level.

### CLEANING

Regular cleaning of the game will keep it looking new, and greatly enhance its appeal.

Clean the windows of your PINNACLE™ with a standard window cleaner such as Windex®

Clean the cabinet sides with a good cleaner such as "Fantastic" or "409" and a soft rag. A mild soapy-solution can also be used.

NOTE: DO NOT USE ALCOHOL, THINNERS OF ANY KIND, OR PINBALL PLAY FIELD CLEANERS ON ANY OF THE CABINET SURFACES, ESPECIALLY THE DECALS.

IF YOU HAVE ANY QUESTIONS OR COMMENTS REGARDING INSTALLATION OR PROPER FUNCTION OF YOUR GAME, PLEASE CALL OUR SERVICE DEPARTMENT AT 1-716-759-0360

Confidential

### SETUP/TESTING/MAINTENANCE

### CLAW SHAPE

In an attempt to satisfy all variables associated with proper payout ICE has opted to include directions on how to reshape your medium claw for a lesser and greater mechanical advantage. Below are two medium claws shapes which will give very different mechanical advantages and ultimately very different claw strengths.

-When option 8 is set to 50 and you are still picking up plush, then you will need to reshape you 3 claws to look more like shape "A". (SEE FIG. 2) NOTE: Be sure to align holes in claw with drawn holes in the template. This will assure proper shaping of the claw.

- When option 8 is set to 99 and you are unable to pick up consistently then you will need to reshape your 3 claws to look more like shape "B". (SEE FIG. 2) NOTE: Be sure to align holes in claw with drawn holes in the template. This will assure proper shaping of the claw.

These are two claw shapes that ICE has proven to work well, although there are many other shapes that may work. You will need to remove the claws from the claw mechanism by following the steps.

1. Remove the claw mechanism from the coil housing by loosening the three screws on the coil slider and removing. Be sure not to loose the small spring around the plunger and the black rynite washer below the spring. These two parts are critical in the proper operation of the crane mechanism. (SEE FIG 1)

2. Loosen and remove the 6 small philips head machine screws and nylock nuts attaching the three claws to the coil-claw interconnect and coil spider (SEE FIG 1)

3. Reshape the claws according to the CLAW SHAPE Templates "A" or "B".

4. Re assemble in reverse order.

Now that you have reshaped your claws for your plush, return to the beginning of Adjustment tips and proceed through each step.

### **FIG.1**

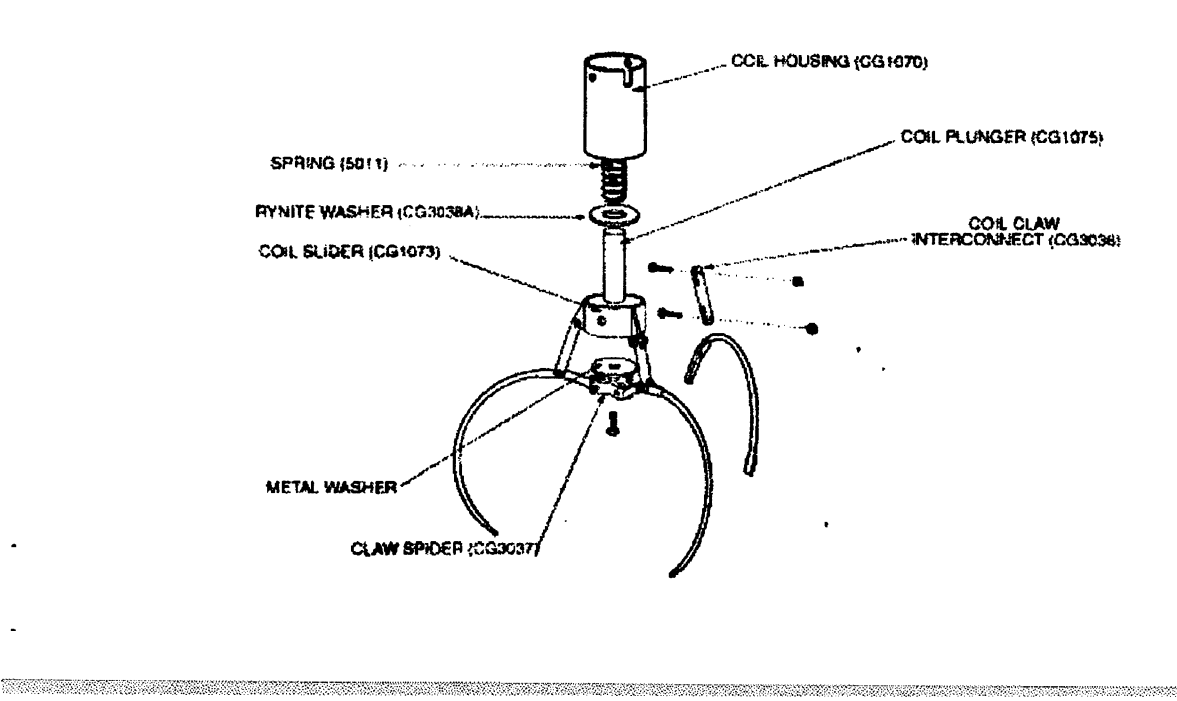

7

### PROGRAMMING

| <u>Mode</u><br>Credit Displa | Description           | Min/Max/Def<br>(Timer Display) | Meaning                                                                                                    |
|------------------------------|-----------------------|--------------------------------|----------------------------------------------------------------------------------------------------|
| O                            | Game Type             | BASIC PROGRA<br>0,4,0          | MMING<br>0 - Left, Right, Forward, Backward, Nudge<br>1 - Left, Right, Forward, Backward, Drop<br>2 - Right, Forward, Nudge<br>3 - Right, Forward, Drop<br>4 - Single Move, Drop |
| 1                            | Game Mode             | 0,1,0                          | 0 - Normal Play<br>1 - Play till you win                                                                                                    |
| 2                            | Time                  | 10,60,20                       | 10-60 Seconds (Inc. every 5 seconds)                                                                                                    |
| 3                            | Coin                  | 0,9,2                          | 0 - Free Play<br>1-9 Coins required for a single credit                                                                                                    |
| 4                            | Bill                  | 0,9,4                          | 0 - Off<br>1-9 Number of coins each bill is worth                                                                                                    |
| 5                            | Counter Type          | 0,1,0                          | 0 - Credit counter<br>1 - Coin counter                                                                                                    |
| 6                            | Attract               | 1,30,20                        | 1-30 Minutes between attract modes                                                                                                    |
| 7                            | Attract Type          | 1,2,2                          | 1 - Motion only<br>2 - Audio and motion                                                                                                    |
| 8                            | Manual Strength       | 40,99,40                       | 40-99 Claw strength inc. by 1 (99 - MAX)                                                                                                    |
| 9                            | Auto Strength         | ADVANCED PROG<br>0,99,0        | RAMMING<br><sup>0</sup> - Auto off                                                                                                    |
| 10                           | F/B Speed             | 10,20,20                       | 10 = Low speed<br>20 = High speed                                                                                                    |
| 11                           | L/R Speed             | 10,20,20                       | 10 = Low speed<br>20 = High speed                                                                                                    |
| 12                           | Up Speed              | 15,20,20                       | 10 = Low speed<br>20 = High speed                                                                                                    |
| 13                           | Down Speed            | 15,20,20                       | 10 = Low speed<br>20 = High speed                                                                                                    |
| 14                           | Right Time 🗂 Ø        | 040,8                          | 0-40 Number of 1/4 sec time intervals right                                                                                                    |
| 15                           | Forward Time - D      | 0,40,5                         | 0-40 Number of 1/4 sec time intervals forward                                                                                                    |
| 16                           | Plush Cost            | 1,20,4                         | Coins per piece of plush                                                                                                    |
| 17                           | Payout                | 20,50,33                       | 20-50 Desired payout percentage                                                                                                    |
| 18                           | Tickets to play       | 0,99,0                         | 0-99 tickets to be paid just to play game                                                                                                    |
| 19                           | Tickets if loose      | 0,99,0                         | 0-99 tickets to be paid if you do not win plush                                                                                                    |
| 20                           | Factory Default       | 0,1,0                          | 0 - Normal<br>1 - Restore factory defaults upon next startup                                                                                                    |
| 21                           | Center On/Off         | 0,1,0                          | 0 - Center option off<br>1 - Center option on                                                                                                    |
| 22                           | Snap On/Off           | <b>O</b> 1,1                   | 0 - Snap option off<br>1 - Snap option on                                                                                                    |
| 23                           | Up/Down Motor Test    | DIAG.                          | Right display changes: 0-1 Up switch is made<br>0-2 Down switch is made<br>0-3 Both switches are made                                                                            |
| - 24                         | Left/Right Motor Test | DIAG.                          | Right display changes 0-1 Left switch is made                                                                                                    |
| 25                           | Front/Back Motor Test | DIAG.                          | Right display changes 0-1 Back switch is made                                                                                                    |

Confidential

.

9
# PROGRAMMING

## Mode Explanations

### . <u>GAME TYPE</u> - There are 5 game types:

- O Left, Right Forward Backwards, Nudge - This mode is for a control panel that commonly has a joy stick and allows the player to lower the claw each time the drop button is pressed. This allows the player to hone in on the prize they are attempting to win. NOTE: The crane will position its self according to the operator presets, options 14 and 15, <u>at coin up if option 21 is set to "O" (off)</u>. The crane head will position its self according to the operator presets, options 14 and 15, <u>at the end of the game if option 21 is set</u> to "1" (on).

- 1 Left, Right Forward Backwards Drop - This mode is for a control panel that commonly has a joy stick and the claw drops fully when the drop button is pressed. NOTE: The crane will position its self according to the operator presets (options 14 and 15) at coin up if option 21 is set to "O" (off). The crane head will position its self according to the operator presets, options 14 and 15, <u>at the end of the game if option 21 is set</u> to "1" (on)

- 2 <u>Right Forward Nudge</u> - This mode is for a control panel that commonly has 3 buttons, one to move right, one to move forward and one to drop the claw. The player also has the ability to lower the claw each time the drop button is pressed. This allows the player to hone in on the prize they are attempting to win NOTE: Option 21 is not available with this mode and will remain at "0" (off)

- 3 <u>Right, Forward, Drop</u> - This mode is for a control panel that commonly has 3 buttons, one to move right, one to move forward and one to drop the claw. The claw drops fully when the drop button is pressed. NOTE: Option 21 is not available with this mode and will remain at "0" (off)

- 4 <u>Single Move Drop</u> - This mode is for a control panel with two buttons only, one to move forward and one to move right. At coin up the crane will remain over the prize chute to give the player full access to the playfield. The player will have a chance to move the crane once forward and once to the right, after which the claw will automatically drop.

- '. <u>GAME MODE</u> There are 2 game modes:
  - <u>Normal play</u> This is the standard type of play where a player has inserted enough coins to create 1 credit and then plays the game. Whether the player wins a prize or not, the game is over.
  - <u>Play till win</u> In this mode the player has inserted enough coins to create 1 credit and will be able to play the game until they win a prize.
- . <u>TIME</u> This option allows the operator to set the game play length. Options are from 10 seconds to 60 seconds in 5 second intervals.
- <sup>2</sup>. <u>COIN</u> This option allows the operator to set the number of coins needed to create 1 credit. A setting of "0" will put the game into free play.
- 4. <u>BILL</u> This option allows the operator to set the number of coins each bill is worth. A setting of "0" turns this option off.
- 5. <u>COUNTER TYPE</u> Setting this option to "0" will have the game count credits on the mechanical and software counters. Setting this option to "1" will have the game count coins.
- 6. <u>ATTRACT</u> This option allows the operator to set the number of minutes between attract modes. Available settings are from 1 minute to 30 minutes in 1 minute intervals.

*ATTRACT TYPE* - This option allows the operator to choose what type of attract mode they want.
 "1" will have an attract mode with movement only.

- "2" will have an attract mode with both audio and movement.

- MANUAL STRENGTH This option allows the operator to set the strength of the claw for manual percentaging. Available claw strengths are 50-99 with 99 = 100 % claw strength. NOTE: When in this mode the claw will open and close with the strength set in this mode. The operator will be able to feel each strength setting to determine which best suits their needs. When the correct strength setting is determined the operator can just move to the next option, and the manual strength option is set.
- AUTO STRENGTH This option allows the operator to set the claw strength for the auto percentaging mode. Available claw strengths are 50-99 with 99 = 100 % claw strength. NOTE: When in the auto percentaging mode the claw will, at bottoming, close with 100 % strength and will then be backed off to the number set in this mode. i.e. With this mode set to 75, the claw will, at bottoming, close with 100 % strength then back off to 75. NOTE The claw will open and close allowing the operator to feel each strength setting to determine which best suits their needs. When the correct strength setting is determined the operator can just move to the next option, and the auto strength option is set.
- 0. <u>F/B SPEED</u> This option allows the operator to adjust the forward / backward speed of the crane. The available speeds are 10-20 with 10 being slow and 20 being fast.
- 1. <u>L/R/SPEED</u> This option allows the operator to adjust the left /right speed of the wagon. The available speeds are 10-20 with 10 being slow and 20 being fast.
- 12. <u>UP SPEED</u> This option allows the operator to adjust the up speed of the crane. The available speeds are 15-20 with 15 being slow and 20 being fast.
- 13. <u>DOWN SPEED</u> This option allows the operator to adjust the down speed of the crane. The available speeds are 15-20 with 15 being slow and 20 being fast.
- 14. <u>RIGHT TIME</u> This option allows the operator to adjust the time the right drive motor will stay on, for centering purposes at game start up. Available time settings are 0-40 intervals of 1/4 sec. EXAMPLE If this option is set at 5, then at coin up the right drive motor will stay on for (5\*1/4 sec = 1 1/4 sec.) 1 1/4 sec. This option is used to correctly center the crane at coin up with different motor speeds and crane sizes. An operator can also use this option along with option 21 to adjust the position of the crane head when the game is over.
- 15. <u>FORWARD TIME</u> This option allows the operator to adjust the time the forward drive motor will stay on, for centering purposes at game start up. Available time settings are 0-40 intervals of 1/4 sec.. EXAMPLE if this option is set at 5, then at coin up the forward drive motor will stay on for (5 \* 1/4 sec = 11/4 sec.) 1 1/4 sec. This option is used to correctly center the crane at coin up with different motor speeds and crane sizes. An operator can also use this option along with option 21 to adjust the position of the crane head when the game is over.
- 16. <u>COST PLUSH.</u> The operator will use this option to detail the cost of an average piece of plush used in their crane, in terms of the lowest denominator coin used to coin up the game. EXAMPLE: If the average cost of a piece of plush is \$1.50 and the lowest denominator coin used to coin up the game is \$0.25 then the number entered for this option will be 6 (\$1.50/\$0.25 = 6). The available plush costs for this option are 1-20.
- 17. <u>DESIRED PAYOUT</u> The operator will input the desired payout for the auto percentaging mode. The available percentages for this option are 20%-50%.
- 8. <u>TICKETS TO PLAY</u> This option is only used if you have a ticket dispenser. In this option the operator has the ability to set the number of tickets that a player will be awarded just for playing the game. The available range is 0-99 tickets.
- 19. <u>TICKETS IF LOSE</u> This option is only used if you have a ticket dispenser. In this option the operator has the ability to set the number of tickets a player will be awarded when a piece of plush in not won. The available range for this option is 0-99 tickets.

Confidential

# PROGRAMMING

20. <u>FACTORY DEFAULTS</u> - A setting of "0" for this option will keep the latest operator settings A setting of "1" for this option will restore all options to factory defaults.

21. <u>CENTERING</u> - This option allows the operator to position the crane head any where on the play field. If option 21 is set to "O" (Off) the crane head will position its <u>at the beginning of the</u> <u>game</u> according to the operator pre sets in options 14 and 15. If option 21 is set to <u>"1"(On)</u> the crane head will position its self <u>at the end of the game</u> according to the operator presets in options 14 and 15.

22. <u>SNAP</u> - This option allows the operator to turn on and off the snap of the claws at the start of a game. <u>If option 22 is set to "0" (Off)</u> the claws <u>will not</u> snap together at the start of a game. <u>If</u> <u>option 22 is set to "1"(On)</u> the claws <u>will</u> snap together at the start of a game.

23. <u>UP/DOWN MOTOR TEST</u> - When the operator moves the joystick left and right the claw will raise and lower respectively. The right display will change from: 0-1 If the up switch is made 0-2 If the down switch is made

 $\widehat{}$ 

 $\sim$ 

0-3 If both switches are made

24. <u>LEFT/RIGHT MOTOR TEST</u> - When the joystick is moved left and right the wagon assembly will move to the left and right. The right display will change from:

0-1 If the left home switch is made

25. <u>FRONT/BACK MOTOR TEST</u> -When the joystick is moved left and right the crane assembly will move forward and backwards. The right display will change from:

0-1 If the back home switch is made

## Entering the Programming Mode

- To enter the programming mode, open the front door and press the button marked PROG. located on the main board housing inside the front door and the crane will move to the front center of the game. NOTE: The game WILL NOT go into programming mode if the door is "closed", or the door switch has been pulled to its outer most position. Once you are in the programming mode move the joystick forward and backward or use the forward button to move through the modes. To change the value of the mode move the joystick left and right or use the
- right button. Once all options have been set, press the drop button and the game will return to regular game play with the new settings. For a 2 button control panel press the third button located inside the front door.

## Entering the Accounting Mode

To enter the accounting mode, unlock and open the front door and press the button marked ACCOUNT. located on the main board housing inside the front door. The left displays will flash between "cr" (Credits) then the number of credits 1-9999. If the operator presses the drop button the displays will flash "pl" (PLUSH), then the number of plush that has passed through the sensor. Theses numbers can never be reset and WILL NOT match the numbers on the mechanical counters from the counters. It is advisable that the owner note this difference so that they will be able to track actual software coins/credits and plush out vs the mechanical counters for accounting purposes.

## Test Mode Explanation

Every time that the game is powered up, or the door is closed, the game will run through a test mode to check the following items. - HOME BACK SWITCH - FRONT / BACK MOTOR -PRIZE SENSOR

|        | - HOME BACK SWITCH |
|--------|--------------------|
| $\sim$ | - HOME LEFT SWITCH |
|        | - UP SWITCH        |
|        | - DOWN SWITCH      |

FRONT / BACK MOTOR
 LEFT / RIGHT MOTOR
 CREDIT/COIN DISCONNECT
 CLAW CLOSE, CLAW OPEN

-PRIZE SENSOR -OUT OF RANGE -E<sup>2</sup> (MEMORY)

If any of the above items are malfunctioning, the game will light up the 4 decimal points on the podium displays. This will alert the operator that there has been a problem. The operator needs only unlock and open the front door and the error codes will be displayed one at a time on the left display. To move to the next error code the operator needs to press the drop button. Repairs should be made to those areas in the second second

# PROGRAMMING

which errors have been logged. When all codes have been seen and the door is closed the game will reset the error codes, run through a test mode to check for proper operation and if all is well, game play can start, if not the 4 decimals will once again light up and the operator will needed to check the error codes again. Game play can continue to the best of the machines abilities, with problems, until the errors are corrected. At

- no time should the game be inoperable unless a key component is damaged. Error code 10/11 will alert the operator that the game has paid out 8 too many or 8 too little pcs of plush when in auto percentaging. If this error is logged the game will automatically revert to MANUAL settings until one of the following options has been changed. (COST OF PLUSH, AUTO % MIN.,% PAYOUT, OR GAME COST) This is why it is imperative that the manual setting be setup before auto percentaging is used.
- NOTE: Changing one of these options will reset error code 10/11 and the game will begin auto percentaging with the new settings.

NOTE: Some items on the list can not be detected by the game and require that the operator watches for theses actions to be performed during the start up test mode. (Claw close, Claw open).

|          | Error Codes   |                                    |                                                                                    |
|----------|---------------|------------------------------------|------------------------------------------------------------------------------------|
|          | <u>#</u><br>1 | Problem<br>E <sup>2</sup> (Memory) | Solution<br>Replace Microprocessor @U7                                             |
| _        | 2             | Prize Sensor                       | Check/Replace Prize Sensor                                                         |
|          | 3             | Up Sensor                          | Check/Replace Up Sensor                                                            |
|          | 4             | Down Sensor                        | Check/Replace Down Sensor                                                          |
| _        | 5             | Left/Right Sensor                  | Check/Replace L/R Sensor                                                           |
| $\hat{}$ | 6             | Front/Back Sensor                  | Check/Replace F/B Sensor                                                           |
|          | 7             | Front/Back Motor                   | Check/Replace F/B Motor                                                            |
| _        | 8             | Left/Right Motor                   | Check/Replace L/R Motor                                                            |
| C        | 9             | Counter Disconnect                 | Just a warning that the<br>credit/coin counters were<br>disconnected at some time. |
| <u>^</u> | 10            | Out Of Range (High)                | Change setting for the Cost of Plush,<br>Auto % min, % Payout, or Game Cost        |
|          | 11            | Out Of Range (Low)                 | Change setting for the Cost of Plush,<br>Auto % min, % Payout, or Game Cost        |

2

# QUICK TROUBLESHOOTING

| PROBLEM                                                                             | PROBABLE CAUSE                                                                                                    | SOLUTION                                                                                                    |
|-------------------------------------------------------------------------------------|----------------------------------------------------------------------------------------------------|----------------------------------------------------------------------------------------------------|
| THE DECIMALS ON THE 4<br>DISPLAYS ARE LIT UP                                        | THIS IS IN FACT NOT A PROBLEM BUT<br>A WAY OF LETTING THE OPERATOR KNOW<br>THAT THERE WAS A PROBLEM DURING THE<br>TEST START UP MODE                                                | OPEN THE FRONT DOOR AND THE ERROR<br>CODES ARE SHOWN ON THE DISPLAYS.<br>TO ADVANCE THROUGH THE ERROR<br>CODES, PRESS THE FIRE BUTTON.                               |
| NO GAME POWER                                                                       | ON-OFF SWITCH ON THE GAME IS TURNED OFF<br>BLOWN A.C. POWER FUSE<br>GAME NOT PLUGGED IN OR CORD DAMAGED<br>BAD TRANSFORMER<br>TRANSFORMER HARNESS NOT CONNECTED<br>BAD POWER MODULE | TURN POWER ON<br>REPLACE WITH PROPER FUSE<br>CHECK POWER CORD<br>CHECK FOR PROPER VOLTAGES<br>CHECK HARNESS<br>REPLACE POWER MODULE                                  |
| GAME WILL NOT TAKE MONEY OR<br>GIVE CREDITS CORRECTLY.                              | BAD COIN SWITCH<br>COIN DISCOUNTING OPTION SET WRONG<br>COINS PER CREDIT SETTING INCORRECT<br>BAD COIN MECHANISM<br>LOOSE OR DAMAGED HARNESSING<br>BAD MAIN P.C. BOARD              | CHECK W/METER AND REPLACE<br>CHECK PROGRAMMABLE SETTING<br>CHECK PROGRAMMABLE SETTING<br>ADJUST OR REPLACE<br>CHECK W/METER - REPAIR<br>REPAIR OR REPLACE MAIN BOARD |
| DISPLAYS DO NOT WORK                                                                | BAD 12 VOLT FUSE<br>BAD DISPLAY P.C. BOARD<br>BAD MAIN P.C. BOARD<br>LOOSE OR DAMAGED DISPLAY HARNESSING                                                                            | REPLACE WITH PROPER FUSE<br>REPAIR OR REPLACE P.C. BOARD<br>REPAIR OR REPLACE P.C. BOARD<br>CHECK W/METER AND REPAIR                                                 |
| CRANE OR WAGON DOES NOT MOVE                                                        | BAD MOTOR<br>LOOSE OR DAMAGED HARNESSING<br>BAD SWITCH ON BUTTON OR JOYSTICK<br>BAD HARNESSING TO BUTTONS OR JOYSTICK<br>BLOWN FUSE TO MOTORS ON MAIN PCB                           | REPLACE MOTOR<br>CHECK W/ METER - REPAIR<br>REPLACE SWITCH<br>CHECK W/METER REPAIR<br>REPLACE WITH PROPER FUSE                                                       |
| CRANE KEEPS TRYING TO MOVE<br>IN THE HOME POSITION                                  | BAD LIMIT SWITCH(S)<br>LIMIT SWITCH NOT ALIGNED WITH ACTUATOR                                                                                                    | REPLACE SWITCH(S)<br>ALIGN SWITCH AND ACTUATOR                                                                                                    |
| CLAW WILL NOT CLOSE                                                                 | BLOWN FUSE TO CLAW ON MAIN PCB<br>BAD COIL<br>LOOSE OR DAMAGE HARNESSING<br>CLAW HAS MECHANICALLY JAMMED                                                                            | REPLACE WITH PROPER FUSE<br>REPLACE COIL<br>CHECK W METER AND REPAIR<br>FIND JAM AND REPAIR                                                                          |
| CLAW STAYS CLOSED                                                                   | BAD DRIVE TRANSISTOR ON MAIN P.C.<br>CLAW HAS MECHANICAL LOCKED                                                                                                    | REPLACE TRANSISTOR<br>FIND JAM AND REPAIR                                                                                                    |
| AUTO PERCENTAGING IS<br>NOT FUNCTIONING                                             | PROGRAMMING IS NOT CORRECTLY SET<br>BAD PRIZE SENSOR<br>LOOSE OR DAMAGED SENSOR HARNESS                                                                                             | SET OPTIONS "9 "AND "16"<br>REPLACE PRIZE SENSOR<br>CHECK W/METER AND REPAIR                                                                                         |
| CLAW GOES DOWN AND THEN<br>UP BUT DOES NOT CLOSE                                    | DOWN SWITCH BAD<br>LOOSE OR DAMAGED HARNESS TO DOWN SWITCH                                                                                                    | REPLACE DOWN SWITCH<br>CHECK W/METER AND REPLACE                                                                                                    |
| CLAW COMES UP AND ABOUT<br>15 SEC PASSES BEFORE CRANE<br>MOVES TO THE HOME POSITION | UP SWITCH BAD<br>LOOSE OR DAMAGED HARNESS TO UP SWITCH                                                                                                    | REPLACE UP SWITCH<br>CHECK W/MATER AND REPLACE                                                                                                    |
| CRANE OR WAGON WHEELS SLIP                                                          | MISSING OR DAMAGED O- RING DRIVE BELTS<br>LOOSE SET SCREWS IN WHEELS<br>LOOSE SET SCREWS IN DRIVE COUPLER<br>RAILS NEED TO BE SCUFFED                                               | REPLACE O-RING BELTS<br>TIGHTEN SET SCREWS<br>TIGHTEN SET SCREWS<br>SCUFF TOP OF RAILS WITH SANDPAPER                                                                |
|                                                                                     |                                                                                                    |                                                                                                    |
|                                                                                     |                                                                                                    |                                                                                                    |

 $\frown$ 

14

# QUICK TROUBLESHOOTING

- NOTE: A self test will be performed each time the front door is "closed" or the game is powered up.

- NOTE: The game will not count credits or plush out on either the mechanical or software counters while the front door is open.

- NOTE: If the Wagon does not move smoothly through a full travel from left to right, check to see that the wheel spacing is correct. If the spacing is correct then check the 2 cabinet rails for burrs that may cause the wheels to bind.

- NOTE: If the Crane does not move smoothly through a full travel from front to back, check to see that the wheel spacing is correct. If the spacing is correct then check the 2 separator rails for burrs that may cause the wheels to bind.

- NOTE: If the Micro track for the left right movement is binding during its travel check to see if the top mirror brackets edge, also the shelf the micro track rides on, has been de-burred.

- NOTE: If the front door is having trouble closing fully, check to see that the front light harness is tie wrapped above the highest point of the prize chamber wall. Next check to see that the prize chamber wall is far enough to the right to allow the right edge of the prize door frame to swing past. Finally check to see that the hinge leaf length is short enough to prevent binding in the cabinet door frame.

- NOTE: If the door will not lock properly or locks with difficulty, check to see that the lock rotates smoothly. Next check lock rods are not binding on the lock cam or the lock rod guides. Next check that all friction points have been lubricated with molly grease. Finally if need be, file the lock rod guides such that the door closes and locks smoothly but be careful not to file out to much, for this may cause the door not to pull in tightly to the cabinet as it was intended to do

- NOTE: If the decimals light up on the displays after a self test, an error has been logged. When the door is in the open position, the error codes will be shown on the left display. To advance through the error codes press the drop button.

- NOTE: If, at the beginning of the self test mode, the claw does not drop, one or more of the following may apply. The prize sensor is not working, or is blocked. The string or string lever is mechanically binding. The up or down switch is sticking or misalleged from its actuator.

- NOTE: If claw stays closed it is likely that the diode has blown and the transistor controlling the claw has also blown. Shut off game immediately and have a new diode, in coil assembly, and transistor, on main board, installed. If the capacitors at C16 and C54 exist on the main board, remove them for added protection to the solenoid transistor @ Q10.

- NOTE: If claw is jerky while being lowered, it is likely that the up spring is missing or not properly elongated. Another possibility is that the string has mechanically bound on the spool. To fix the string binding, enter the programming mode and go to mode 24. By moving the joystick to the left and right you are able to raise and lower the claw mechanism. Move the crane over the prize chute and lower the caw mechanism all the way until it starts to wind up backwards. Reverse the motor direction to raise the claw mechanism and properly rewind the string on the spool. Exit the programming mode and the string should be free of mechanical binding.

- NOTE: If the claw stays open first check for bad fuses on the main board, next check that there are no wires dislodged from the connectors in the harness between the wagon and crane, the harness between the wagon and the main board, the crane assembly and the wagon assembly. If the problem still exists and no fuses are blown or wires dislodged it is likely that the transistor controlling voltage to the claw has blown on the main board. Replace main board and have the other main board repaired by electronics.

- NOTE: If the crane/wagon, in the home position, tries to move left or back, check to see that the actuators are both present. Next check to see that the sensors are present. Next check to see that the sensors and actuators are aligned. Then check to see that the sensor wires are not dislodged from the connectors. Finally replace the sensor, it is likely to be bad.

Confidential

# GAME REPAIR

WARNING: ALWAYS REMOVE POWER FROM THE GAME BEFORE ATTEMPTING ANY SERVICE, UNLESS NEEDED FOR SPECIFIC TESTING. FAILURE TO OBSERVE THIS PRECAUTION COULD RESULT IN SERIOUS INJURY TO YOURSELF AND/OR OTHERS.

2

## TROUBLESHOOTING PHILOSOPHY

To find problems with the game, always check the obvious first. See that the game is plugged in, and that all of the fuses are good.

 Next, check to see that all of the connectors are firmly seated, and that no wires have been pulled out.

When trying to find out if specific components are bad or not, try swapping them with components from another PINNACLE ™ crane game (if available) to see if the problem moves with the component, or stays where it was. This will help you decide if you have a problem with a specific component, or maybe a problem with

- either the wiring or the main p.c. board. Use
   extreme caution when using probes or volt
   meters if the game is powered up. If checking
   continuity, it is important to disconnect the
   harnessing at both ends, as attached they may
   yield erroneous results.
- If a p.c. board is suspected as causing your problems, check to see that all of the I.C. chips are firmly seated on the board.

# MAIN P.C. BOARD REPLACEMENT

1. Remove all A.C power from the game.

- 2. Unlock and open front door.
- 3. Carefully remove all of the connectors from the main p.c. board.

4. Remove the 4 long plastic hexagon nuts that secure the board to the main board housing.

5. Gently pull the p.c. board from the mounting studs.

6. Reassemble in the reverse order using a new main p.c. board.

## FRONT GLASS REPLACEMENT

1. Remove all A.C power from the game.

2. Remove the (3) 10-24 carriage bolts holding the top glass frame in place.

3. Loosen the (5) 1/4-20 kep nuts holding each side glass retainer in place and slide retainers back.

4. Loosen and remove the (3) self taping screws holding the bottom glass retainer/ window valence in place.

5. If the glass is broken, be sure to remove all pieces from where the new glass will rest.

6. With proper ceiling height, slide the new glass in from the top. NOTE: Be careful to properly align the glass with the side channels to prevent breakage.

7. When glass is properly seated, slide the side glass retainers into place and tighten the (5) 1/4-20 kep nuts for each side.

8. Re - install the bottom glass retainer and tighten into place via. the (3) self taping screws.

9. Reinstall the top window frame and tighten into place via. the (3) 10-24 carriage bolts.

# SIDE GLASS REPLACEMENT

1. Remove all A.C. power form the game.

2. Remove wagon and crane assemblies.

3. Remove front and rear cabinet rails and hardware.

4. Remove fluorescent lights and brackets on side where glass is to be replaced.

5. Remove (2) side window retainers and (1) top window retainer.

6. Remove side marquee.

7. Back out long 1/4-20 bolts that hold on the side window retainers so they are flush with the 1" tube frame.

8. Remove bolts holding playfield in place near bottom of the glass.

Confidential

 $\sim$ 

# GAME REPAIR

9. Install new glass from the inside of the game and drop into channel in the playfield.

10. Reinstall retainers, lights , brackets, marquee,
 playfield bolts and rails in reverse order.

## PLUSH RETAINER/WALL REPLACEMENT

1. Remove all A.C power from the game.

2. Unlock and open front door.

3. Carefully remove the (2) 1/4-20 nuts holding the plastic plush retainer/wall, to the side of the game.

4. Remove old plastic plush retainer wall.

5. Reassemble in reverse order using new plastic plush retainer wall.

# REMOVAL OF CRANE MECHANISM

1. Remove all A.C power from the game.

2. Unlock and open the front door.

3. Slide the crane assembly to the front center of the crane.

 4. Loosen black thumb screw securing the front to back micro track bracket in place. The thumb screw is located on the front face of the crane assembly nearest the door.

5. Slide the micro track bracket forward and up to disconnect it from the crane assembly.

6. Carefully lift the entire crane assembly off the rails approximately 2 inches, shift to the left as far as possible, drop the right side down past the right crane rail and slide the entire assembly out from between the two separator rails.

7. The crane assembly can now be removed from the cabinet so necessary maintenance / repairs can be made.

8. Reassemble in reverse order.

# REMOVAL OF WAGON MECHANISM

1. Remove all A.C power from the game.

2. Unlock and open the front door.

3. Remove crane assembly as detailed above.

4. Loosen black thumb screw securing the micro track bracket in place. The thumb screw is located on the upper right face of the wagon assembly.

5. Slide the micro track bracket to the right and up to disconnect it from the wagon assembly.

6. Carefully lift the entire wagon assembly off the rails and rotate clockwise until the left front wheel clears the front rail.

7. Lower the front of the wagon assembly and remove the assembly from between the two rails.

8. The wagon assembly can now be removed from the cabinet so necessary maintenance / repairs can be made.

9. Re - assemble in reverse order.

## PRIZE SENSOR REPLACEMENT

1. Remove all A.C power from the game.

2. Unlock and open front door.

3. Remove the connector from the prize sensor board.

4. Remove the 2 bolts holding the prize sensor bracket to the playfield and remove the prizes sensor and bracket from the game.

5. Remove the 2 plastic hexagonal nuts securing the sensor board to the bracket.

6. Carefully remove the sensor board from its mounting studs.

7. Re - assemble in reverse order using a new prize sensor board.

# STRING REPLACEMENT

- 1. Remove all A.C power from the game.
- 2. Unlock and open front door.
- 3. Remove crane assembly as detailed above.

Confidential

and the second second second second second second second second second second second second second second second

# GAME REPAIR

4. Disconnect the claw assembly from the crane assembly by remove the two bolts securing the aluminum coil cap to the coil housing.

- 5. Tie a knot at the end of the replacement string. Use super glue to prevent the knot from working loose or use a lighter to melt the knot to prevent loosening.
- 6. Using a lighter, melt the other end of the string and form a point before it completely cools.

7. Feed the pointed string end up through the hole in the coil cap and pull until the knot is firmly seated on the inside of the cap. <u>SEE</u> <u>CRANE ASSEMBLY DRAWING</u>

8. Feed the pointed end up through the hole in the bottom of the crane assembly housing.

 9. Feed string over first string guide then under the next string guide.

> 10. Finally feed the string through the hole in the side of the string spool, attached to the motor shaft, and tie another knot. (Once again either use super glue to prevent the knot from working loose or use a lighter to melt the knot to

prevent loosening)

11. The string is now properly strung.

12. Re - attach the claw assembly to the crane
 assembly using the two bolts that were removed in step 4

13. Re- install the crane assembly into the game and set it in the home position with the claw assembly <u>hanging</u> in the prize chute.

14. Turn on game and the crane will automatically rewind the string properly.

## **MOTOR REPLACEMENT**

- 1. Remove all A.C power from the game.
  - 2. Unlock and open front door.
- 3. Remove crane and or wagon assembly as detailed above. NOTE: What is removed depends on which motor has gone bad.

4. Loosen two thumb screws securing crane housing cap in place and remove. NOTE: This step is only for the 2 motors in the crane assembly. 5. Remove drive o-rings and wheels from bad motor.

6. De - solder the motor leads from the bad motor. NOTE: Be sure to note which wire goes to which motor lead, for if they are re - installed backwards the motor will run opposite of its intended direction.

7. Carefully remove bronze bushing supporting the motor shaft of the bad motor. NOTE: This step is only for the 2 motors in the crane assembly.

8. Remove the 4 bolts securing the motor to the housing.

9. Carefully remove the bad motor.

10. Re - assemble in reverse order using new motor. NOTE: When Motor is completely re - installed, place one drop of thread lock on each of the 4 bolts that secure the motor in place to prevent the bolts from backing out.

## **FUSE REPLACEMENT**

CAUTION FOR CONTINUED PROTECTION AGAINST RISK OF FIRE, REPLACE ONLY WITH THE SAME TYPE OF FUSE HAVING THE SAME ELECTRICAL RATING.

| AREA       | LOCATION | AMP   | VOLT |
|------------|----------|-------|------|
| MAIN BOARD | F2       | 6 MDQ | 250  |
|            | F3       | 3 MDQ | 250  |
|            | F4       | 4 MDQ | 250  |
|            | F5       | 4 MDQ | 250  |
| POWER MOD  |          | 3 MDQ | 250  |

# CORD REPLACEMENT

IF THE SUPPLY CORD IS DAMAGED, IT MUST BE REPLACED BY THE MANUFACTURER OR ITS SERVICE AGENT OR A SIMILARLY QUALIFIED PERSON IN ORDER TO AVOID A HAZARD.

 $\frown$ 

I.

# I.C.E. Quick Reference Install Manual

This is a short amendment to the Pinnacle crane manual that comes with every crane, it's purpose is to paraphrase and highlight some key points of the crane, it's parts, and programming, to make installation, service, and maintenance of the machine a little easier for those of us who have never seen one. It is not however a substitute for reading the manual. It'll help – Honest.

### RECEIVING

- Your crane was shipped to you from Innovative Concepts in Entertainment, in a large box that has been lag bolted to a skid. Inspect this box and pallet for signs of damage. DO NOT ACCEPT ANY EQUIPMENT THAT ARRIVES IN A DAMAGED CARTON WITHOUT UNPACKING ANI INSPECTING THE MACHINE FOR DAMAGE FIRST !!!
- Remove the box by cutting along the bottom just above the skid, and lifting the box up and off of the crane. At this point you'll notice your crane is sitting up about an inch off the wheels, that's because there are four 4x4 blocks of wood holding the machine off of the pallet.
- Removal of the shipping blocks is at least two-person job. One person will need to tilt the unboxed crane slightly to one side while another person removes the shipping blocks two at a time. With that done carefully roll your crane off of the pallet.

### UNPACKING

- I.C.E. has shipped your crane with the keys cable tied to the joystick, use a pair of diagonal cutters to remove the cable tie and open the door. Once the door is open you'll notice that the transport and bridge have been secured with way too many cable ties. Remove all cable ties from the transport and bridge. **Being very careful not to cut any belts or wires.**
- After freeing the bridge and transport, locate the main power cord on the floor of the machine and feed it through the hole in the crane floor and plug it in.

### TESTING

### Money, Game Credits, and Meter Clicks

Your pinnacle crane was shipped to you with the ability to accept quarters, dollar coins, dollar bills, fivedollar bills (old and new), and ten-dollar bills. Thoroughly test your crane for proper acceptance, correct coin to credit ratio, and number of "clicks" on the mechanical coin meter. It should be one "click" per coin on the quarter coin mech, 4 "clicks" per coin on the dollar coin mech, 4 clicks for a Dollar Bill, and 20 clicks for a \$5.00 bill.

The A.C.M.I. regional V.P.'s has predetermined claw size and the crane you have received will have either a jumbo claw or a large claw. To determine which claw you have you need to examine the claw fingers. If there are only two holes in the claw finger (one hole for the pivot point, one hole for the fulcrum) then it's a jumbo claw. If you see three holes in the claw fingers (one for the pivot point two holes for the fulcrum) then you have a large claw. Different parts of the country have different laws concerning claw size and configuration so it is very important to know exactly what it is you're looking at.

### **ADJUSTMENTS**

Some of the factory default game settings will need to be changed depending on the decisions made by you regional management team and the laws in your area. Here is a list of some of the important options:

- Claw Strength
- "Normal" play or Drop and Drag (Nudge)
- Claw centering
- Claw Snap

### Confidential

### The Claw

### • First the mechanical check:

- Manually depress the Claw Spider (where the ends of the fingers attach to together) and hold i fully closed. You should have no more than the diameter of a "Dime" between the tips of the fingers. They can just about touch. To adjust, loosen the three Phillips screws on the collar and move the ring up or down slightly to get this adjustment.
- <u>NOTE:</u> Moving the claw slide just (1/8<sup>th</sup>) of an inch makes a big difference at the tips of the Claw. <u>You don't want the tips to touch and you don't want them to be further apart than a dime.</u>
- While you have the claw in your hand, lets check out the linkage. All of the small screws and nut that hold the assembly together need to have some side to side play in them so that the claw won' bind. It's a quick and easy check to assure that there is no binding. Wiggle each arm at each join to make sure that the joint is not too tight. That's just 9 joints to wiggle, no sweat. DO NOT USI ANY SORT OF LUBRICANT ON THESE JOINTS; it will gum up the works!

### • The Software Setting:

- The Claw strength is set through the machine's software settings. There is a range of 40 to 99 in position "08", with 70 being the default setting.
- For the California games, they are factory set @ "65". All other local area laws must be considered. Our testing has found that when running a standard size fill the claw strengtl adjustment needs to be adjusted to a new setting of "65".
  - To do this, open the service door and locate the "ACCT" and "PROG" buttons just inside the service access and to the left.
  - With the door interlock switch (located on the floor of the machine directly below the coin meter) in the neutral position, press the "PROG" button. The display will read Pr on botl the left and right side displays. On the 42" models don't close the door when you go around to the front or you will cancel the programming mode.
  - Move the joystick up or down to progress through the programming steps. To set the clav strength, stop when the display on the left reads "08"
  - Now move the joystick to the left (to Lower the number) or right to increase the number until the display on the right reads "65". Press the claw drop button to return the game to normal play mode.

### SOME OTHER PROGRAMMING SETTINGS

The programming process that you just used to change the claw strength can also be used to modify othe programmable areas. Lets see how it's done:

### "NORMAL" PLAY OR "DROP AND DRAG" (NUDGE) PLAY

Program Mode "0" is the "Game Type" program. Take a minute to check out page 9 & 10 in your manual for a description of the different game types. Using the same steps as you did when setting the claw strength, Get into the Programming Mode, select the "Mode" number by moving the stick forward or backwards and read out the position on the left side display. Get to "0" on the left and you can then enter your options.

- "Normal" play (setting "01" in the right display) is when the claw only drops once and it goes all the way to the plush level and closes. There is no incremental drop of the claw at different levels.
- The "Nudge" or "Drop and Drag" feature (Setting "00" in the right display) allows the claw to drop and still be moved with the joystick. You do this by pressing the claw drop button and stopping at the desired height above the plush pieces.
- Once you have determined which game mode you wand you move the joystick side to side to change the number on the "Right hand Display". Press the claw drop button save the setting and return the game normal play mode.

### **CLAW CENTERING**

With these settings you can keep the crane from centering after coin in and thus speed up the play.

- You can enter the program mode again by pressing and releasing the "PROG" button, and move the joystick up until the display on the left reads "14", now move the joystick to the left until the display on the right reads "0".
- After changing the value of step "14", move the joystick up one until the display on the left reads "15" now move the joystick to the left until the display on the right reads "0".
- Press the claw drop button to save the setting and return the game to normal play mode.

### CLAW SNAP

Claw Snap during attract mode and at the beginning of play can cause undue wear on powder coated Clav fingers.

- Enter the program mode by pressing and releasing the "PROG" button and move the joystick down unti the display on the left reads 22.
- Now move the joystick to the right until the display on the right reads 0.
- Press the claw drop button to return the game to normal play mode.

# **STRING ROUTING DIAGRAM**

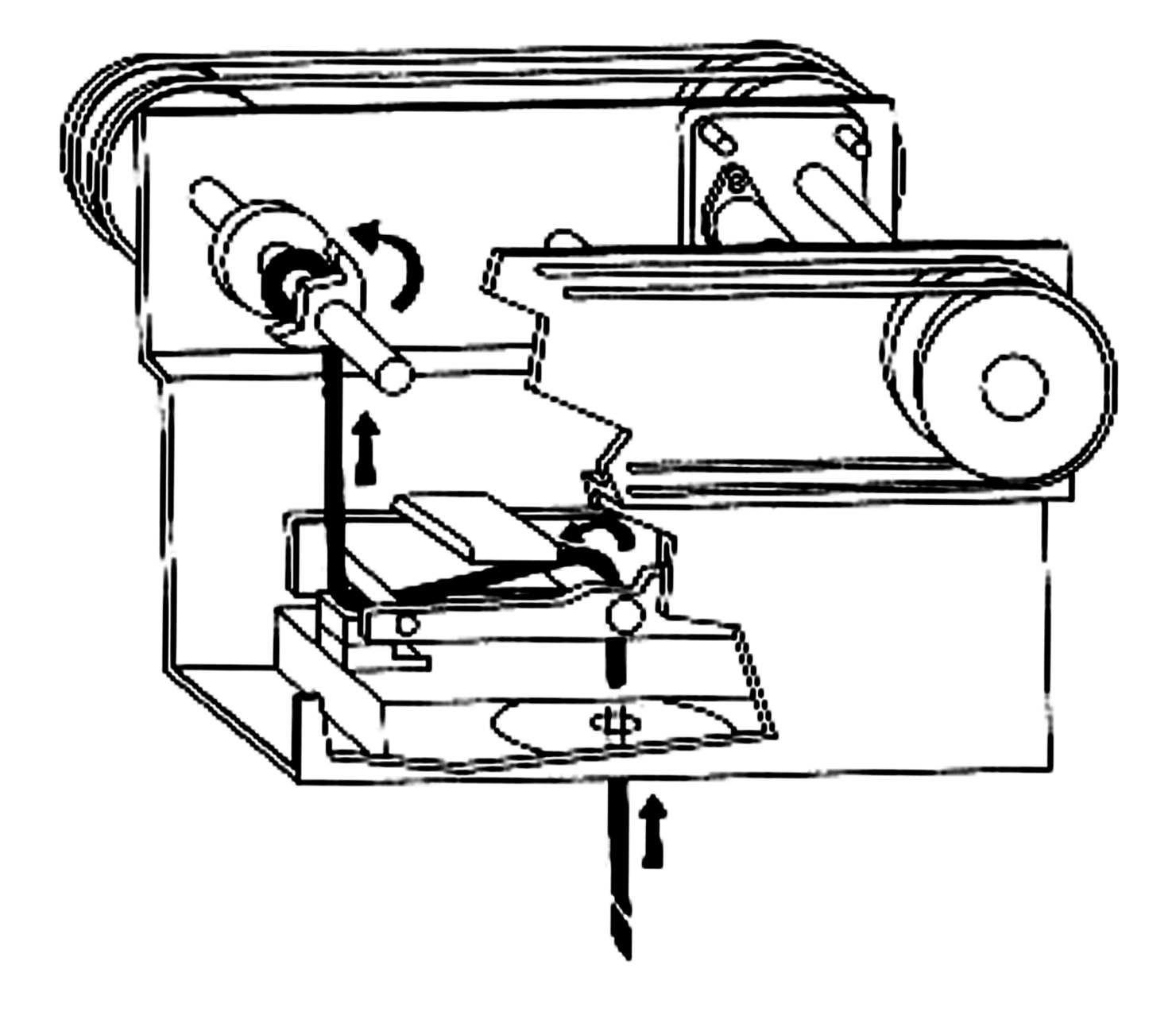

## **ICE Crane String Wear Retrofit**

# Condition: The string was worn and needs to be replaced and we want to stop it from fraying so quickly in the future.

## Tools needed: A 3/32 Allen wrench, Crazy Glue or Super Glue, Crazy Glue remover

Remove the cover to the crane head assembly and position it so that the string take-up shaft and spool is closest to us. This will position the knot of the string to your left. Pull the string until it is completely unwound. Replace the string with a new one, preferably one identical to the original from ICE. The string needs to be 41 ½ inches long to leave room for the knots that are needed at both ends. Tie a tight knot in the end that will remain at the spool end and glue or burn the end so that it can't unravel. *If it unravels then the claw assembly can go down the chute and someone will get an extra prize worth big bucks!* The Crazy glue is what they use at ICE. Get the stuff that takes less than 5 minutes to dry.

Again, please be careful not to get you, the glue and something you don't want to become one with, glued together. The hardware stores sell Crazy Glue remover or you can pick up Acetone based fingernail polish remover in the supermarket or department store. It works just as well.

- 2. While the glue is drying, take a look at the take-up assembly before you. You have 2 discs that each have 2 holes in them for the setscrews. They should be positioned, so that the setscrews will tighten down on the 2 flat areas (or notches) in the shaft. It is this notch, on the right hand side, that is causing the fraying problem.
- 3. What you need to do is to reposition the right hand disc in so that it will *just cover* the notch in the shaft. You need to loosen the set screws on the right disc just enough to move it about a 1/8" to the left. When you tighten the screws back down. Be sure that you are still aligned so that the screws are in the flat area on the shaft and that you can't see any of the notch inside the spool where the string will be. (see Figure 1)
- 4. This is a good time to assure that the setscrews on the left hand disc are tight and positioned over the flat areas of the shaft. This side does not have to completely cover the flat area, so you just want to check that the screws are tight and that you have about 5/8s of and inch between the discs. This will assure that you have plenty of room between the spools to take up all the string.
- 5. Thread the string from the left through the hole on the left hand disc and then follow the directions on the crane head cover.
- 6. Attach the other end of the string to the coil cap and tie a tight knot in the end. Once again use the super glue to make sure that the knot will not come out.
- 7. Once the machine is in operation be sure to check all its functions by putting the game through its paces.
- 8. Before you leave be sure to record the meter read and the fact that you have set the take-up spool dimension to 5/8". This will tell us how long the string lasts from now on. (See figure #1 on the next page )

Figure 1.

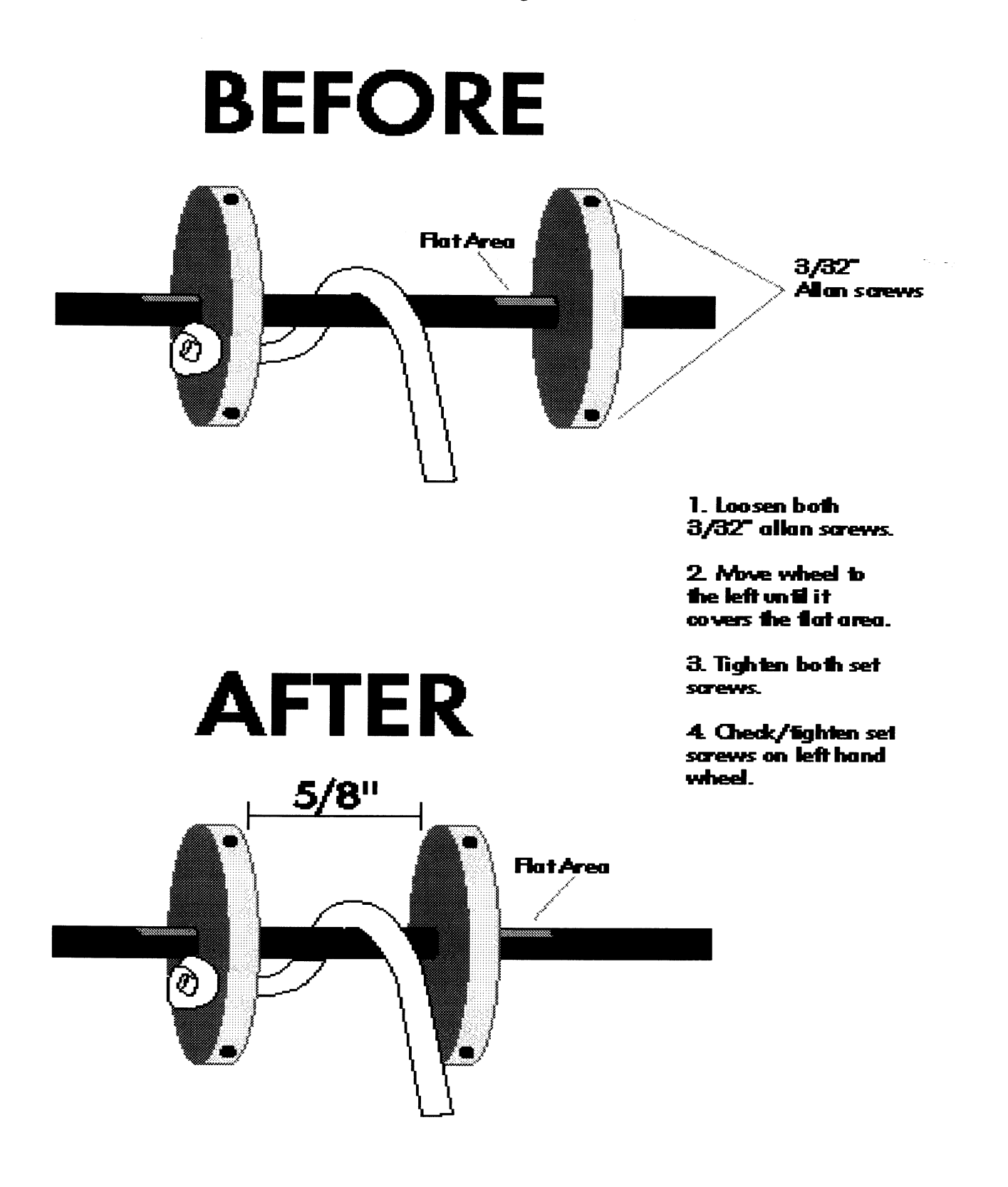

## **Motor Binding Problems**

We have come across a very important piece of information that needs to be followed when replacing a motor on an I.C.E. Carriage or shuttle assembly.

The main consideration is to be sure that you do not over-tighten the screws that hold the motors in. We were tightening one in the lab with power applied to the motor and we noticed that you can really affect the speed of the motor when you tighten the screws down too much. This is because you warp the gear case and bind the gears.

So how much is too tight?

First get a tube of "Lock-Tight" in any good auto supply store. It's used to help keep nuts and bolts from loosening up on cars. It comes in 2 strengths so make sure that you get the "BLUS" type for this application.

Tighten the two screws into the motor just enough to eliminate any movement of the motor assembly. Then place 2 drops of the Blue Lock Tight on the end of the screw and let it dry. That should take care of it.

## EPROM Replacement on the ICE 42" and 60" Cranes 6-20-01

The General Manager needs to perform this procedure. The EPROM that needs to be replaced is **U6**. It is the only EPROM on the board, and one of only two that are on sockets so that they can be removed without de-soldering. You will see a label on the chip that is on the board. The chips you will receive will also have labels and they are designated to be for 42" or 60" machines.

All States EXCEPT California. The chips will be as follows:

| Type of Machine | Chip already in Machine | Replace it with |
|-----------------|-------------------------|-----------------|
| 60 " machines   | SLU6 4.51 60*           | SLU6 4.60 60    |
| 42" machines    | SLU6 4.51 42*           | SLU6 4.60 42    |

For Games in California The chips will be as follows:

| Type of Machine | Chip already in Machine | Replace it with |
|-----------------|-------------------------|-----------------|
| 60 " machines   | SLU6 4.51 60 C*         | SLU6 4.60 60 C  |
| 42" machines    | SLU6 4.51 42 C*         | SLU6 4.60 42 C  |

\* You might find cases where the number on the chip that is in the machine is different (lower) than 4.51. This is OK. It is important that you match the 60 with a 60 and a 42 with a 42, and **that the chip you put in the game is a 4.60.** 

If the chips you get don't match what you need please give us a call here at SMILE.

### Please Note:

I would carry an ICE Crane manual, tools and a good flashlight with you. This is just in case you run into other problems. The swapping out of this chip should not cause any problems. It is just a good idea to have these things on hand if you need them.

### To replace the EPROM:

- Tools required
- An EPROM Removal tool. One will be supplied to each office
- Or you can use a small adjusting Screw Driver, 1/8" flat blade
- Time required (with Care)
  - The first one about 10 15 minutes
  - After that 5 10 minutes
- Turn off the power at the main power switch.
- Before you touch any of the components on the board, it's always a good idea to ground yourself and discharge any static electricity you might have on you. You do this by touching a piece of the metal frame of the machine, just before you touch the logic board.

Confidential

- On the board locate "U6"; it will have a paper label similar to the one you are going to replace it with. **Be sure to note the position of the small half moon indent on one end of the chip**, so that you can position the new chip the same way. *It is this half moon indent on the chip that determines proper placement*, **NOT the way the label reads.** *I have found some labels that are oriented one way and some that are the other.*
- Use the EPROM removal tool to grab both **ends** of the chip and gently pull away from the board in a rocking motion, straight out. Be careful not to bend the pins on the chip. Or if you prefer using the screwdriver, gently place the tip your small adjusting 1/8" screwdriver blade between the chip and the chip socket under one of the long ends of the chip. Look at the thickness of the chip you have brought to replace. You want to go between the bottom of the chip and the top of the chip socket. Gently pry up a little on the one edge. Then go to the other edge of the chip and do the same. Do this a few times, each time gaining a little so that you don't bend any of the pins.
- Check the chip you are about to install to make sure that it is the right one for the game and carefully align the pins to the holes in the socket. Insert the chip remembering where the Half moon indent is. On the 42" the Half moon indent goes to the rear of machine. On the 60" it goes toward the front. If in doubt, you can look on the chip socket and the half moon indent will be on the socket. It is important to make sure that all the pins are properly seated in the chip socket.
- Place the old chip in the antistatic bag or tube it came in and **make sure it gets back to Tech. Services.** All of the old chips must be returned to us here at SMILE.
- Turn the power back on and test the machine for proper operation of all game functions.
- Be sure to check that the meter now clicks when you coin it up from both of the coin mechs and that it registers correctly when you insert a bill in the DBA. This needs to be checked with the door interlock switch in the open position and with the door interlock switch in the closed positions.
- **California Machines Only** Check to see that in programming mode # 8 you can't change the adjustment of the Claw Strength. Also, be sure that Mode #9 is in the off setting.
- Please note that merchandisers will now have to record <u>All</u> test play credits that are used to check out the game.

## **NEW "ICE" CRANE INSTALL CHECKLIST**

- Cut and remove all cable ties from the Bridge, Transport, and coin bucket area.
- Remove the Machine Manual & any paperwork from the Coin Bucket.
- Check the various Nuts, Bolts, and Screws on the door, the machine casters, and in the playfield area for tightness.
- Check the take-up spool sides and make sure that the flat area on the shaft is covered by the right take-up spool side. (see, "ICE string fix instructions" on the "I" drive for full details)
- Check the space between the Claw fingers when the solenoid is fully depressed. It should be the size of a dime or less.
- Check and make changes as needed to the programming modes: (as read off the Credit display)

| Mode          | Description        | Desired Set          |
|---------------|--------------------|----------------------|
| Mode 0        | NUDGE FEATURE      | Set position 0 @ 0   |
| Mode 0        | NO NUDGE FEATURE   | Set position 0 @ 1   |
| Mode 9        | AUTO CLAW STRENGTH | Set position to "0"  |
| Modes 14 & 15 | CLAW CENTERING OFF | Set both 14 & 15 @ 0 |
| Mode 22       | CLAW SNAP OFF      | Set position 22 @ 0  |

Test the DBA and Coin Mech's for proper operation and the meter for the proper clicks:

- □ 1 Click for a Quarter
- 4 Clicks for a Dollar Bill
- 4 Clicks for a Dollar Coin
- □ 20 Clicks for a five (new & Old style)

Test Play the game thoroughly using some of the coined up credits.

|  | LEFT |  |  |  |  |
|--|------|--|--|--|--|
|--|------|--|--|--|--|

Record the Serial # on a Blank Label and place it in the bottom of the machine.

Calendar book filled in with Location Information.

Install "FOR SERVICE CALL" sticker on the lower inside of the left window.

- **G** "50 CENTS TO PLAY" taped on lower right window
- Lock Core for route assignment installed in "T" handle
- Add Product to game. (42"= 60 pieces, 60"= 75-85 pieces) (Fill is dependent on mgt. decisions.)
- Record the information in the calendar book.
- **G** "5-STAR" installation packet in front of machine, with unit number listed.
- Serial # and Location recorded on office install form.

| Completed by: | Date:                                                                                                    |
|---------------|----------------------------------------------------------------------------------------------------|
| J             | Contraction of the second second seco |

• • · · - , 10

# CD RN Autoplay Set-Up

With the machine on and in SERVICE MODE:

On the keypad, press  $\underline{4}$  - this will put you in the AUTOPLAY section of the SERVICE MODE.

On the keypad, press Q - this will put you in the AUTOPLAY IS subsection.

On the keypad, press and hold the <u>Reset</u> button and press the <u>9</u> until the display reads "AUTOPLAY IS STD". \*

\* STD will put the box in "Standard" Autoplay mode, this setting will be used for all installations not required to play an advertising feature or song. By scrolling, Autoplay may be set to "AUTOPLAY IS ADS" for locations having advertising features and/or songs. Refer to separate instructions about this features programming

On the keypad, press <u>Popular</u> - this will save your settings.

On the keypad, press <u>Reset</u> and <u>Popular</u> together repeatedly until the display reads "SERVICE MODE".

On the keypad, press  $\underline{4}$  - this will put you in the AUTOPLAY section of the SERVICE MODE.

On the keypad, press 1 - this will put you in the DELAY TIME subsection.

> Time will be entered in minutes as three digits; i.e. 0,0,4 for four minutes / 0,1,0 for ten minutes / 1,2,0 for two hours / etc...

Using ten minutes as the prescribed default Autiplay Time:

On the keypad, press <u>0</u>.

On the keypad, press <u>1</u>.

On the keypad, press <u>0</u>.

On the keypad, press Popular - this will save your settings.

On the keypad, press <u>Reset</u> and <u>Popular</u> together repeatedly until the display reads "SERVICE MODE".

Closing the Cabinet Door returns the juke to Normal operation.

CD RN ADV Setup

With the machine on and NORM / SERVICE slide switch set to SERVICE:

Place the Denny's Dance Disk in slot 51.

[ the CANCEL Pushbutton inside near the coin meter may be used to move the carousel wheel into position ] On the keypad, press 3 - this will put you in the INITIALIZE section of the SERVICE MODE.

On the keypad, press 1 - this will put you in the PROGRAM INIT subsection. On the keypad, press 5 - press 1.- this will select the disk to initialize.

On the keypad, press Popular - this will save your settings.

Move the NORM / SERVICE slide switch to NORM - the CD mechanism will find disk 51, place it on the player and spin it for several seconds, then return it to slot 51.

Move the NORM / SERVICE slide switch to <u>SERVICE</u>.

On the keypad, press 4 - this will put you in the AUTOPLAY section of the SERVICE MODE.

On the keypad, press Q - this will put you in the AUTOPLAY IS .... subsection.

On the keypad, press and hold the Reset button and press the 9 until the display reads "AUTOPLAY IS ADS". \*

ADS will put the box in "ADVERTISING" AutoPlay mode, this setting will be used for all installations required to play an advertising feature or dance songs. By scrolling, AutoPlay may be set to "AUTOPLAY IS STD" for locations not requiring timed advertising features and/or songs. Refer to the Rowe CD-RN Quick Guide about standard AutoPlay programming.

On the keypad, press Popular - this will save your settings.

On the keypad, press Reset and Popular together repeatedly until the display reads "SERVICE MODE".

On the keypad, press 4 - this will put you in the AUTOPLAY section of the SERVICE MODE.

On the keypad, press 1 - this will put you in the DELAY TIME subsection.

> Time will be entered in minutes as three digits; i.e. 0,3,0 for thirty minutes / 1,2,0 for two hours / etc...

Using thirty minutes as the prescribed Advertising Time:

On the keypad, press  $\underline{0}$  - press -  $\underline{3}$  - press  $\underline{0}$ .

On the keypad, press Popular - this will save your setting.

On the keypad, press <u>Reset</u> and <u>Popular</u> together repeatedly until the display reads "SERVICE MODE".

On the keypad, press 4 - this will put you in the AUTOPLAY section of the SERVICE MODE.

On the keypad, press 5 - this will put you in the PROGRAM INIT subsection.

The display should now read "PROGRAM 00 ----", if it does - skip to >> below.

A number appearing to the right of "PROGRAM 0x xxxx" indicates previous ADS selections have been set. On the keypad, press and hold the Reset button and repeatedly press the 4 until the display reads :

"PROGRAM 00 ----" and is changing back and forth to "PROGRAM 00 --- '

On the keypad, again press Reset and Popular together repeatedly until the display reads "SERVICE MODE".

On the keypad, press 4 - this will put you in the AUTOPLAY section of the SERVICE MODE.

On the keypad, press 5 - this will put you in the PROGRAM INIT subsection.

>> On the keypad, press  $\underline{0}$  - press  $\underline{0}$  - this will allow selection of the disk and first advertising track.

On the keypad, press Popular - this will save your setting.

The display will now read "PROGRAM 00 ----" and change back and forth to "PROGRAM 00 --- '

On the keypad, press 5 - press 1 - press 0 - press 1 - this will select the disk and first advertising track.

The display will now read "PROGRAM 00 5101"

On the keypad, press Popular - this will save your setting for ADS selection #1.

The display will now read "PROGRAM 01 ----" and change back and forth to "PROGRAM 01 ---\_"

Continuing; On the keypad, press 5 - press 1 - press 0 - press 2 - this will select the disk and second advertising track.

The display will now read "PROGRAM 01 5102"

On the keypad, press Popular - this will save your setting for ADS selection #2.

The display will now read "PROGRAM 02 - - - -"

[ These steps are to be repeated for as many songs as the local Denny's store manager or Area manager have requested, otherwise skip to the next line ]

On the keypad, press Reset and Popular together repeatedly until the display reads "SERVICE MODE".

On the keypad, press 4 - this will put you in the AUTOPLAY section of the SERVICE MODE.

On the keypad, press 7 - this will put you in the APLAY STATUS subsection.

On the keypad, press and hold the <u>Reset</u> button and press the <u>9</u> until the display reads "APLAY IS ON". \*

On the keypad, press Popular - this will save your setting.

Closing the Cabinet Door returns the juke to Normal operation.

Now the Jukebox is setup to play the ADS selections. The ADS selection will play at the approx. minute mark as programmed above. If the juke is playing a paid selection when the ADS time set above comes due, the ADS selection will play immediately following the paid selection.

## CD RN Song Lockout

With the machine on and in SERVICE MODE:

On the keypad, press <u>6</u> - this will put you in the OPTION mode.

On the keypad, press <u>Q</u> - this will put you in the LOCKOUTS subsection.

IF the display reads "LOCKOUTS 00 ----", skip to >> below.

A number appearing to the right of "LOCKOUTS 00 <u>xxxx</u>" indicates previous lockouts have been set. Housekeeping practice makes it a good idea to clear all previous lockouts. Make note of any locked-out selection to be kept for reprogramming.

On the keypad, press and hold the Reset button and repeatly press the 4 until the display reads :

"LOCKOUTS 00 - - - -".

On the keypad, again press Reset and Popular together repeatedly until the display reads "SERVICE MODE".

On the keypad, press 6 - this will put you in the OPTION mode.

On the keypad, press Q - this will put you in the LOCKOUTS subsection.

>> On the keypad, press 0.

On the keypad, press 0.

On the keypad, press Popular.

Now as an example; if we are locking out the infamous Jimmy Buffet Lets Get Drunk song on track 09, and if this disk is in slot 06:

On the keypad, press  $\underline{0}$  - press  $\underline{0}$  - press  $\underline{0}$  - press  $\underline{9}$  - this will select the disk and track to lockout.

On the keypad, press Popular - this will save your setting for lockout selection #1.

The display will now read "LOCKOUTS 01 ----"

Continuing the example; we are locking out Eric Claptons Cocaine song on track 06, and the disk is in slot 42:

On the keypad, press  $\underline{4}$  - press  $\underline{2}$  - press  $\underline{0}$  - press  $\underline{6}$  - this will select the disk and track to lockout.

On the keypad, press Popular - this will save your setting for lockout selection #2.

The display will now read "LOCKOUTS 02 ----" ......

[These steps may be repeated for as many songs as there are to lockout, otherwise skip to the next line] On the keypad, press <u>Reset</u> and <u>Popular</u> together repeatedly until the display reads "SERVICE MODE". Closing the Cabinet Door returns the juke to Normal operation.

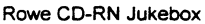

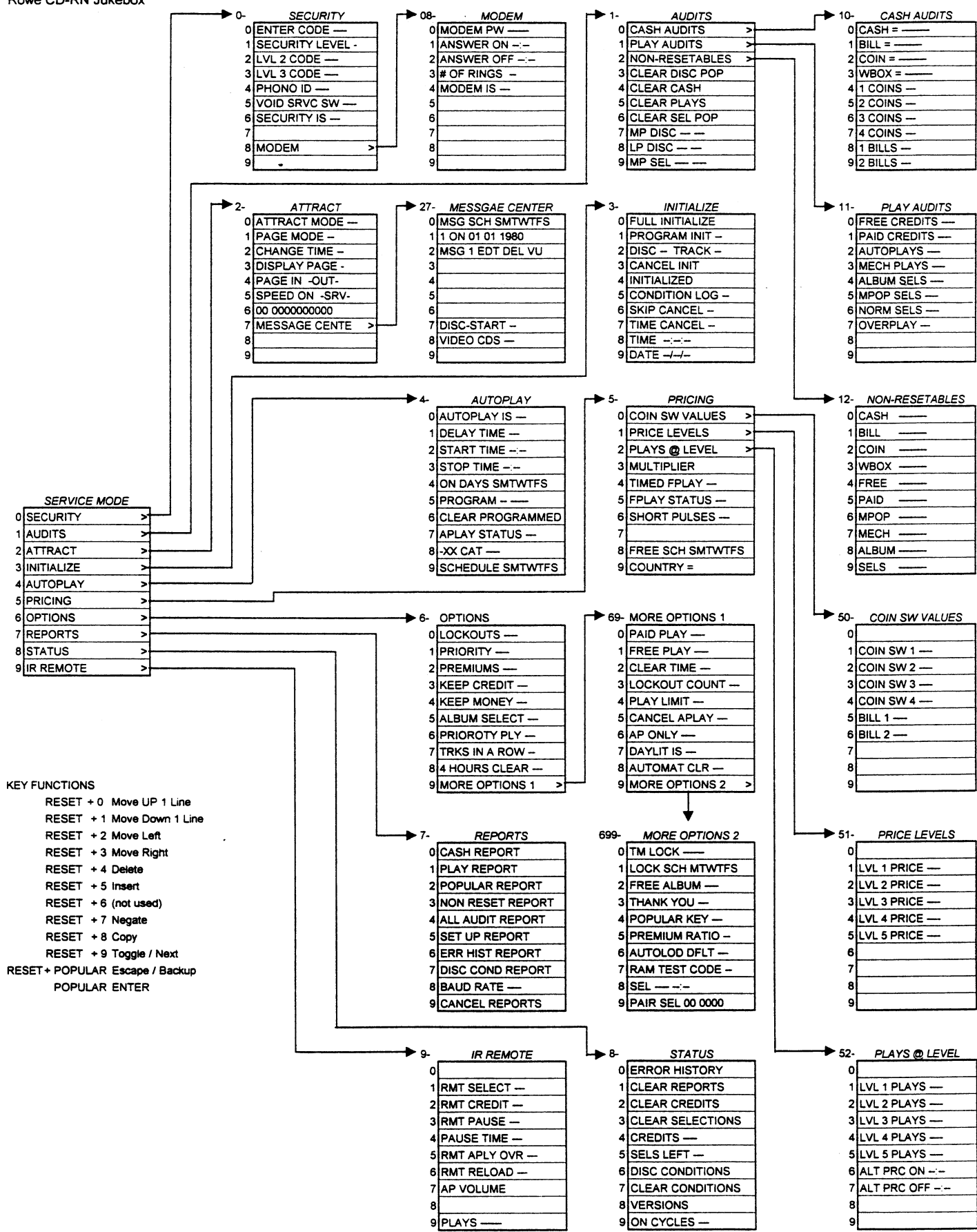

### ROCK-OLA QUICK FIND REFERENCE PROGRAMMING

For guick programming, from the SETUP MODE enter the 2 or 3 digit number then push the HITS button.

### DISC MAPPING

- 10 Map
- 11 Track Lockouts 12 Disc Lockouts
- 13 Special Discs
- 14 Auto Remap
- 15 View Track Lockouts
- 16 Clear Track Lockouts
- 17 View Disc Lockouts
- 18 Clear Disc Lockouts
- 19 View Specials
- 20 Clear Specials

### PAGE OPTIONS

- 25 Pages
- 26 Set Last Page
- 27 Set Home Page
- 28 Home Delay
- 29 Remote Pages

### PLAY OPTIONS

- 30 Track Limit
- 31 Track Time
- 32 Album Select
- 33 Play Order
- 34 Skip Count
- 35 Bd Track Lock
- 36 Bd Disc Lock
- 37 Clear Select Time
- 38 Clear Credit Time
- 39 Priority Dsc

### AUTOPLAY

- 40 Auto Play 41 Background 42 Aux. Backgrnd
- 43 Background Vol.
- 44 End Style
- 45 Hits Button

### FREE PLAY

- 50 Free Play 51 Clear Free 52 Password FP 53 Free Special
- 54 Free Albums
- 55 Remote Credit

### PRICING

- 60 Unit Price 61 Input Rates 62 Pricing Levels 63 Credits Spec. 64 Recirculate Lv. 65 Acct. Unit
- 66 Timed Bonus

### SET-UP 1

- 70 Suspend Plays
- 71 Serv. Credits
- 72 Clear Selections
- 73 Clear Credits
- 74 Set Clock/Date
- 75 Message
- 76 Scroll Rate
- 77 Auto Clean 78 Volume Range
- 79 Vol Bridge

### SET-UP 2

- 80 Password 1
- 81 Password 2
- 82 Password 3
- 83 Serial Num
- 84 Print Menus
- 85 Service Record
- 86 Counter Out
- 87 Factory Reset
- 88 Language
- 89 Start Style

### ACCOUNTING

- 90 Last Reset
- 91 Print Acc. Data
- 92 Basic acct.
- 93 Total Acct.
- 94 Clear PTD's
- 95 View Level 1
- 96 SP in Ratio
  - 97 Power Cycles

#### POPULARITY

| 100 | Last Reset              |
|-----|-------------------------|
| 101 | View CD Order           |
| 102 | <b>Print Popularity</b> |
| 103 | View Pop. Data          |

104 Clear Pop. Data

### **DISC ERRORS**

- 110 View By Order 111 Print Errors
- 111Phaying Errors112Playing Errors113Locked Tracks114Missing Discs115Clear Errors

### **REMOTE CONTROL**

- 120 Pause/Mute
- 121 Select Type 122 Rem Playlist
- 123 Surround Snd
- 124 Album Select
- 125 Cancel Disc
- 126 Clear Mern.
- 127 Random Sel.
- 128 Background
- 129 Play Lists

### **TEST MODE**

- 130 View Errors 131 View CPU Tests
- 132 Run Keybrd. Test
- 133 Run Display Test
- 134 Run Pages Test 134 Run Pages Test
  135 View Mech. Tests
  136 View CPU Errors
  137 View Kybd Errors
  138 View Mech Errors
  139 View Page Errors
  140 View Wlbx Errors

141 Clear Errors 142 Run PowerUp Test

143 Run Inputs Test

144 Run Outputs Test 145 Run Index Test

146 Run Gripper Test

View Report

 151
 View Report

 152
 Print Report

 153
 Clear Report

 154
 Start MM/DD 00:00

 155
 Stop MM/DD 00:00

156 Elapsed 000:00
157 View Keybd Errors
158 View Mech Errors

159 View Page Errors 160 View Wibx Errors

TCM SETUP

170 Recv Calls

171 Call Office

172 Call if Prob

175 Modem

AMP SETUP

180 AVC

Receive

181 Internal Amp

182 External Amp 183 Int Equalizer

186 Int Loudness

187 Reset Int Amp 188 Ext Equalizer

191 Ext Loudness

192 Reset Ext Amp

189 Ext Balance

190 Ext MLWP

**Reset Int Amp** 

184 Int Balance

185 Int MLWP

**Call for Service** 

173

174

View Keybd Errors

147 Run Short Test

148 Test All Disc

**AUTO TEST** 150 Run Auto Test

151

149 Run CD Tests

## **ERROR CODES**

## Diagnostic/Power-Up Error Codes: Readout with LED on the front of the control computer.

| Error<br>Value | Device Error     | Error Code Explanation                                            |
|----------------|------------------|-------------------------------------------------------------------|
| 0              | NONE             | All devices passed their specific test.                           |
| 1              | RAM              | Unable to write/read each byte in RAM.                            |
| 2              | E2PROM           | Unable to write/read each byte in E2prom.                         |
| 3              | EPROM            | Eprom is corrupt.                                                 |
| 4              | RTCC             | Unable to write/read a valid time in the real time counter clock. |
| 5              | KEYBOARD/DISPLAY | Unable to establish communication with the Keyboard/Display.      |
| 6              | CD PLAYER        | Unable to establish communication with the CD Player.             |

### CPU (Input) Error Codes:

| Error | Input Error | From Code Explanation                               |
|-------|-------------|-----------------------------------------------------|
| VAIGE |             |                                                     |
| C00   | SERVICE     | Service key depressed for longer than 1 minute.     |
| C01   | DIAGNOSTICS | Diagnostics key depressed for longer than 1 minute. |
| C02   | RESUME      | Resume key depressed for longer than 1 minute.      |
| C05   | COIN 1      | Coin 1 input active for longer than 1 minute.       |
| C06   | COIN 2      | Coin 2 input active for longer than 1 minute.       |
| C07   | COIN 3      | Coin 3 input active for longer than 1 minute.       |
| C08   | COIN 4      | Coin 4 Input active for longer than 1 minute.       |
| C09   | COIN 5      | Coin 5 Input active for longer than 1 minute.       |
| C10   | COIN 6      | Coin 6 Input active for longer than 1 minute.       |
| C15   | PAUSE       | Pause key depressed for longer than 1 minute.       |
| C16   | CANCEL      | Cancel key depressed for longer than 1 minute.      |

### Keyboard Error Codes:

| Error |            |                                                    |
|-------|------------|----------------------------------------------------|
| Value | Key Error  | Error Code Explanation                             |
| K00   | NUMBER 0   | Number 0 key depressed for longer than 1 minute.   |
| K01   | NUMBER 1   | Number 1 key depressed for longer than 1 minute.   |
| K02   | NUMBER 2   | Number 2 key depressed for longer than 1 minute.   |
| K03   | NUMBER 3   | Number 3 key depressed for longer than 1 minute.   |
| K04   | NUMBER 4   | Number 4 key depressed for longer than 1 minute.   |
| K05   | NUMBER 5   | Number 5 key depressed for longer than 1 minute.   |
| K06   | NUMBER 6   | Number 6 key depressed for longer than 1 minute.   |
| K07   | NUMBER 7   | Number 7 key depressed for longer than 1 minute.   |
| K08   | NUMBER 8   | Number 8 key depressed for longer than 1 minute.   |
| K09   | NUMBER 9   | Number 9 key depressed for longer than 1 minute.   |
| K10   | PAGE LEFT  | Page Left key depressed for longer than 1 minute.  |
| K11   | PAGE RIGHT | Page Right key depressed for longer than 1 minute. |
| K12   | PLAY HITS  | Play Hits key depressed for longer than 1 minute.  |
| K13   | RESET      | Reset key depressed for longer than 1 minute.      |

### Mechanism Error Codes:

| Error<br>Value | Mechanism Error | Error Code Explanation                                    |
|----------------|-----------------|-----------------------------------------------------------|
| M01            | MAGAZINE        | Unable to locate a compact disc (slot number).            |
| M02            | LOADING         | Unable to load a compact disc.                            |
| M03            | UNLOADING       | Unable to unload a compact disc.                          |
| M04            | COMMUNICATION   | Unable to establish communication with CD player.         |
| M05            | CD RESPONSE     | Unable to obtain the correct response from the CD player. |

### Page Unit Error Codes:

| Error |                 |                                 |
|-------|-----------------|---------------------------------|
| Value | Page Unit Error | Error Code Explanation          |
| P01   | PAGE LEFT       | Unable to flip the pages left.  |
| P02   | PAGE RIGHT      | Unable to flip the pages right. |

# <u>Wurlitzer Jukebox</u> Basic Programming and Troubleshooting

## **Getting Started**

Upon opening the door of the Wurlitzer, check to see if there is a "Continuous Play" toggle switch in the lower right corner of the jukebox. If the switch is there, make sure it is set to OFF.

Many times coins are jammed in the long narrow coin chute. Check that the Jukebox accepts coins. Several of the Bill Acceptors only take bills face down. Make a note if this is the case. The lock for the Bill Acceptor is on the bottom of the stacker. You will need a "301" or a "302" key to open the stacker. Once the stacker box is removed, pull down slightly on the chrome tube at the top of the bill acceptor and lift up on the stacker. This will allow you to remove any debris from the bill acceptor.

Remove the Volume Control Box from the back of the jukebox. Leave it on the inside floor of the jukebox.

## **Programming**

To enter the Service Mode, set the Service switch (located on the Credit Computer) to "ON", then press the "LT" button. To exit the Service Mode set the Service switch to "OFF" and then press the "LT" button. Press the "R" button to cancel any procedure or to return to the beginning of the menu. Always press "R" before going to the next procedure. From the SERVICE MODE:

- 1. <u>Meter:</u> Press #2 to display the current meter reading. The Wurlitzer meter advances one number for every 25 cents.
- 2. <u>Clock:</u> To set the clock, press and HOLD #4 and press button "R". Release. Then press "0" to display the present time. To reprogram, press and HOLD"0" and press "R". The display will go dark. Enter the correct time and then press "0" again to secure your selection.

- 3. Autoplay: Press #5 to determine the number of CD's programmed and the interval time between Autoplay tracks. The 4 digit display will read the number of CD's followed by the interval time. It should read "5010". This means there are 50 CD's in the carrier and the Autoplay will play a random track every 10 minutes. To reprogram, press and HOLD #5 and press button "R". Release. The display will go dark.. Then enter "5010". Press #5 again to secure your selection. Next you will need to program the Start and Stop time for Autoplay. Press "R" to return to the beginning menu. Press and HOLD button #4 and press button "R". Release. The display will go dark. Then press button #8. The display will flash the number 1 followed by the Start Time. Press button #8 again and the display will flash the number 2, followed by the Stop Time. To reprogram, press and HOLD button #8 and press "R". The display will go dark. Enter the Start and Stop Time with 8 digits. Press #8 again to secure your selection. REMEMBER, Autoplay will not work if there are credits on the Jukebox.
- 4. <u>Carrier Test:</u> Press #8 to rotate the Carrier
- 5. <u>Gripper Arm Test:</u> Press #7 to test the Gripper Arm. Be sure that the CD is not being slammed onto the Centering Hub. It should float about 1/16<sup>th</sup> of an inch above the CD Player Turntable.
- 6. **<u>CD Player Test:</u>** Press #9 to play the CD that you have placed on the CD Player Turntable.
- 7. **Disable Tracks:** Press and HOLD #4 and press button "R". Release. The display will go dark. Press button #4. This will display a "Locked Out" track number. Continue to press #4 to scroll through the locked out tracks. To reprogram, Press and HOLD #4 and press button "R". Release. The display will go dark. Enter the track you wish disabled and then press #4 to secure your selection.

## **Troubleshooting**

For repair and test purposes, it is possible to give test credits. Simple push the CREDIT button located next to the coin chute. Test credits will NOT be recorded on the electronic meter.

To clear all credits on the Jukebox at any time, simply press the "LT" button once.

Before every play the Wurlitzer Jukebox "reads" the contents of the CD. If it is unable to read the contents due to an alignment problem, it will not play the track. Check these components if the Jukebox will not play the selected track:

- 1. Check that the Gripper Arm sets the CD about 1/16<sup>th</sup> of an inch over the Centering Hub. The CD will then drop onto the Centering Hub when released by the Gripper Arm. If the CD is being slammed onto the Centering Hub, it will damage the hub and the CD will not rotate properly. Bend up on the metal arm of the CD chassis to insure proper clearance.
- 2. Check the Centering Hub for damage. If more than 3 of the "fingers" on the plastic Centering Hub are broken, the CD will not rotate properly. Replace the Centering Hub by prying off the old one and snapping on a new one.
- 3. Check that the CD is centered properly over the Centering Hub. You can do this by pressing #7 while in Service Mode. If the CD is not sitting centered over the Hub, there are 2 "screw" adjustments that can be made to align the CD Chassis with the CD. On the far right side of the CD Chassis is the first adjustment screw. (you can rotate it by using the adjustment tool located to the right of the CD carrier. It is a gold "wrench". Just pull it off of it's harness clip). The second adjustment screw is located at the rear of the CD Chassis. You will need to loosen the top 2 screws to be able to make this adjustment.
- 4. Play a song while in Service Mode to verify that the CD Turntable is working properly. If you can play a song in Service Mode, but not in regular mode, then you have a bad Selection & Credit Computer. To do this, first get into Service Mode, then press #7 to place the CD on the player, then press #6 to play a song.

## Muzak Hookup

If Muzak is already wired into the jukebox, you may disregard this section.

You will need to provide a Fixed Line Level Output for Muzak to tap into. You will need 2 RCA Splitter Cables (Radio Shack part #42-2436) and 2 RCA Extension Cables (Radio Shack part #42-2309).

Plug the male ends of the two splitter cables directly into the back of the CD Turntable. You will need to unplug the two Wurlitzer RCA cables first. Plug one of the Wurlitzer RCA cables into the one of the female ends of the Splitter Cable. Do the same with the other Wurlitzer RCA cable. Plug one of the Extension Cables into the other female end of the Splitter Cable. Do the same with the other Extension Cable. Leave the two Extension Cables hanging out of the back of the jukebox. These are your Line Level Outputs.

na ann an Aontainn an Aontainn an Aontainn an Aontainn an Aontainn an Aontainn an Aontainn an Aontainn an Aontai Ann ann an Aontaichte ann an Aontaichte an Aontaichte an Aontaichte an Aontaichte an Aontaichte an Aontaichte an
# Video Games 11

•

## VIDEOGAME TROUBLESHOOTING

These troubleshooting procedures work for all games and all manufacturers. Performed properly, they will lead you to the cause of a failure in a minimum amount of time.

One thing that will help minimize the amount of time troubleshooting is to make certain that you do not waste time testing things that cannot possibly be the cause of the problem. Very often, a few minutes of thought or a simple test or two can completely eliminate some parts of the game as possible causes of a failure.

### Inspection

One simple procedure that you should always use when working on a videogame is "visual inspection." Whenever you work on a game, always spend a few minutes simply looking at things. Look for the obvious, like burned parts and intermittent or pulled-apart connectors. Bad solder joints are especially common where a connector jack is soldered to a printed circuit board, carefully 'wiggle' the cable side connectors and watch for something to change with the game.

#### Blank screen

The most common symptom of a videogame failure is a blank screen. There are a few things that can cause this. The monitor might be bad, the computer might be down, or perhaps the power supply that powers the computer has failed. It would be a waste of time to troubleshoot the monitor if the problem was somewhere else.

When you begin working on a videogame with a blank screen, the first thing you should do (after verifying that it's plugged in and turned on, of course) is to try "coining" the game. Drop a coin through the coin mech, then press the start button and listen for sounds of the game.

If you don't hear any of the sounds, you should not begin working on the monitor. If you cannot hear any of the sounds or see a picture, your problem is not in the monitor. The problem must be in the computer or the power supply. The screen is blank because the computer system isn't sending out the signals that are required to create a display (video, sync, etc.)

Once you have narrowed the problem down to the computer or the power supply, you begin a step-by-step testing procedure that lets you pinpoint the cause of the failure. The first step is to turn the power off and check all of the fuses in the cabinet of the game.

Always use a meter to test fuses! Never depend on looking at a fuse to see if it is good. A fuse might look good but will be bad. Of course, if a fuse is broken inside you can call it bad but visual inspection should not be used to verify that a fuse is good.

There are only a few things that might blow the main AC power fuse in a videogame. Since the power supply and monitor are usually fused separately, the likely things that can blow the main AC power fuse are the fluorescent light on the marquis, the fan (if equipped) and the isolation transformer that powers the monitor. The chance of any of these failing is very small. The main AC power fuse in a videogame rarely fails.

If the fuses test okay, the next step is to check the power supply. Test all of the outputs of the power supply (+5 volts, +12 volts and -12 volts.) It is best to test the supplies at the computer board, not at the power supply. This way, you are testing the power supply, the wiring and the connectors between the two at the same time. Test the voltages by touching the leads of your digital multimeter to the contacts on the edge of the computer board (logic board.) Consult the wiring diagram or schematic for the location of the power connections.

If all of the power supply voltages test good but the game doesn't work, the problem is probably a failure in the logic board.

#### **Thermally Intermittent Failures**

Many games fail when they get hot. The game will work fine when it is first turned on in the morning, but after warming up, the a board fails. Sometimes a defective integrated circuit will get hot. Try feeling all of the ICs. Just lay your hands on the top of the board and feel the integrated circuits. Integrated circuits will be warm but an integrated circuit that is too hot to touch is definitely bad! Try feeling the ICs on a good, working system to get an idea of normal operating temperatures. This type of failure is "thermally intermittent".

#### "Garbage" on the screen

A bad logic board may fail causing the monitor screen that is filled with bits of letters, numbers and other graphics.

Many videogames have a "self-test" feature. The self-test will test the ROMs, RAMs and CD or Hard Drives in the computer and isolate the defect. Unfortunately, the computer must be working to a certain degree to run this test, so it's not always effective. If the self-test does work, it can locate these defective components.

| use another machine may cause it to also malfunction.<br>These machines all belong to the same union. Keep cool<br>and say nice things to the machine, nothing else seems to<br>work. |
|----------------------------------------------------------------------------------------------------|
| אוסוטווסט סוווא מתתו מאמוסט וויס מווממווסווי בוויסאופסי מווסווואוס וכ                                                                                                    |